# Userudi

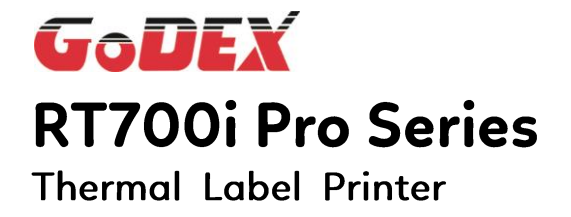

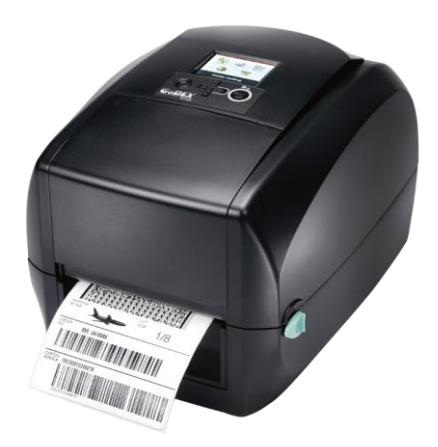

 User Manual : RT700i Pro Series

 Version
 : Rev A.1

 Issue Date
 : 2024.10.25

 P/N
 : 920-010011-01

### RT700 SERIES USER MANUAL

# CONTENTS

| 1 Barcode Printer                                                   | 5<br>5          |
|---------------------------------------------------------------------|-----------------|
| 1.1 Box content                                                     |                 |
| 2. Delater Cotor                                                    |                 |
| 2.1 Open the Printer                                                |                 |
| 2.2 Loading the Ribbon                                              |                 |
| 2.3 Loading the Label Roll Module                                   |                 |
| 2.4 Connecting the Printer to the Host Computer                     |                 |
| 2.5 Installing Printer Driver and GoLabel with Super Wizard CD      |                 |
| 3 Setting and Control for Operation Panel<br>3.1 Operation Panel    | <b>25</b><br>   |
| 3.2 LCD Interface Introduction                                      |                 |
| 3.3 LAN Setting                                                     |                 |
| 3.4 LCD Password ·····                                              |                 |
| 3.5 LCD Interface Function                                          |                 |
| 3.6 Label Calibration and Self Test                                 |                 |
| 3.7 Error Alerts ·····                                              |                 |
| 3.8 USB Host                                                        | 43              |
| 3.9 Dump Mode Begin ·····                                           | 45              |
| 4 NetSetting for Ethernet<br>4.1 Installing the NetSetting software | <b>46</b><br>   |
| 4.2 The Interface of NetSetting                                     |                 |
| 5 Accessories                                                       | <b>54</b>       |
| 5.2 Installing the Label Dispenser                                  |                 |
| 5.3 Installing the Cutter                                           |                 |
| 5.4 Cleaning Method                                                 |                 |
| 6 Maintenance and Adjustment                                        |                 |
| 6.1 Cleaning the Print Head                                         |                 |
| 6.2 Troubleshooting ·····                                           |                 |
| APPENDIX<br>PRODUCT SPECIFICATIONS                                  | <b>69</b><br>69 |
| INTERFACE                                                           |                 |
| Verified USB Dongle List                                            |                 |
| FILE MANIPULATION WHEN USING USB STICK ······                       | 74              |
| BT Device Setting                                                   |                 |
| WiFi Printer Server Module Installation                             |                 |
| Wi-Fi Printer Server Module Installation – (Quick Setting) ······   |                 |

**RT700 SERIES USER MANUAL** 

# FCC COMPLIANCE STATEMENT

# FOR AMERICAN USERS

This equipment has been tested and found to comply with the limits for a Class B digital device, pursuant to Part 15 of the FCC Rules. These limits are designed to provide reasonable protection against harmful interference in a residential installation. This equipment generates, uses, and can radiate radio frequency energy and, if not installed and used in accordance with the instructions, may cause harmful interference to radio communications.

# TO WHICH THIS DECLARATION RELATES IS IN CONFORMITY WITH THE FOLLOWING STANDARDS

IEC 62368-1:2018

EN 55032:2015/A1:2020, Class B EN 55035:2017/A11:2020 EN IEC 61000-3-2:2019/A1:2021 EN 61000-3-3:2013/A2:2021 CISPR 32: Ed. 2.1 CISPR 35: Ed. 1.0 AS/NZS CISPR 32:2015 AMD 1:2020

FCC CFR Title 47 Part 15 Subpart B:2021, Class B ICES-003 Issue 7:2020, Class B

UL62368-1, 3<sup>rd</sup> Ed. CSA C22.2 No. 62368-1:19, 3<sup>rd</sup> Ed. **RT700 SERIES USER MANUAL** 

# SAFETY INSTRUCTIONS

Please read the following instructions carefully.

- 1. Keep the equipment away from humidity.
- 2. Before you connect the equipment to the power outlet, please check the voltage of the power source.
- 3. Make sure the printer is off before plugging the power connector into the power jack.
- 4. It is recommended that you connect the printer to a surge protector to prevent possible transient overvoltage damage.
- 5. Be careful not to get liquid on the equipment to avoid electrical shock.
- 6. For safety and warranty reasons, ONLY qualified service personnel should open the equipment.
- 7. Do not repair or adjust energized equipment under any circumstances.

\*This device is not suitable for the areas where children may appear

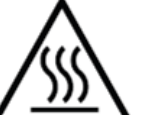

Hot parts!

Burned fingers when handling the parts

Wait one-half hour after switching off before handling parts.

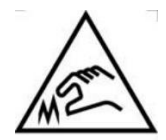

The blade is sharp, please do not touch.

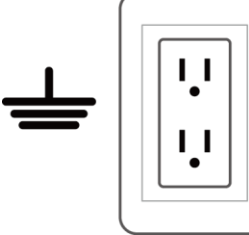

Do not remove the ground pin of power cord. Grounding is an important safety feature. Please keep the power cord grounded all the time

### Caution

- \* Danger of explosion if battery is incorrectly replaced. Replace only with the equivalent type recommended by the manufacturer.
- \* Dispose of used batteries according to the manufacturer's instructions.
- \* Only use with designated power supply adapter model.
- \* Changes or modifications not expressly approved by the party responsible for compliance could void the user's authority to operate the equipment.

Specifications are subject to change without notice.

# **1** Barcode Printer 1.1 Box Content

Please check that all of the following items are included with your printer.

**%**Package content and Logo style may vary per region.

• RT700i Pro Series Barcode Printer

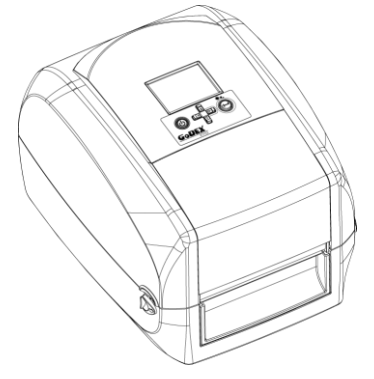

• Label Stock

- USB Cable
- RT700i Pro Series Quick Guide

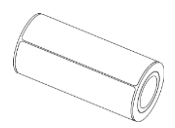

Ribbon Module
 Empty Ribbon Core

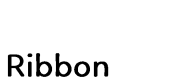

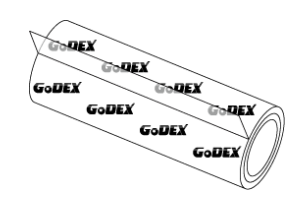

Ribbon Hubs Set of 2.

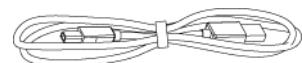

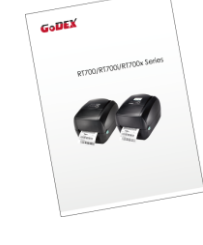

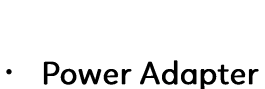

Power Cord

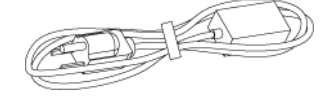

AC Adapter

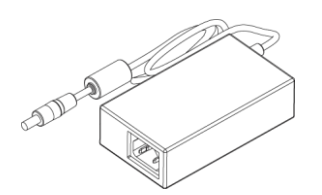

# 1 Barcode Printer 1.2 Getting to Know Your Printer Device Overview

- Front View **PRINTER COVER** LCD SCREEN OPERATION FEED BUTTON PANEL 9ª **DIRECTION KEY** GoDE **POWER BUTTON FRONT COVER** COVER RELEASE CATCHES Pull catches for opening the printer cover
  - Rear View

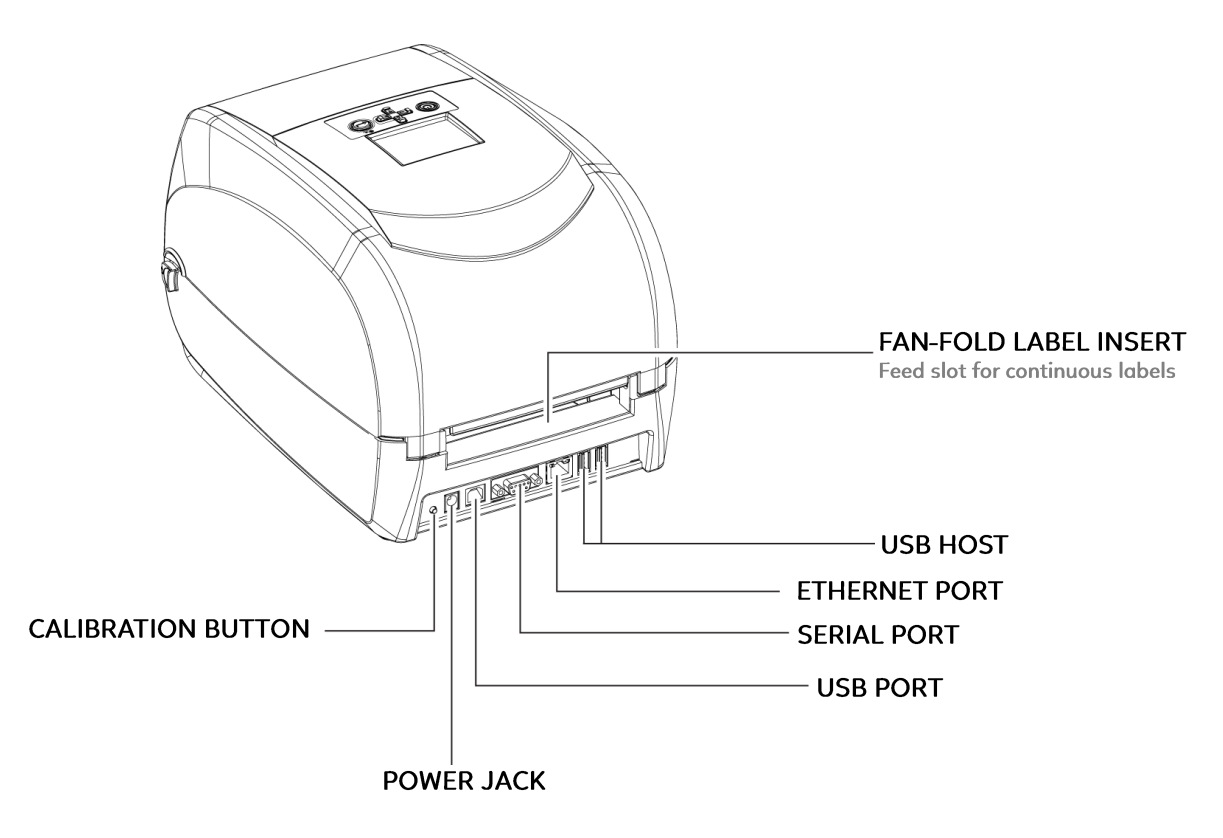

• Bottom View

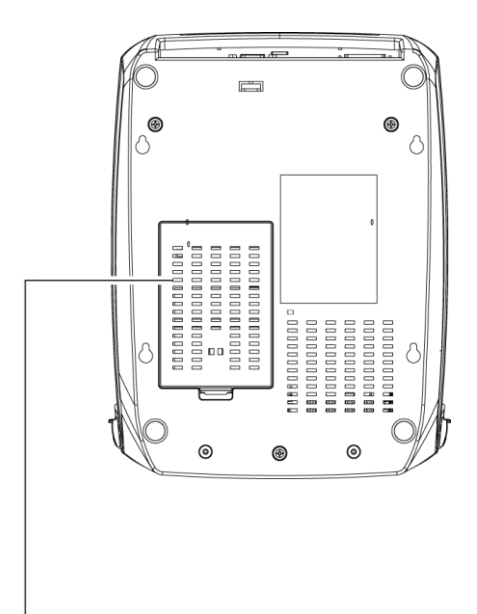

COVER OF THE MODULE CONNECTION JACKS

### Notice

\* Cut-outs are not intended for wall-mount use.

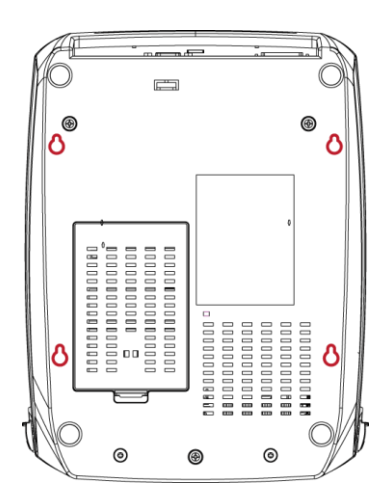

# • The Internal View of Printer

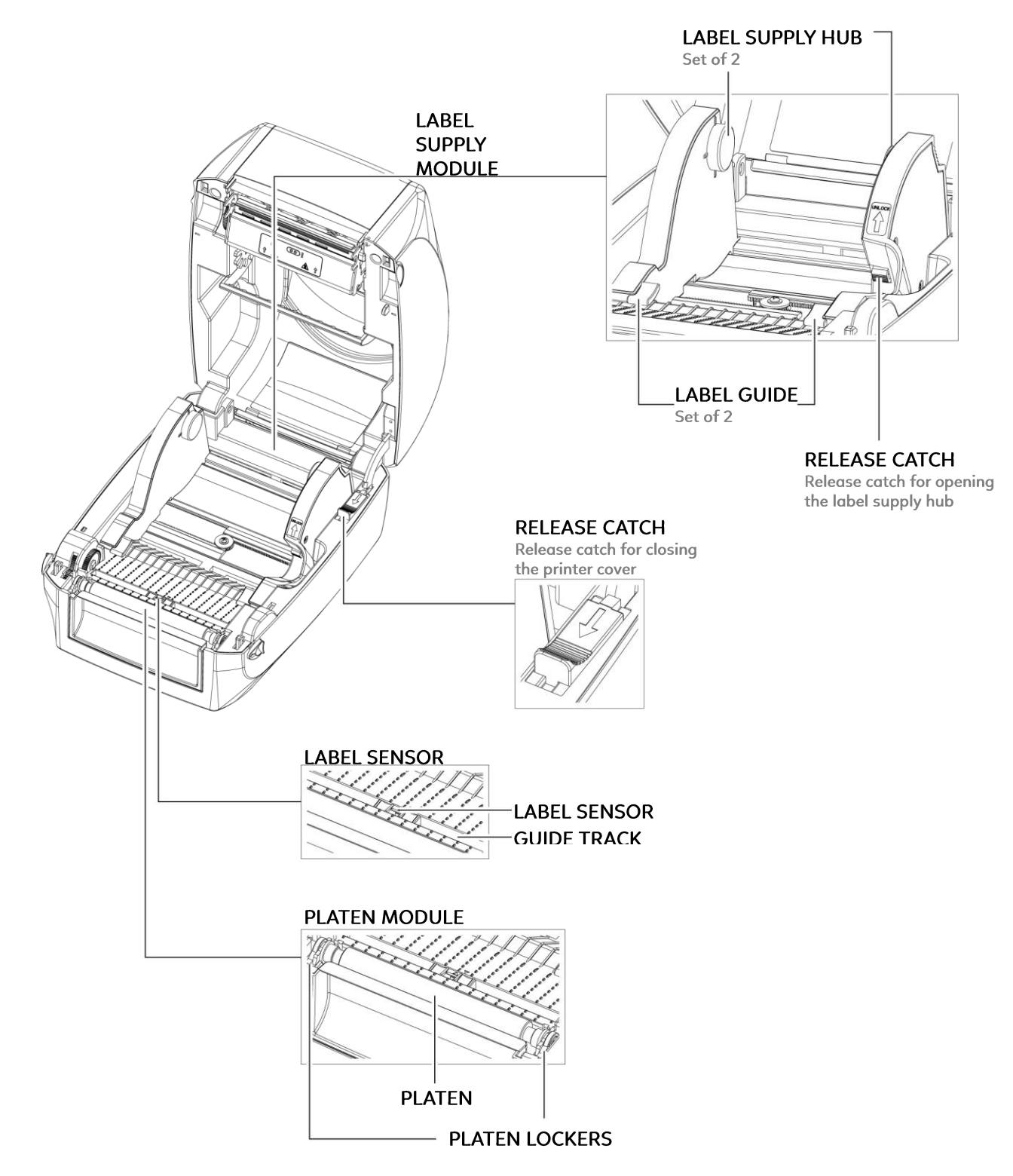

# • The Printing Mechanism

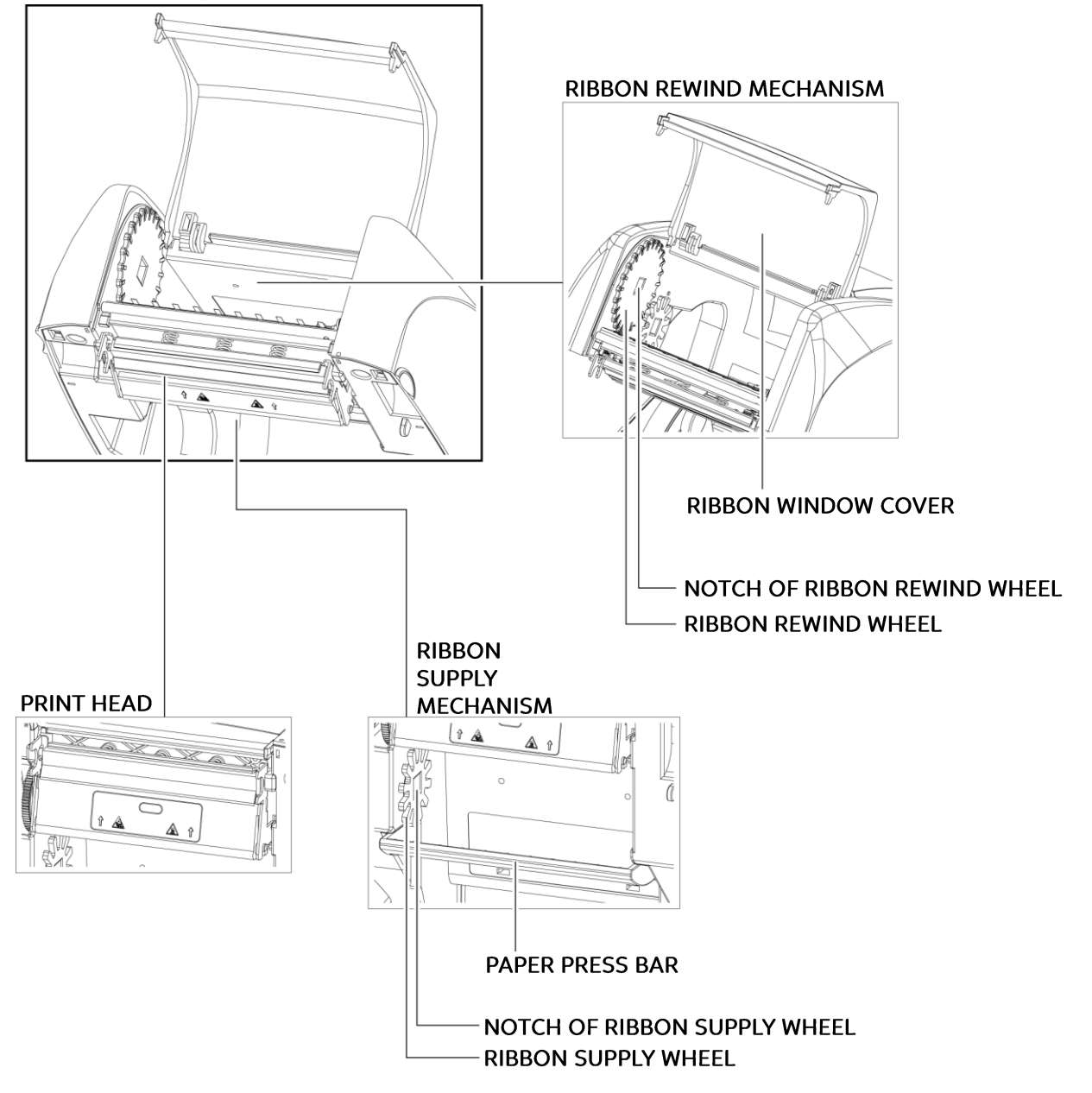

# **2** Printer Setup 2.1 Open the Printer

# Open the Printer Cover

Place the printer on a flat surface. Open the printer cover by pulling the cover release catches on both sides of the printer and lift the printer cover.

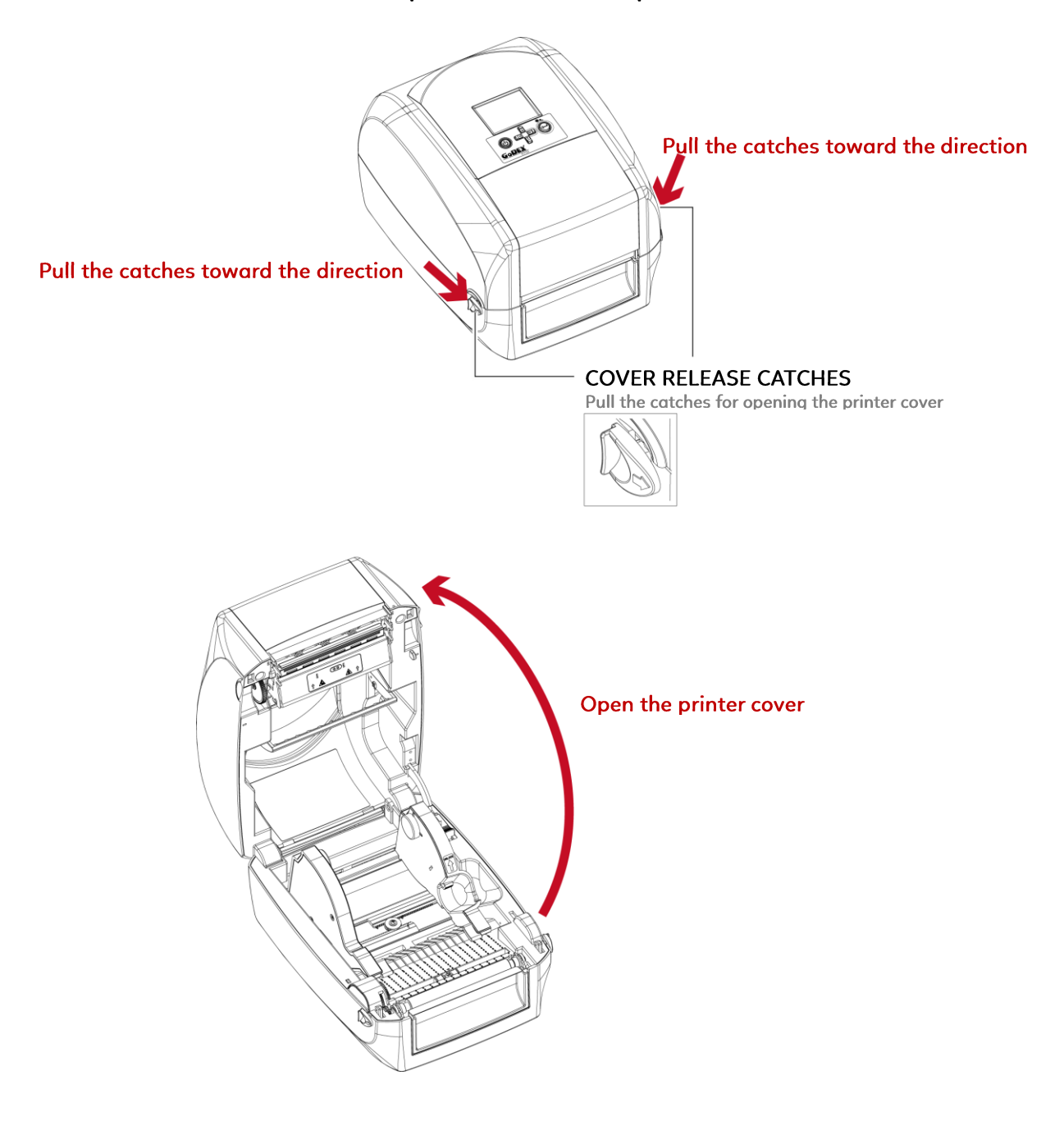

# **2** Printer Setup **2.2 Loading the Ribbon** A New Ribbon Module Installation

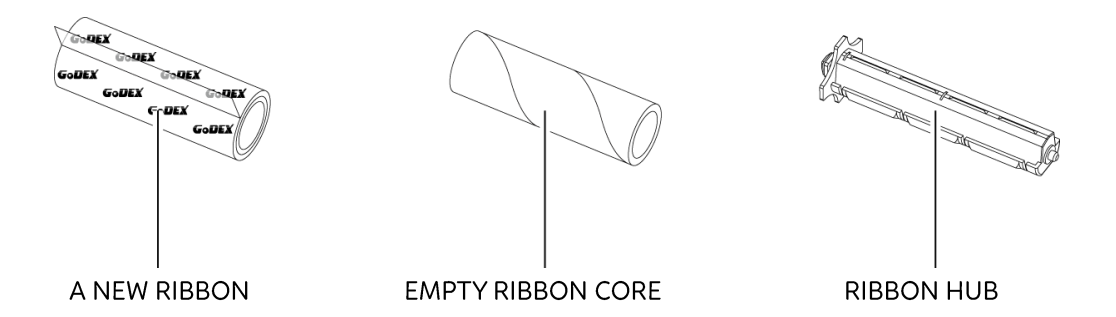

1. Attach the ribbon to the empty ribbon core with the adhesive strip at the end of the ribbon.

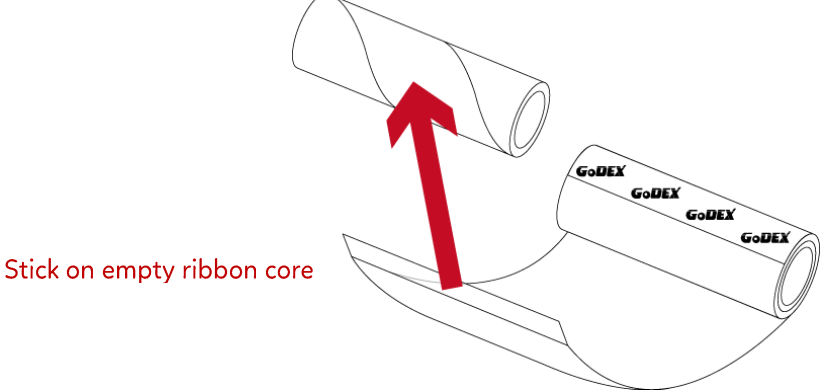

2. Insert the ribbon hub into empty ribbon core and new ribbon. Wind the ribbon around the empty ribbon core for 2 to 3 circles.

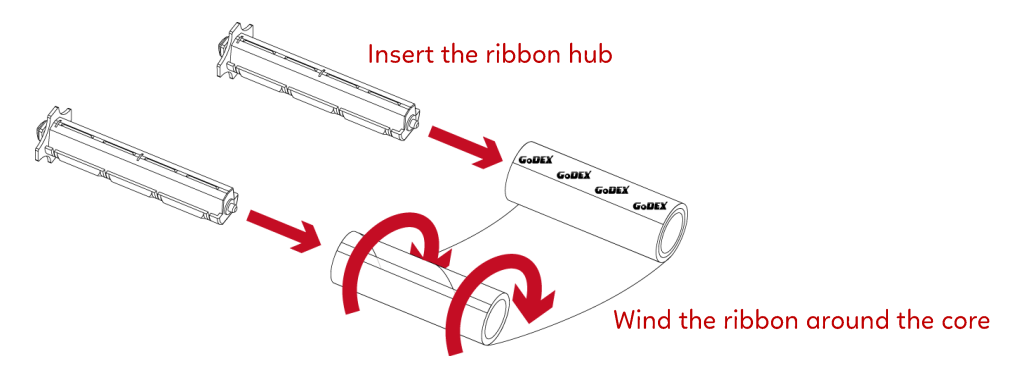

3. A ribbon module is assembled as below.

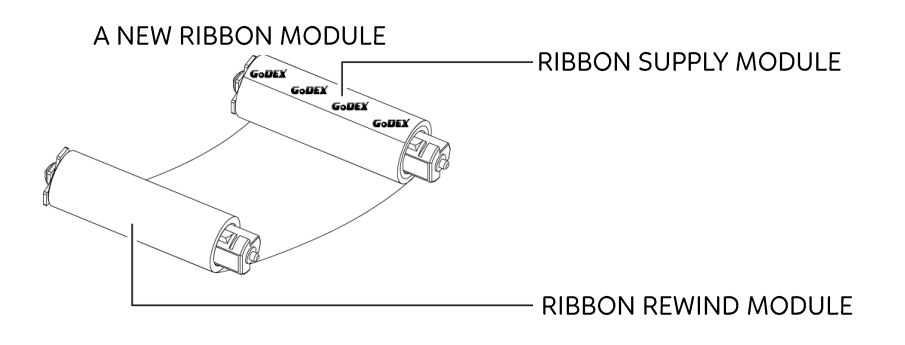

### Load the Ribbon on the Printer - For Ribbon Supply Module

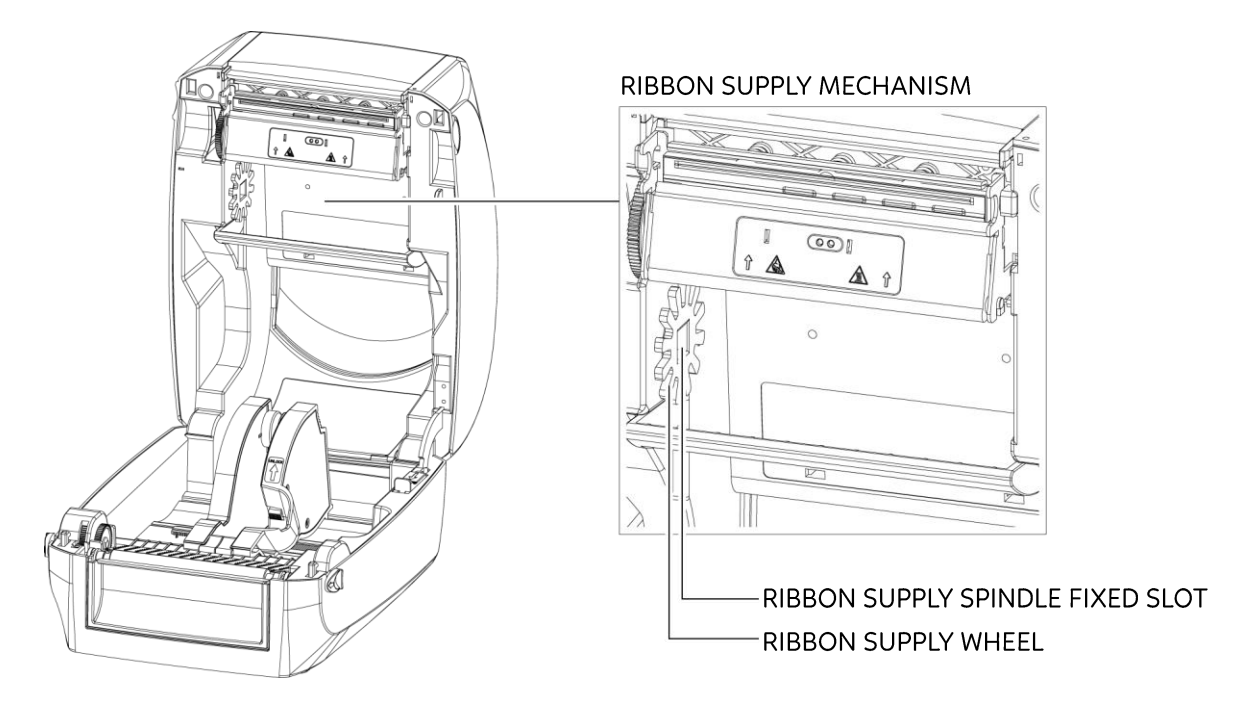

1. Place the ribbon module into the printing mechanism. Please the left-hand side of ribbon supply spindle fixed slot first. Make sure the holder of square fixed shaft is inserted into the notch. Then place the right-hand side of ribbon positioning round shaft. Can be fixed ribbon supply module.

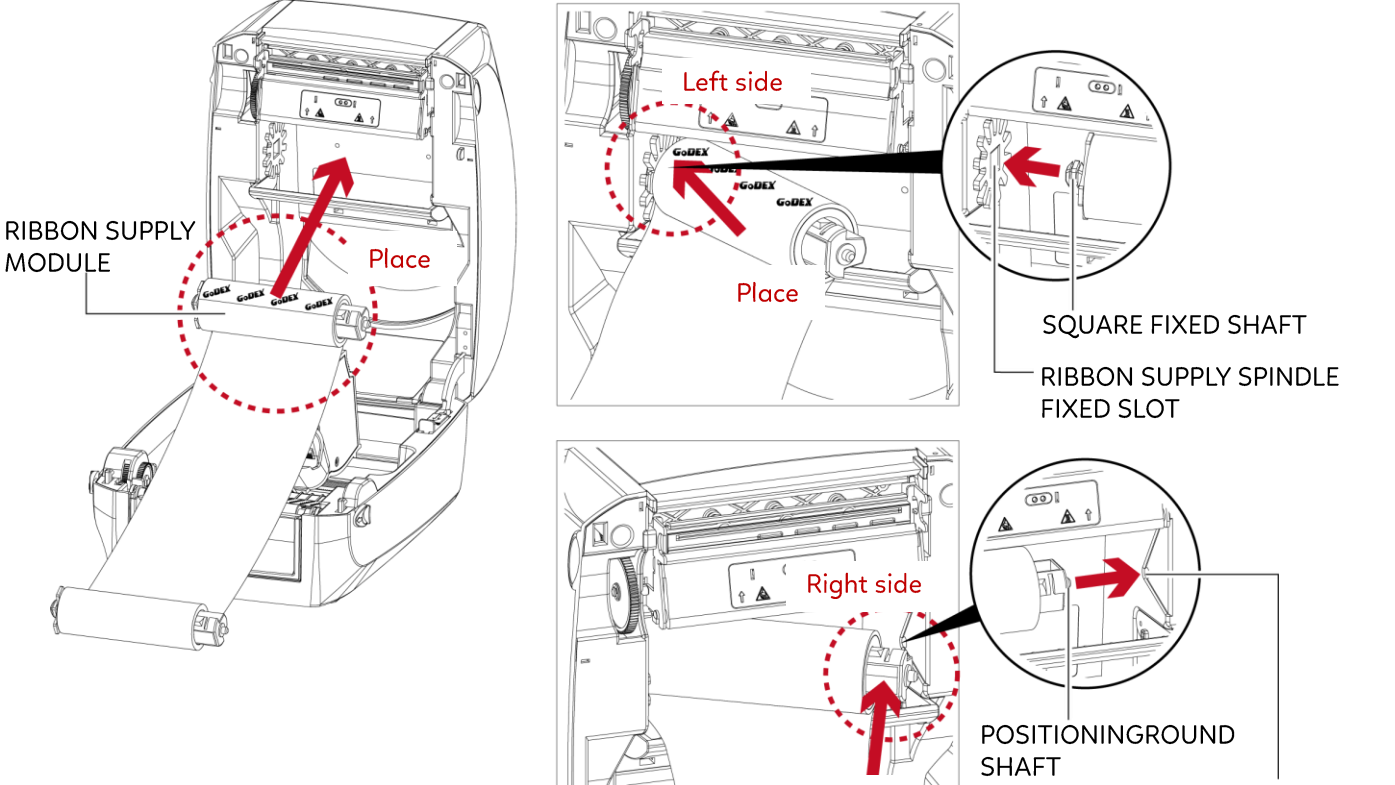

Place

**POSITIONING HOLES** 

2. The ribbon supply module loading is completed. Pull the ribbon. Push the release catch forward to unlock it. Close the printer cover.

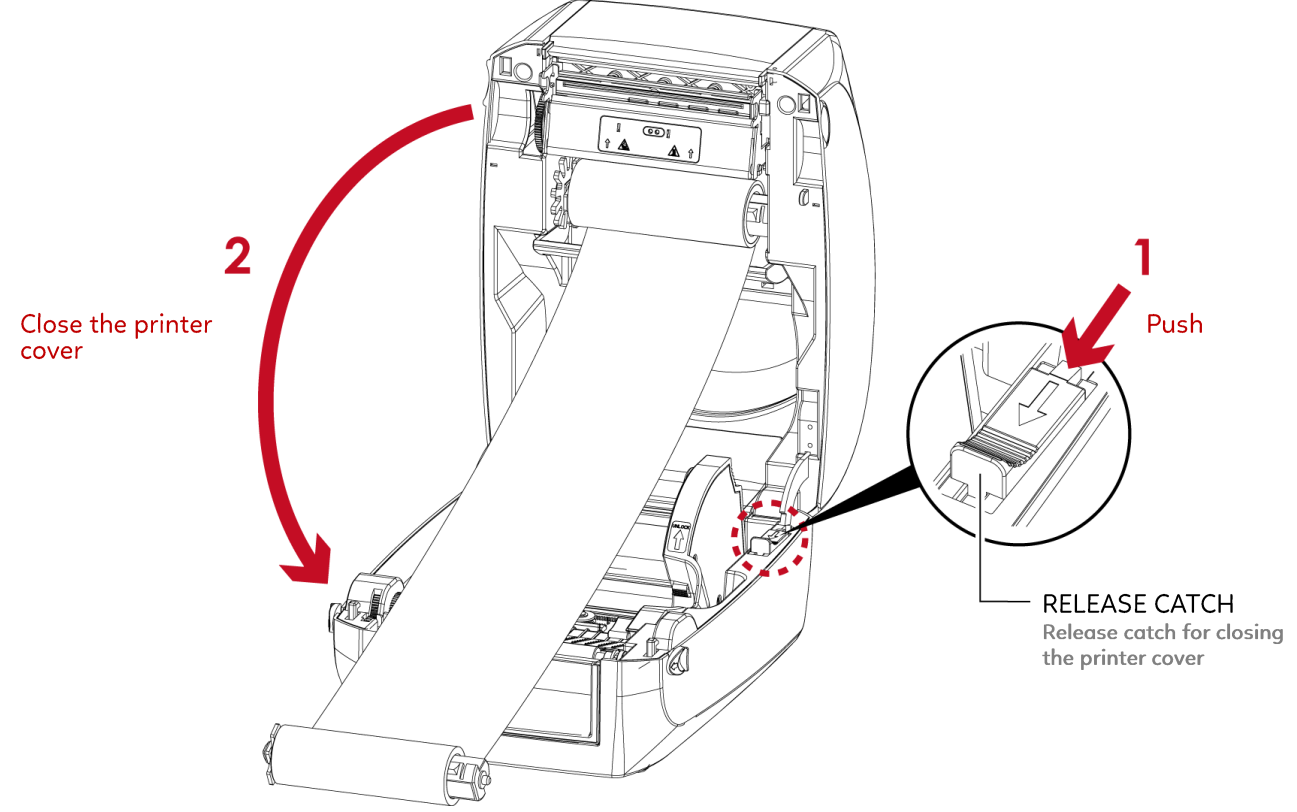

## For Ribbon Rewind Module

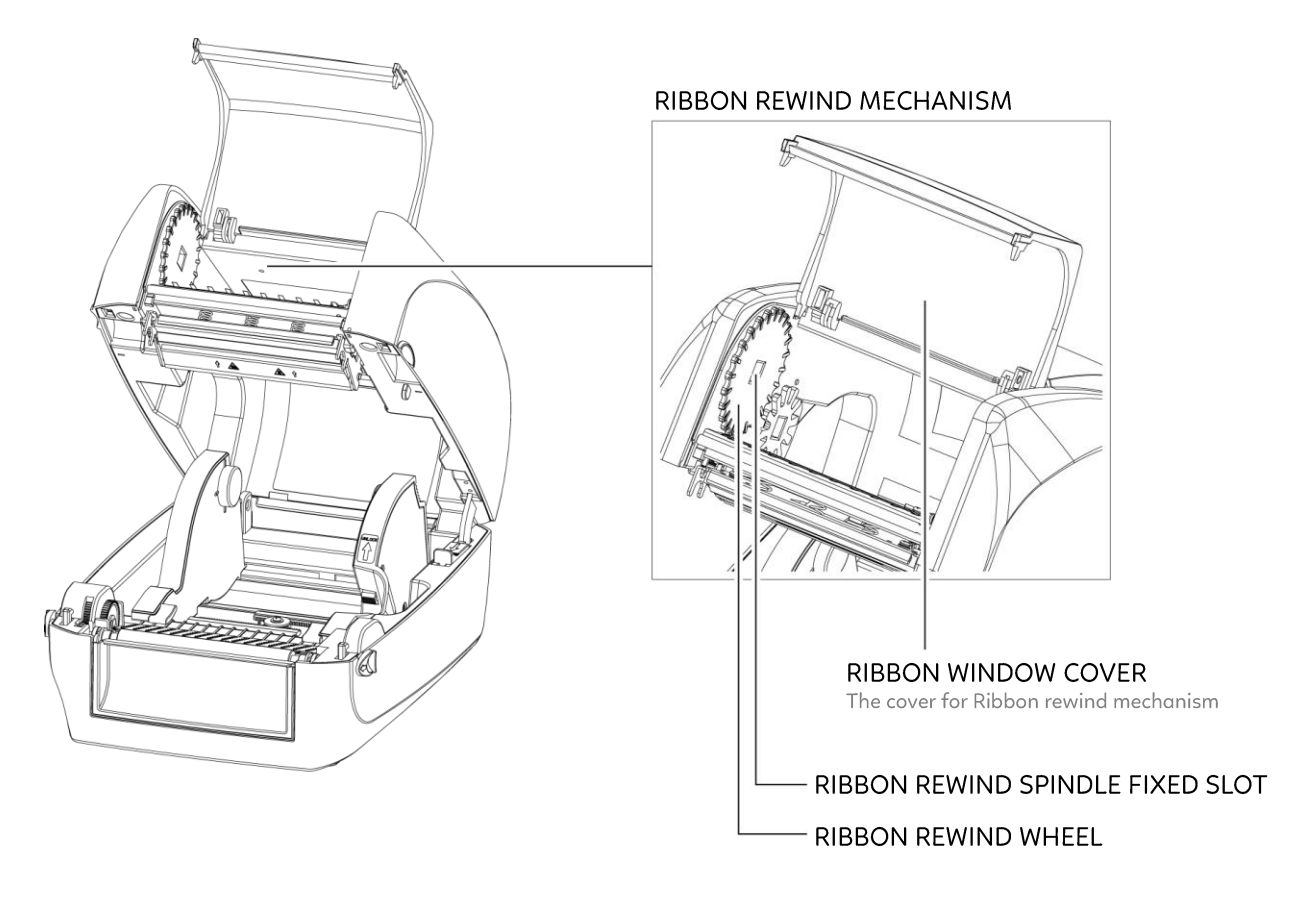

1. Open the cover of ribbon window.

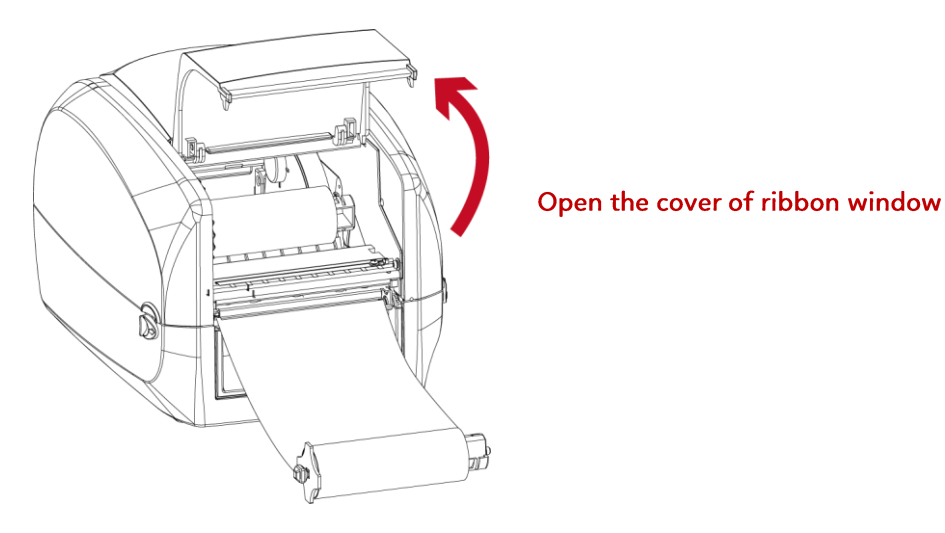

2. Please the left-hand side of ribbon rewind spindle fixed slot first.

Make sure the holder of square fixed shaft is inserted into the notch. Then place the right-hand side of ribbon positioning round shaft. Can be fixed ribbon rewind module.

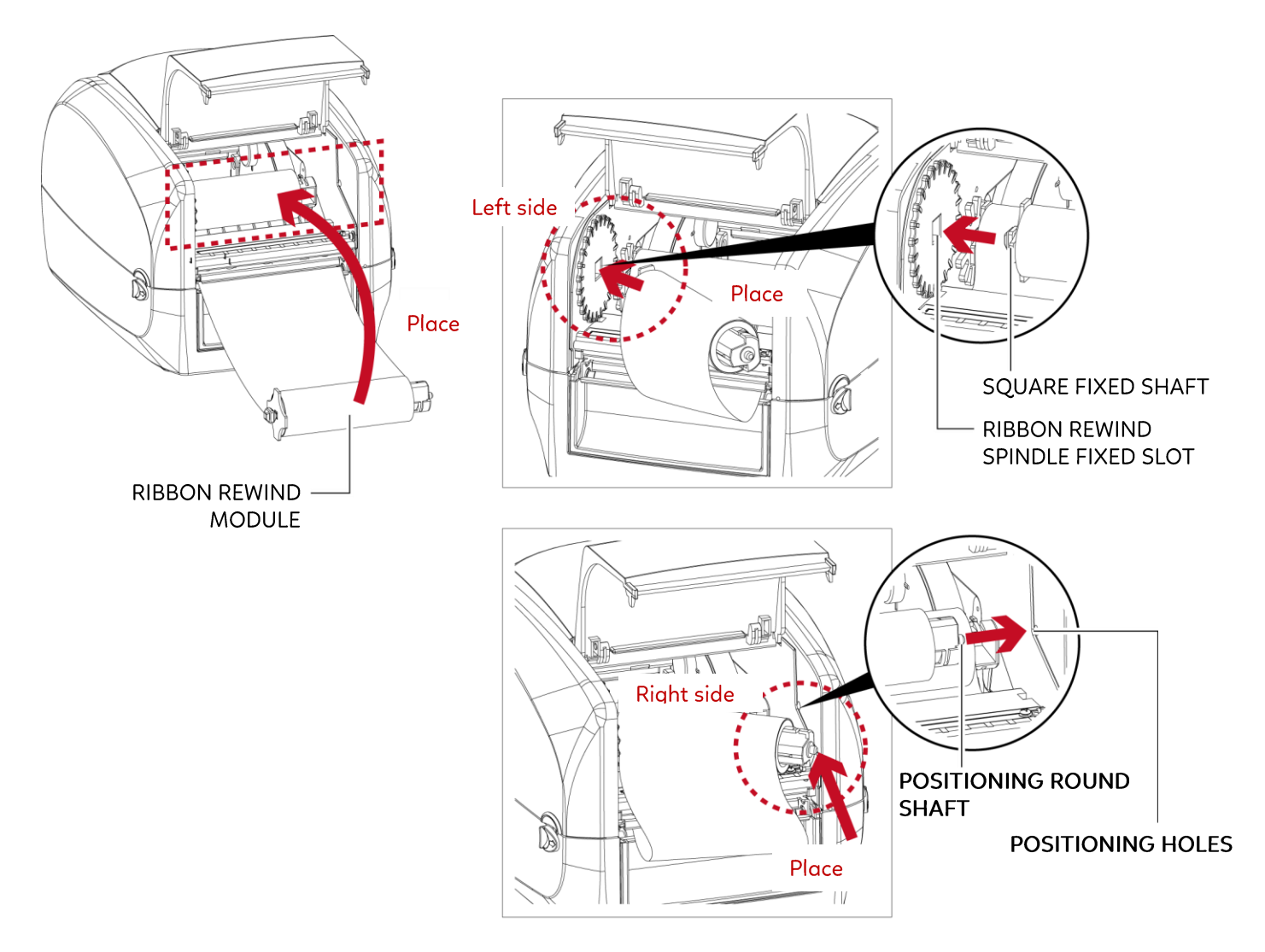

3. Turn the ribbon rewind wheel to tighten the ribbon until it has no wrinkles.

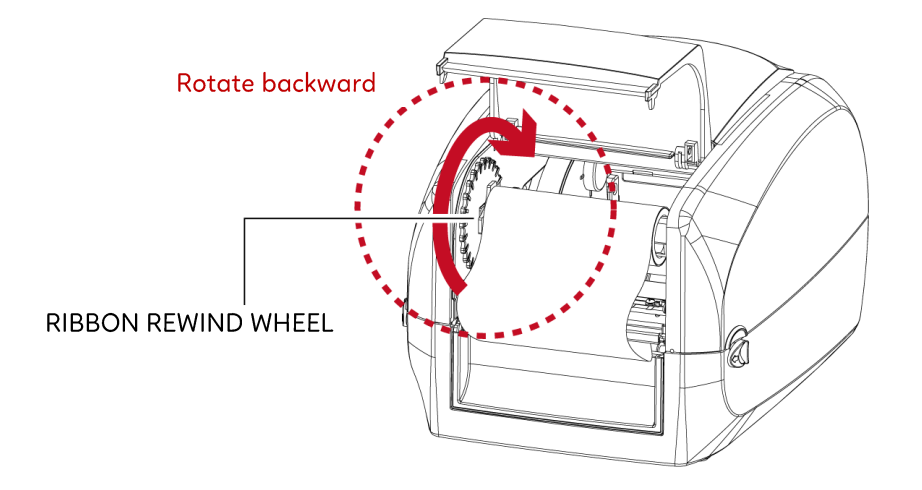

4. Close the cover of ribbon window.

The ribbon loading is completed once the ribbon supply module and ribbon rewind module are assembled correctly.

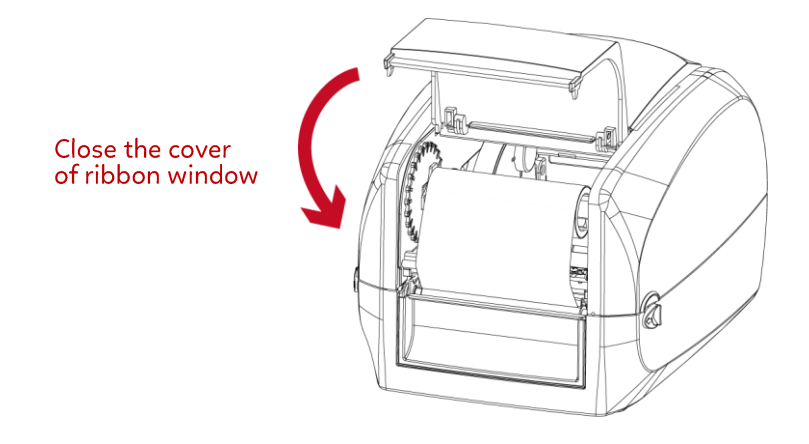

# **2** Printer Setup 2.3 Loading the Label Roll Module

Loading the Label Stock on the Printer

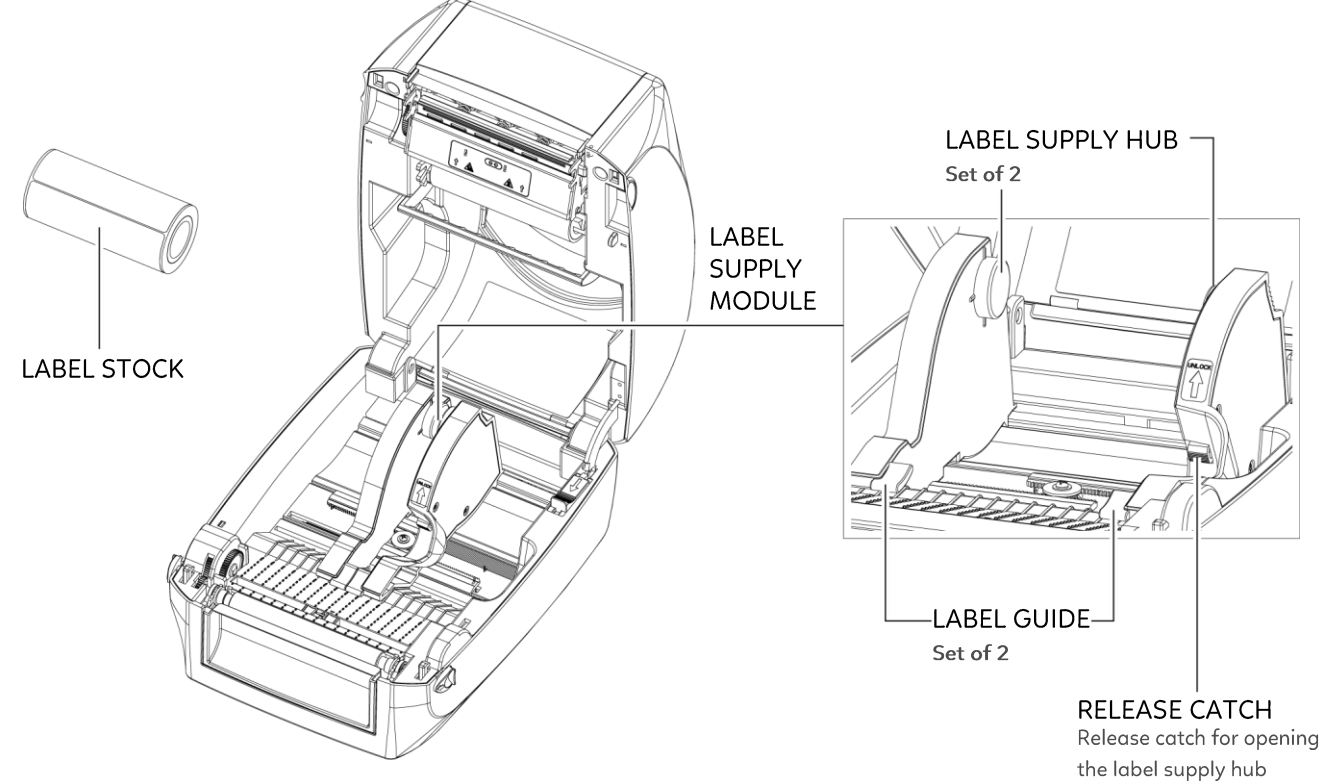

1. Press the ribbon catch and pull to open the label supply hub.

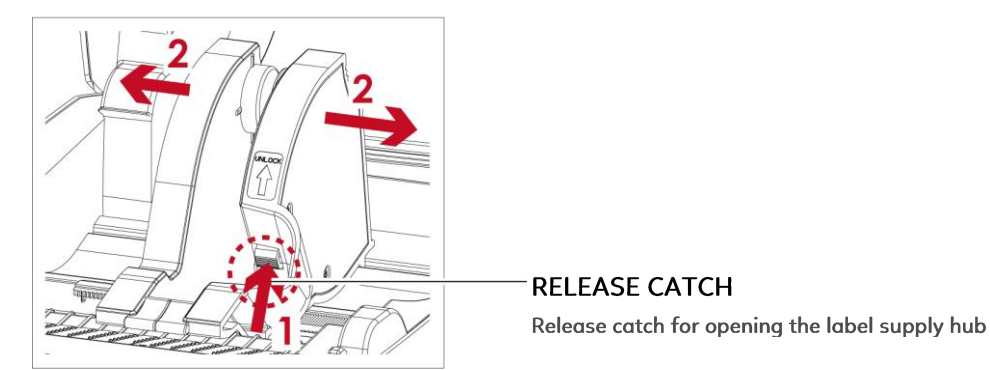

2. The label roll into the label supply module and align the label supply hub. Moving the label supply hub. The label roll is indeed installed in the label supply hub.

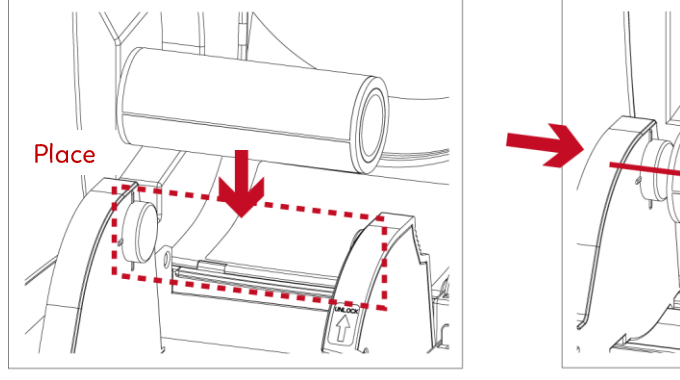

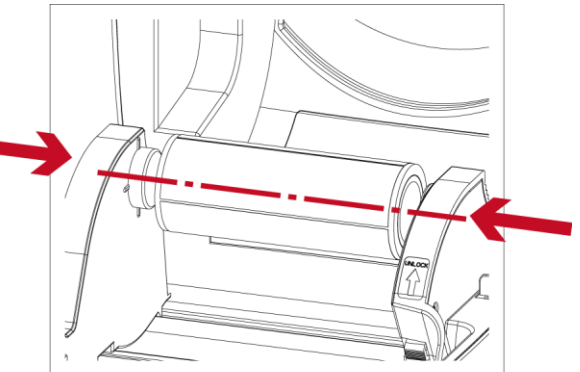

3. Feed the Label through the label guides. The label guides will help to prevent the label swaying. (Press release catch removable label guide.)

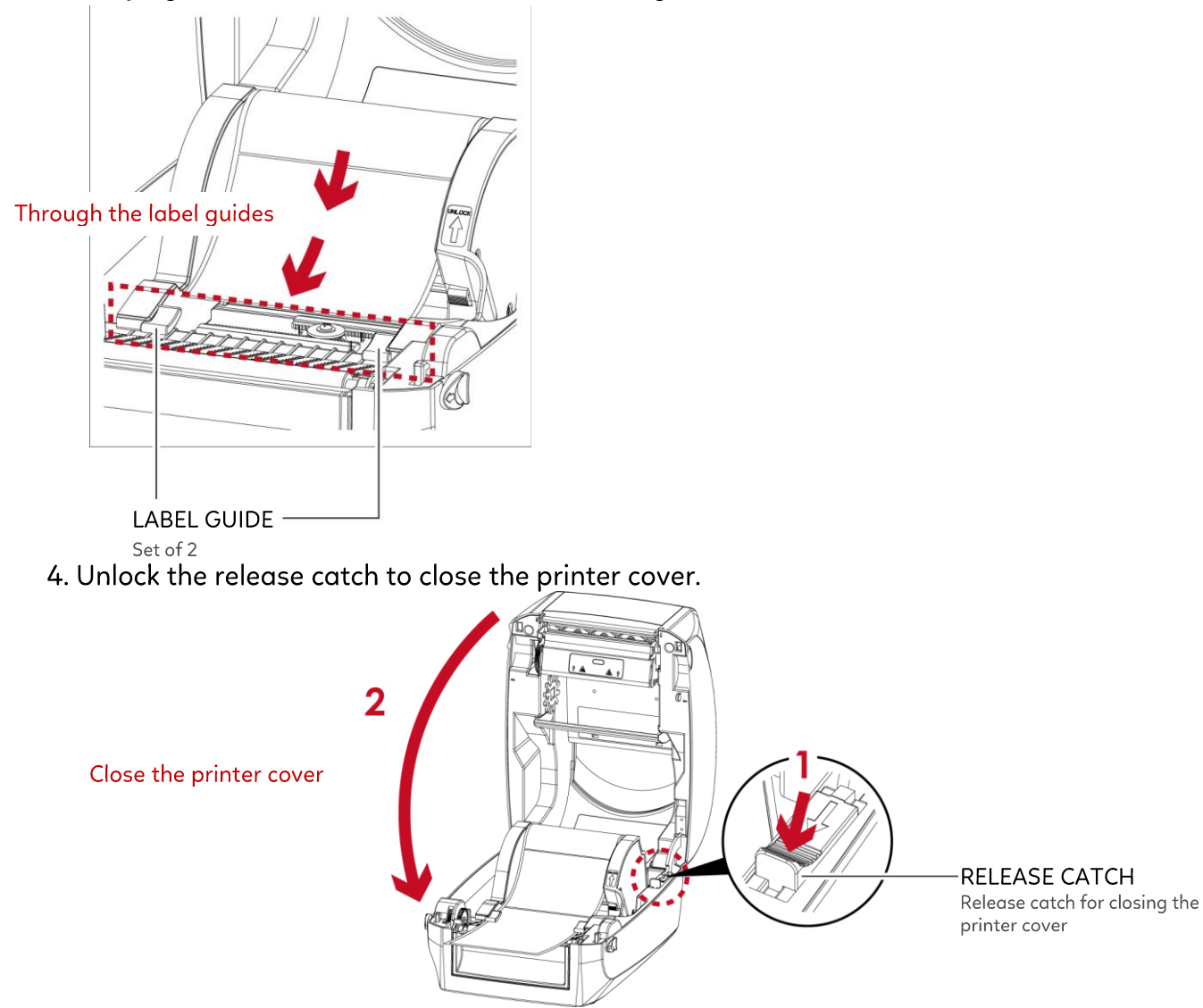

5. Press the FEED key and make sure the label is fed smoothly. The label loading is completed now.

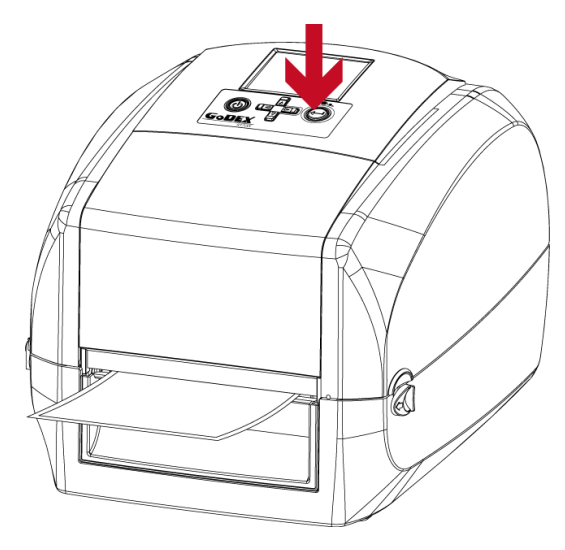

### Notice

\* Please keeps the rack gear clean to ensure the smoothness of paper roll supply module.

# **2** Printer Setup

# 2.4 Connecting the Printer to the Host Computer

- 1. Please make sure that the printer is switched off.
- 2. Connect the power cord to the AC adapter.

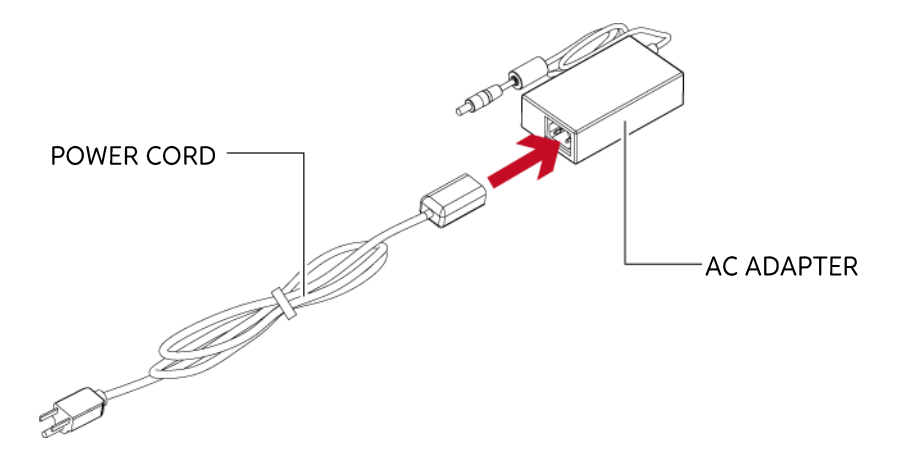

Connect the jack of the power adapter to the printer and connect the plug of the power adapter to the socket of the wall.

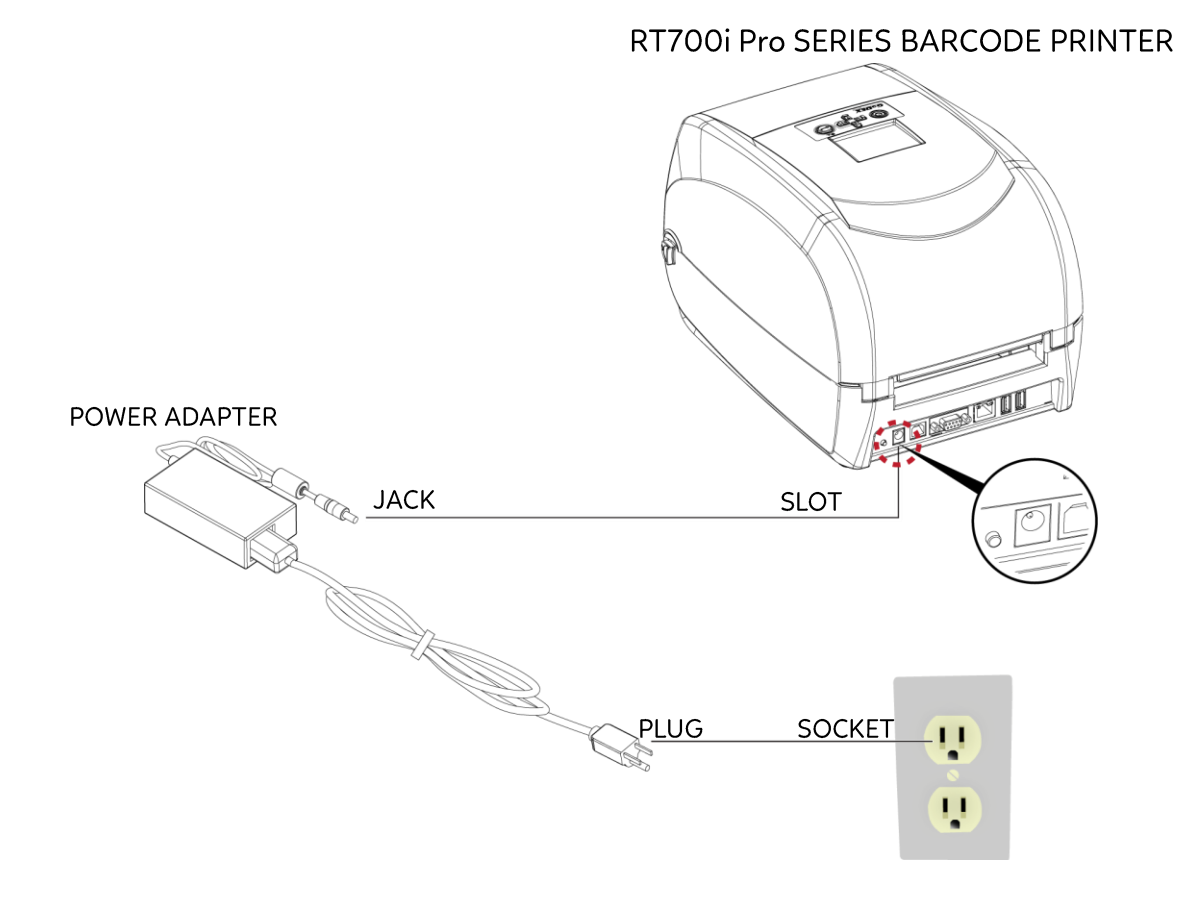

3. Connect the USB/serial cable to the printer and host computer.

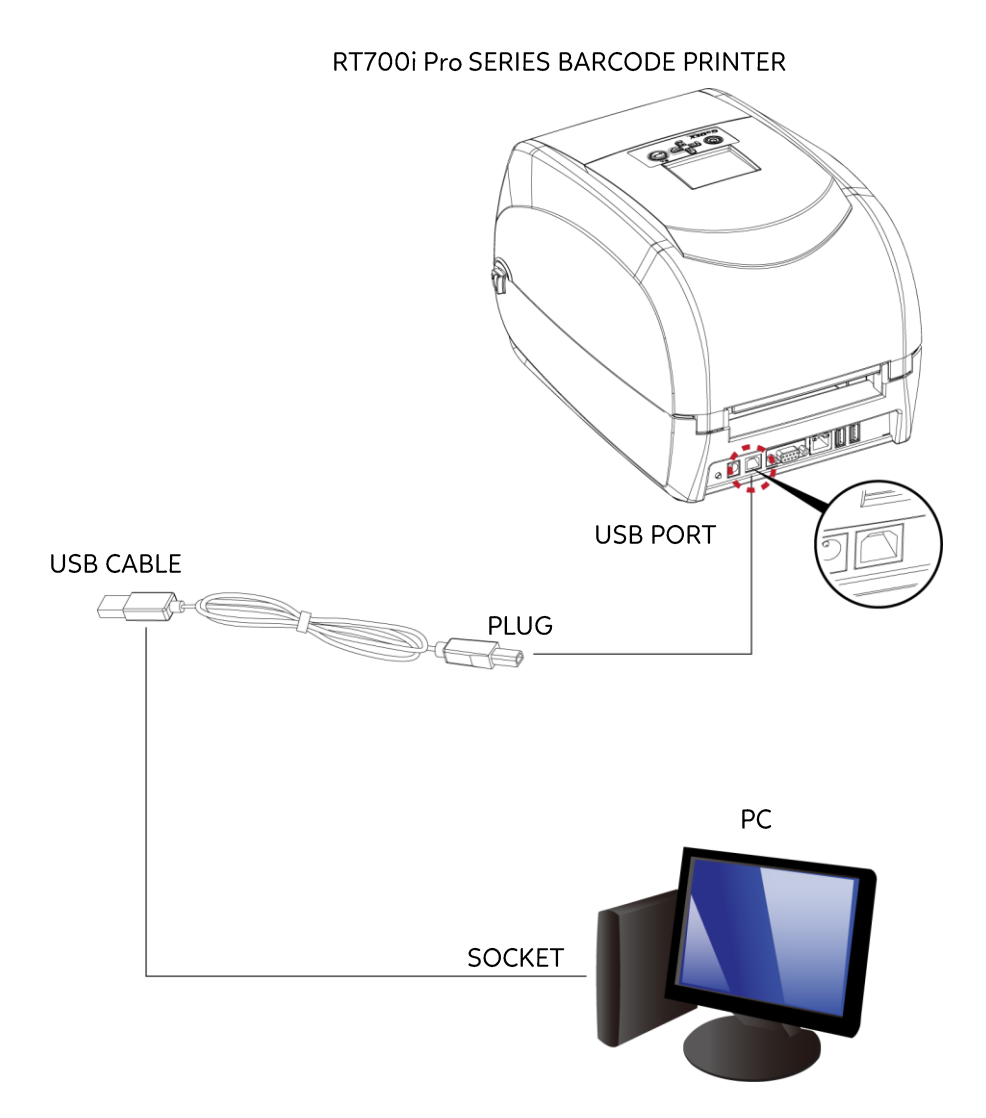

4. Pressing the power button. The power LED indicator should now lights up.

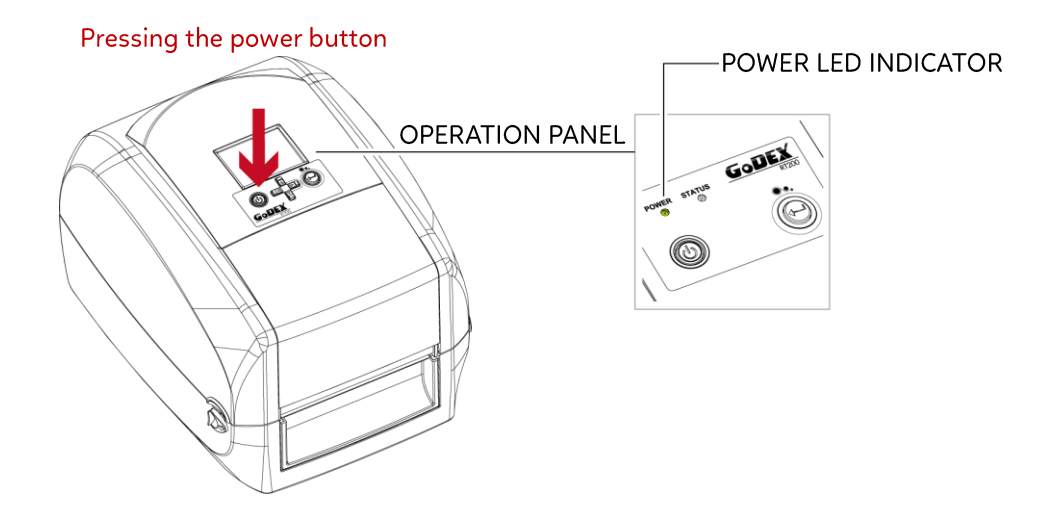

# **2** Printer Setup

# 2.5 Installing Printer Driver and GoLabel with Super Wizard CD

1. Insert the Super Wizard CD in the CD/DVD drive of the host computer and the program should pop up automatically.

You will see the Welcome screen first. On the Welcome screen, choose "Standard Installation".

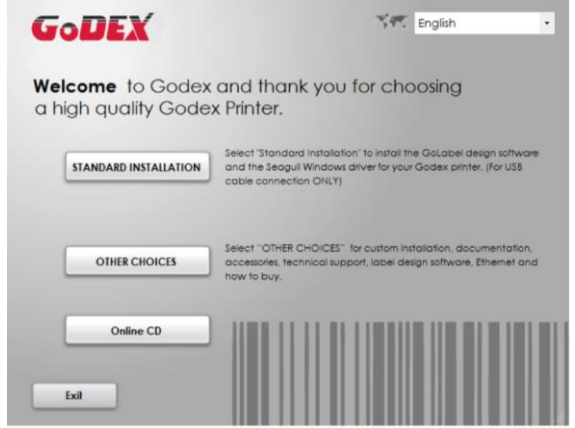

2. The wizard will then ask you to make sure your USB and power cables are connected and that the power is turned on. Make sure that is done and then click "Next".

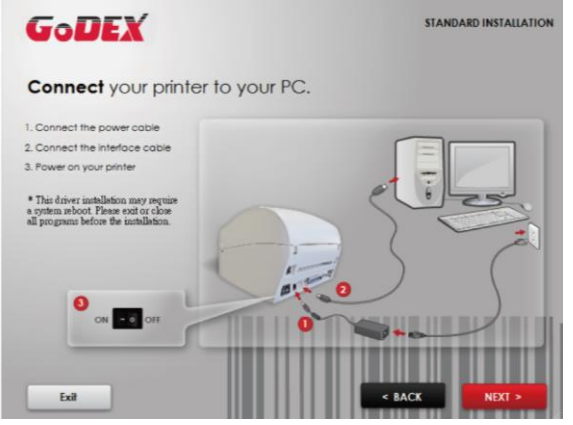

3. The next screen you will see is, "Install the GoLabel Software and Windows driver". Click "Next" to continue.

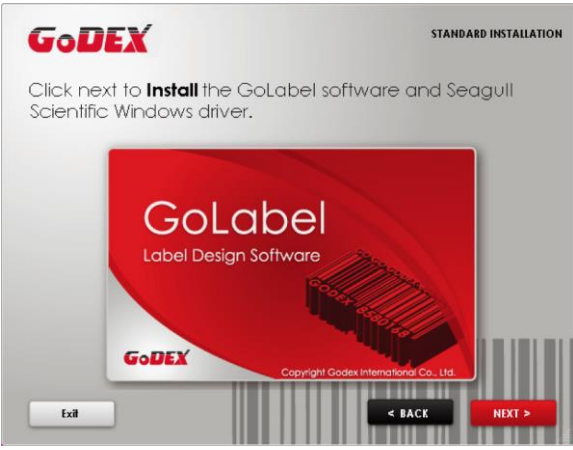

Notice

<sup>\*</sup> If the Super Wizard program did not run automatically, you can either turn on the "Auto-run" setting for your CD/DVD driver or double-click the icon of CD/DVD driver to run the program.

4. As the printer driver and GoLabel are installing, a screen will display a progress bar.

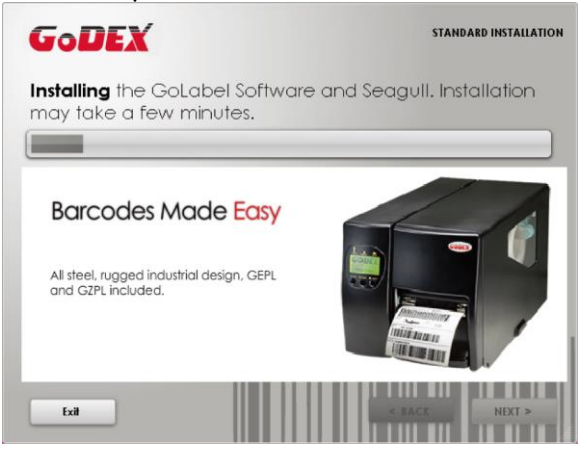

5. Once the installation is complete, you can start to make and print labels with GoLabel or through the printer driver.

| GoDEX                             | STANDARD INSTALLATION             |
|-----------------------------------|-----------------------------------|
| Collabel<br>Later Design Entheras | START GOLABEL DESIGN SOFTWARE NOW |
| 5                                 | EXIT TO MY DESKTOP                |
|                                   | < BACK Home                       |

6. As the optional steps, you can also print a test label or register your printer during the "Standard Installation" procedure.

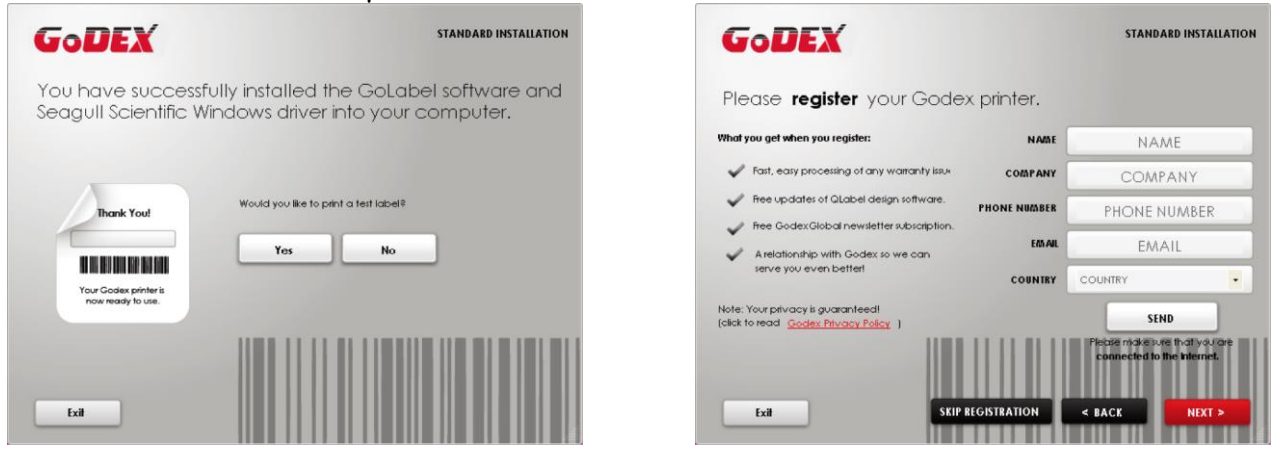

### Notice

\* If you need more resources, tools or reference documents, you can also find them on Super Wizard CD. Just click "Other Choices" on Welcome Screen to access the files.

# Installing Printer Driver Directly from CD Folder

1. Insert the product CD in the CD/DVD drive of the host computer and open the "Seagull Drivers" folder on the CD.

Select the icon for the driver file and click it to start the installation.

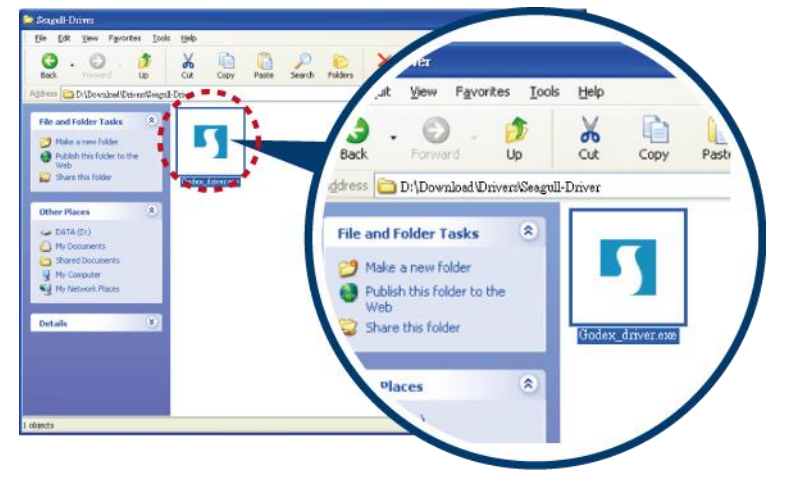

2. Follow the instructions on the screen. The Driver Wizard guides you through the installation procedure. Select "Install printer drivers".

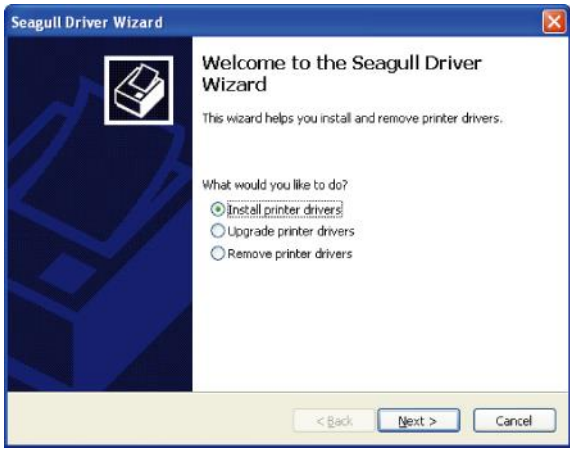

3. Specify your printer model.

| Seagull Driver Wizard                                                                   |  |
|-----------------------------------------------------------------------------------------|--|
| Specify Printer Model The manufacturer and model determine which printer driver to use. |  |
| Specify the model of your printer.                                                      |  |
| Printer Model                                                                           |  |
| Godex RT700i Pro                                                                        |  |
| Source: C:\Seagul Browse<br>Version:                                                    |  |
| < gack Mext > Cancel                                                                    |  |

4. Specify the port used to connect the printer to the host computer.

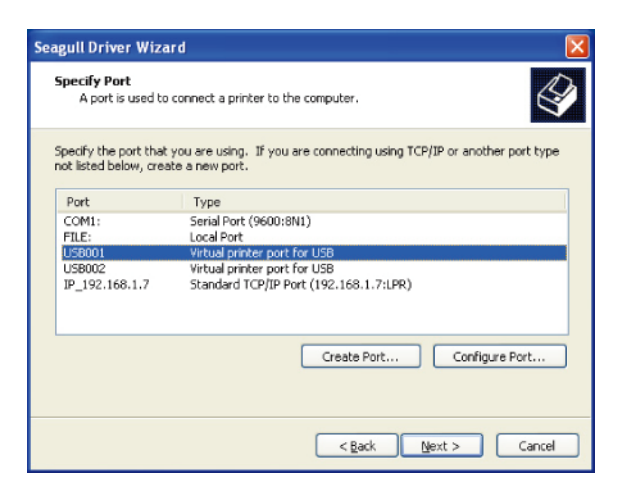

5. Enter a printer name and assign the appropriate rights.

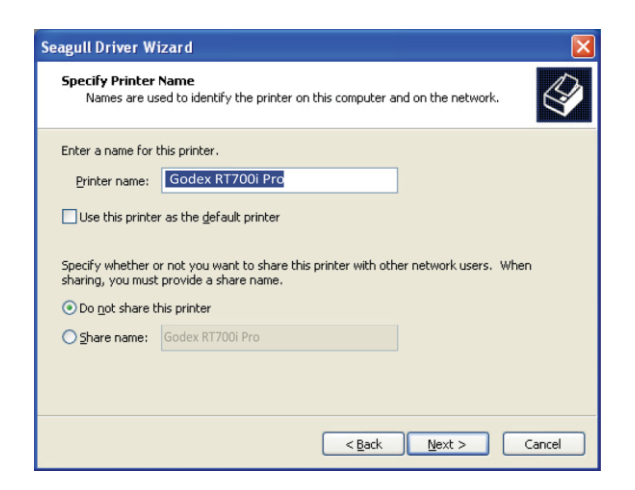

6. Once the installation is complete, a summary of the printer settings is displayed.

Check whether the printer settings are correct and click "Finish" to start copying the driver files.

Wait until copying is complete, then finish the installation.

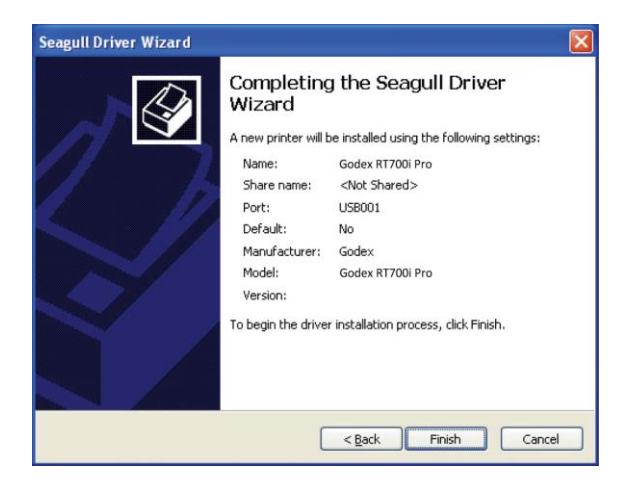

7. Once the driver installation is complete, the new printer should appear in the "Printers and Faxes" folder.

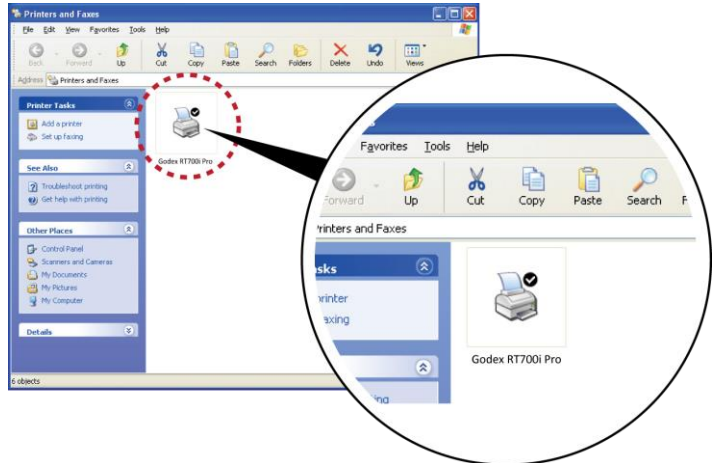

# **3** Setting and Control for Operation Panel 3.1 Operation Panel

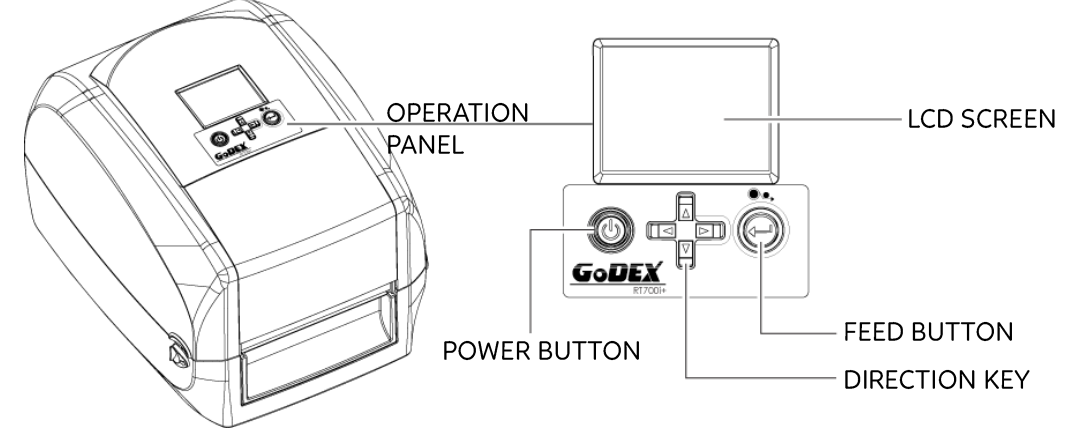

### **POWER Button**

Press the POWER button to turn on the printer, and the START UP SCREEN appears. The printer is on "ready to print"status, the LCD screen should display the message "READY" on the screen. When printer is turned on, keep pressing the POWER button for 3 second will turn the printer off.

### **FEED Button**

When you press the FEED button, the printer moves the label to the defined stop position. If you are using continuous labels, pressing the FEED button will move label stock until you release the button again.

If you are using individual labels, pressing the FEED button will move only one label.

If the label does not stop at the correct position, you need to run the auto-detection function on the label stock, please see Section 3.4 Label Calibration and Self Test.

### PAUSE PRINTING\_FEED Button

Pressing the FEED button during printing will interrupt printing, and the LCD display message "PAUSE…". When the FEED button is pressed again, the printer resumes printing. Example: While a 10-label print job is running,you press the FEED button to pause the printer. Two of the labels have been printed. To resume printing and print theremaining eight labels, you will need to press the FEED button again.

### CANCEL PRINTING\_FEED Button

Press and hold the FEED button for 3 seconds during printing, the current print job will be cancelled. Example: While a 10-label print job is running, you press the FEED button. Two of the labels have been printed. The print job is cancelled and the remaining eight labels will not be printed.

# **3** Setting and Control for Operation Panel 3.2 LCD Interface Introduction

## **Getting Started**

Press the POWER button to turn on the printer, and the START UP SCREEN appears.

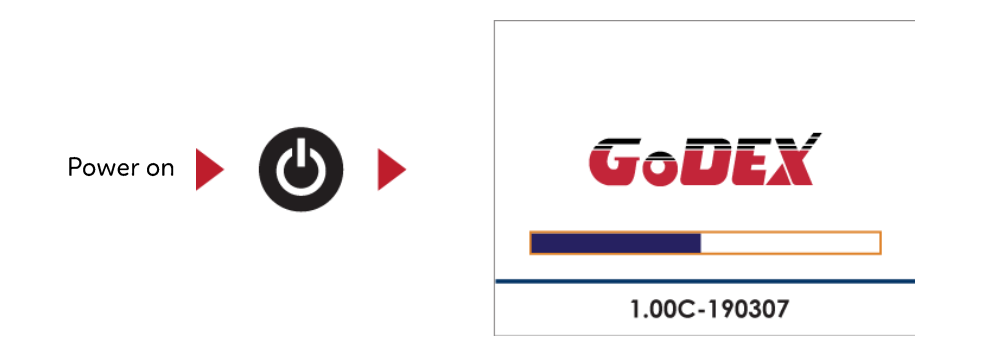

If the printer is on "ready to print" status, the LCD screen should display the message "Ready" on the screen.

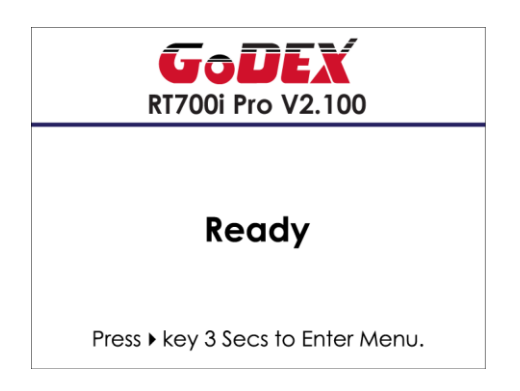

Please keep pressing > button and wait for the timer to be filled, then the LCD interface will enter into the MAIN PAGE for SETTING MODE. You can make various setting functions in SETTING MODE.

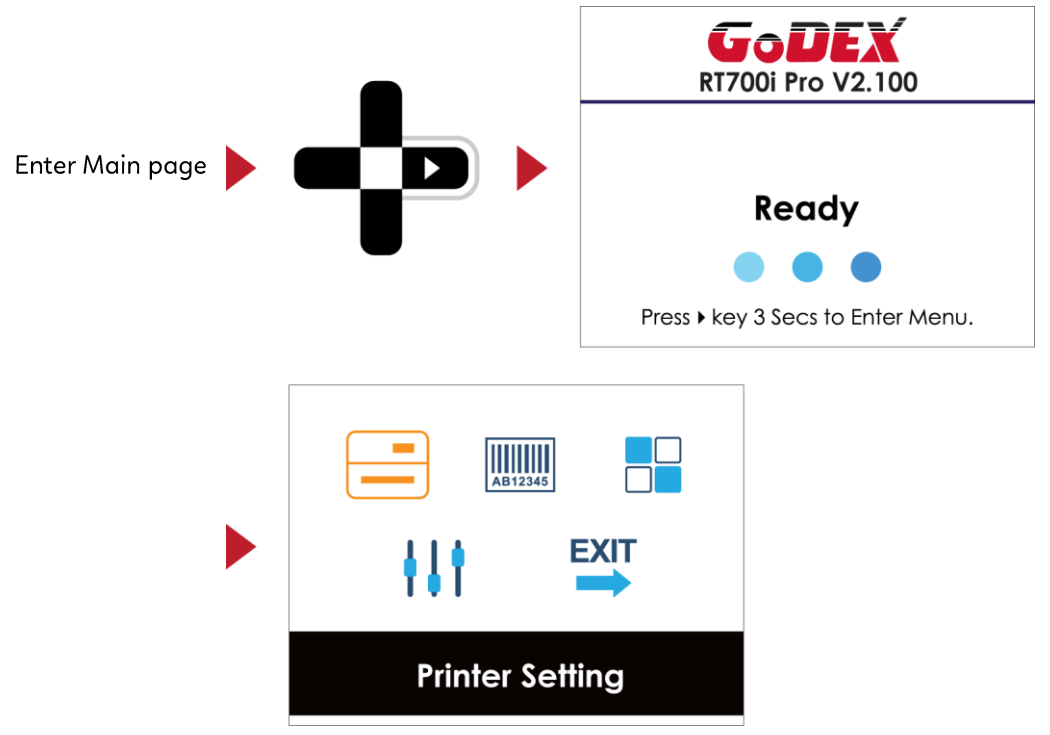

# **Operations on Setting Page**

On MAIN PAGE, press ▶ or ◀ button to move the cursor and select the functions. Select a designated function and press FEED button, you will enter the SETTING PAGES for the function.

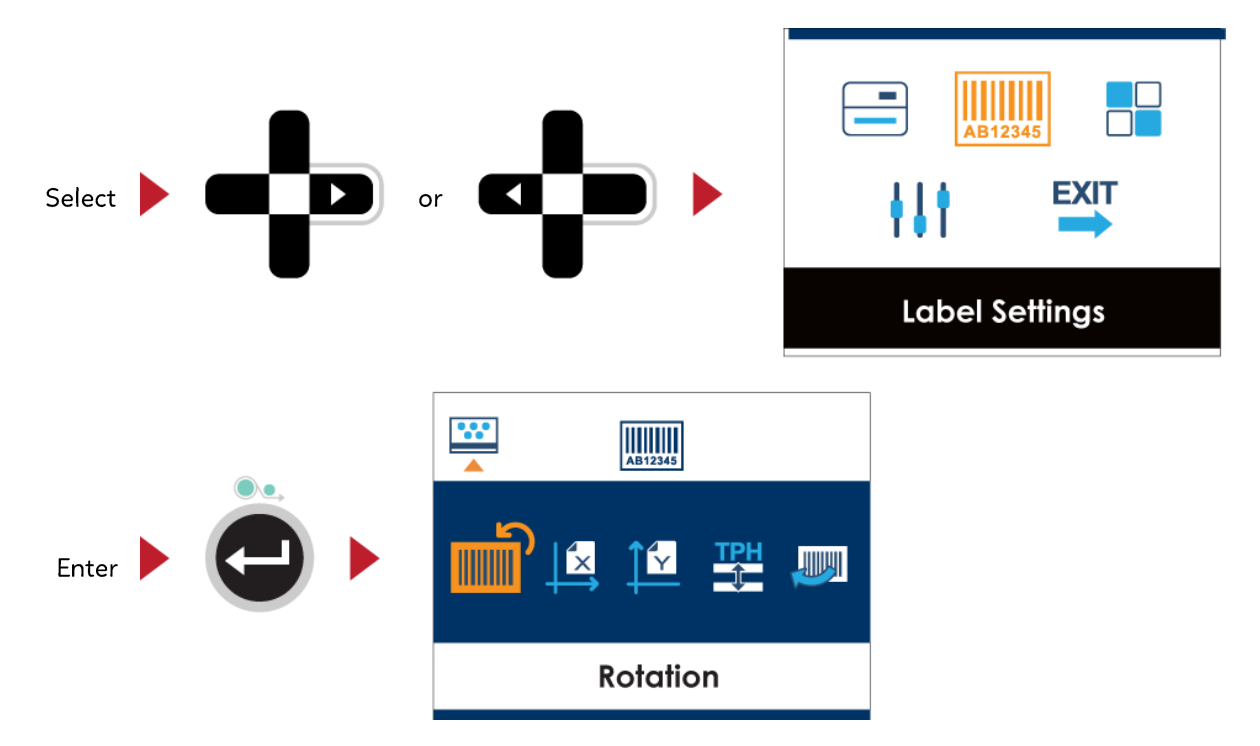

On SETTING PAGES, press ▶ or ◀ button to select the setting items.

Select a designated function and press FEED button, you will enter the SETTING VALUE PAGES for the function.

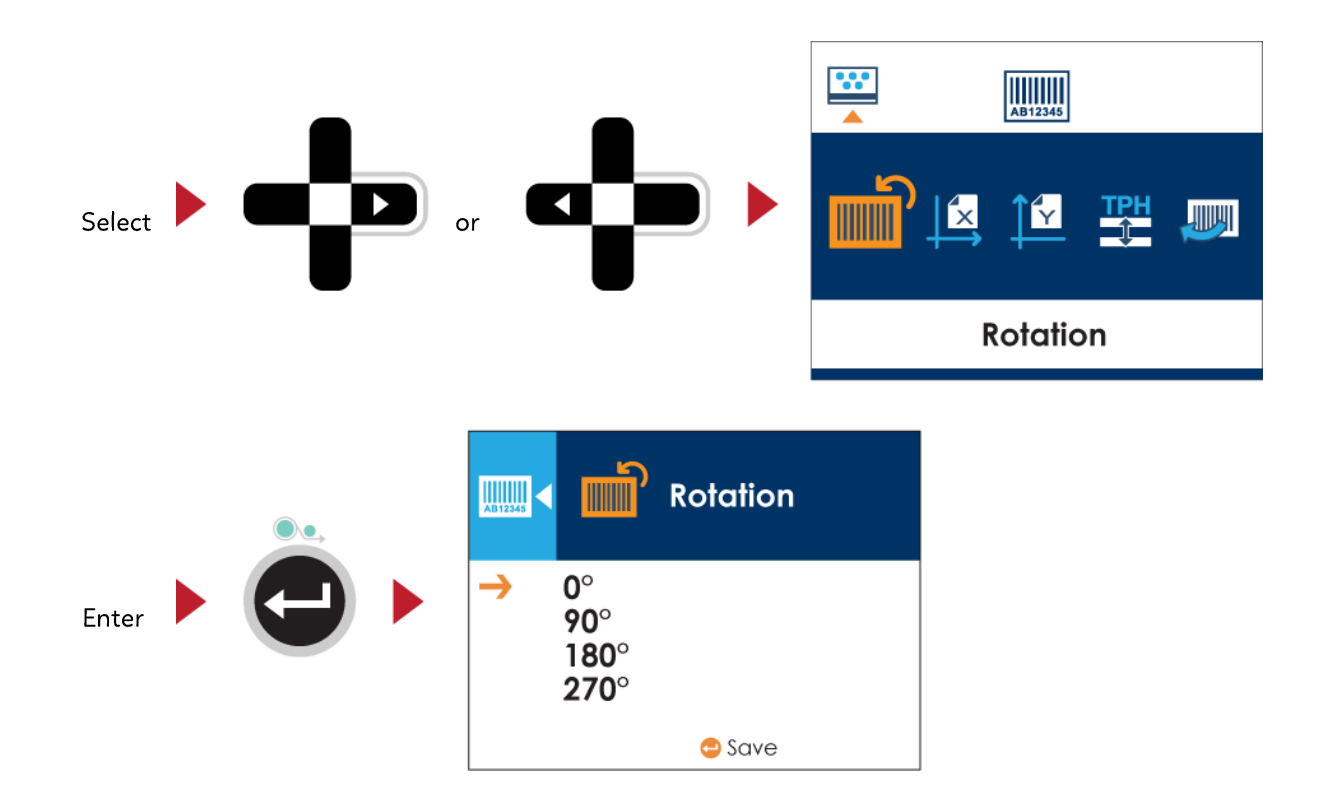

On SETTING VALUE PAGES, press  $\blacktriangle$  or  $\checkmark$  button to change the setting values.

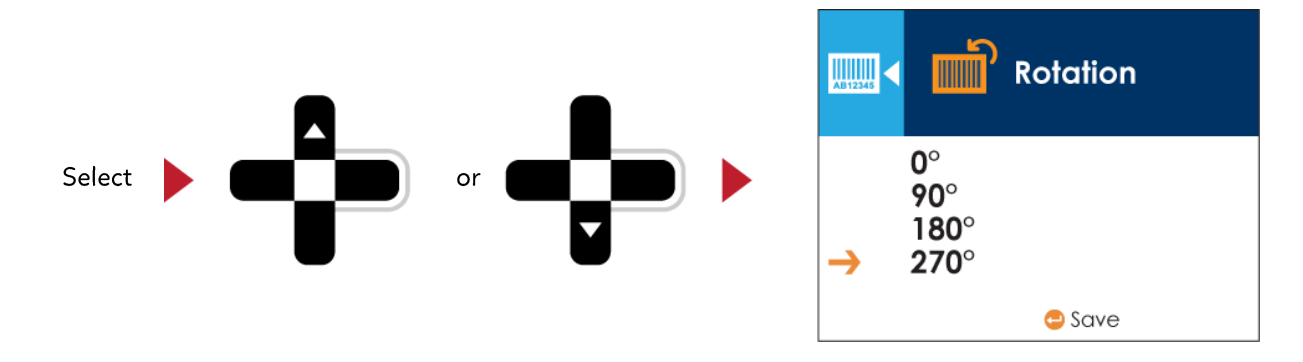

Press FEED button will apply the setting value you just selected, and the red tick will appear to mark the value.

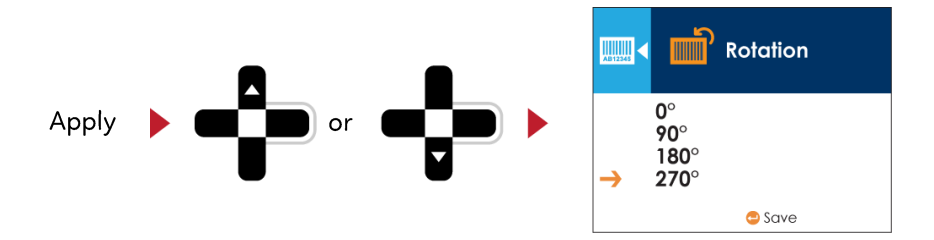

Notice

\* The arrow indicates the value you are selected.

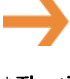

\* The tick indicates that the selected value is applied now.

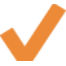

# Exit from Current Page to Ready Status

The icon on top-left corner displays the capture of upper level screen and also guides you back to upper level withleft or up arrow.

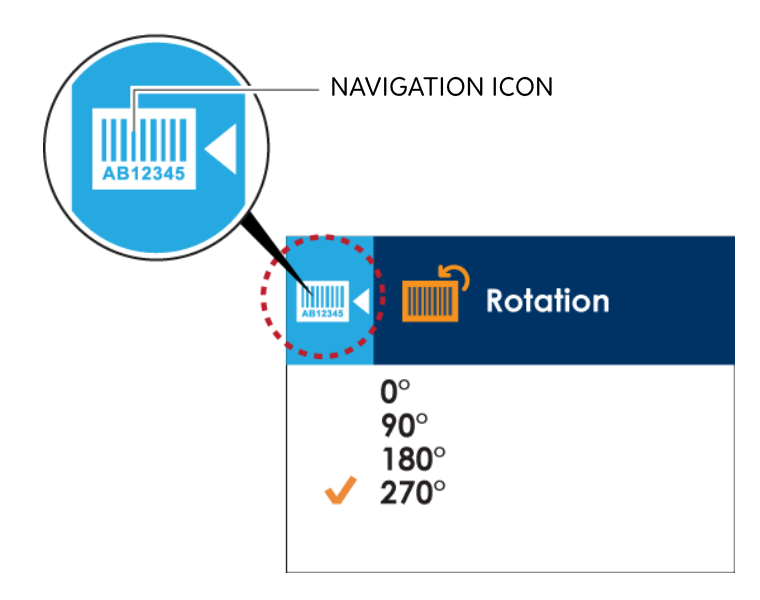

On SETTING VALUE PAGES, press < button will go back to the upper level screen.

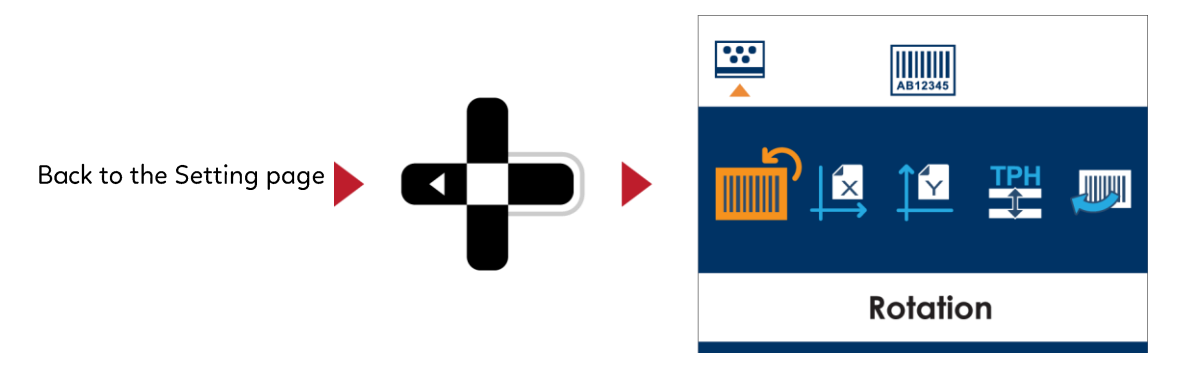

On SETTING PAGES, press A button will go back to the MAIN PAGE screen.

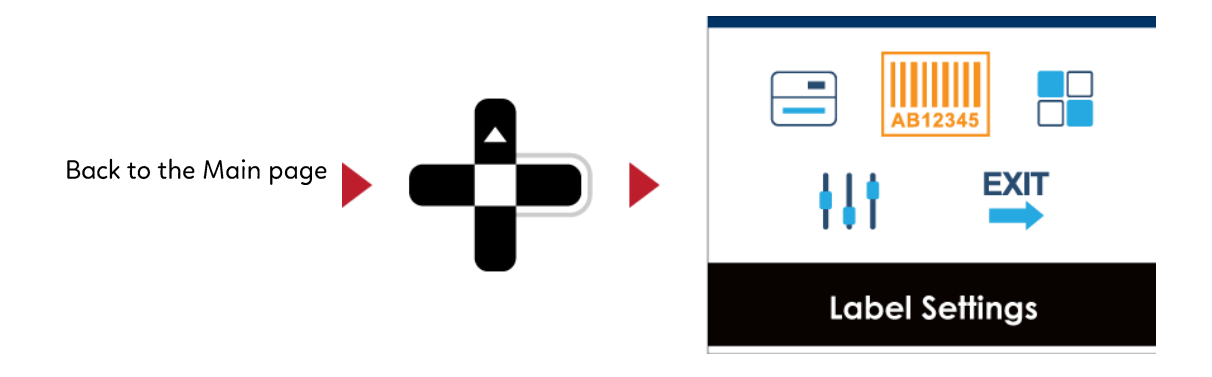

# **3** Setting and Control for Operation Panel 3.3 LAN Setting

# **Operations on Setting Page**

On MAIN PAGE · press • or • button to move the cursor and select the functions. Select a designated function and press FEED button, you will enter the SETTING PAGES for the function.

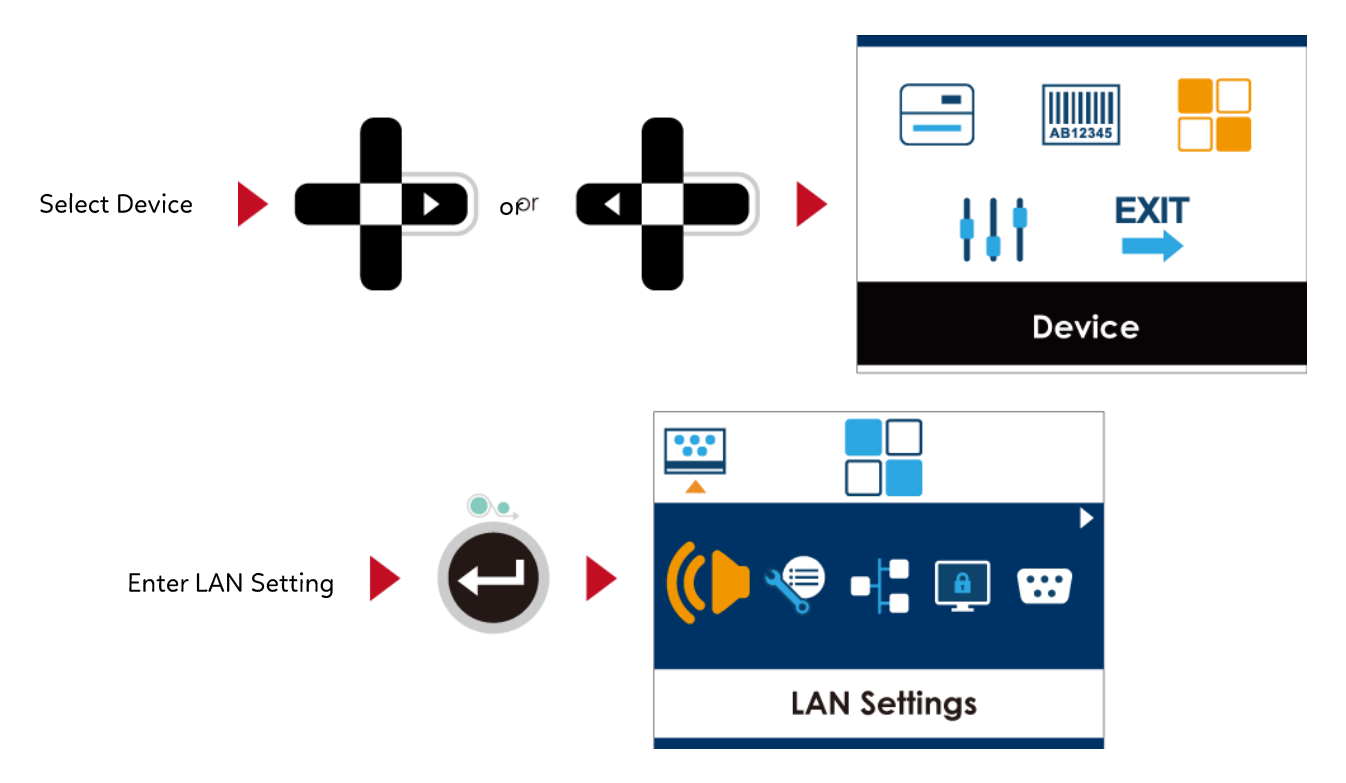

On LAN Setting PAGE <sup>,</sup> press ▶ or ◀ button to select the setting items.

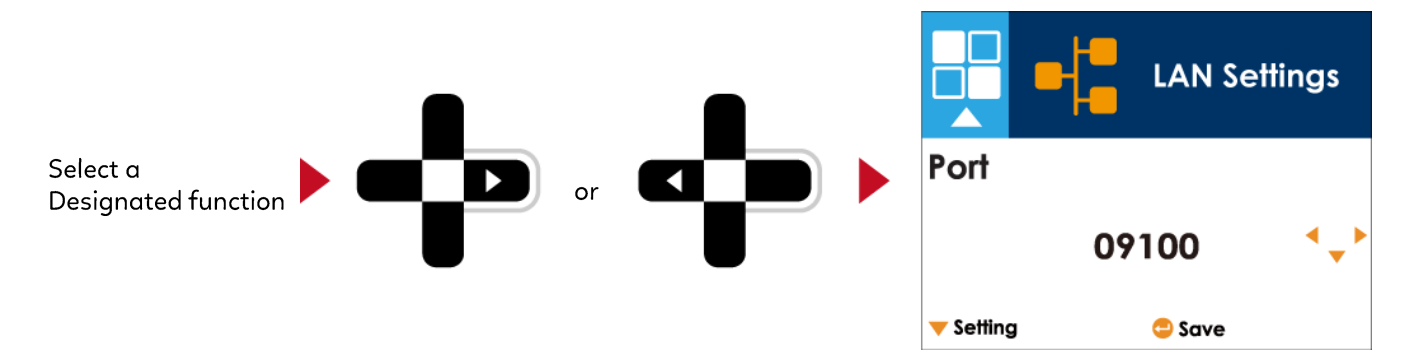

Select DHCP and press FEED button, you will be able to setup DHCP function

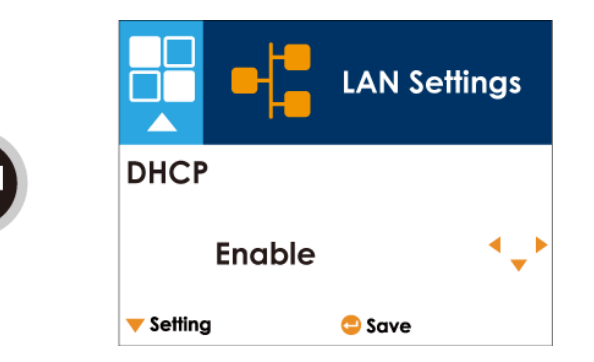

The default of DHCP is Disable.  $\cdot$  Press  $\blacktriangle$  or  $\checkmark$  button to change the setting values.

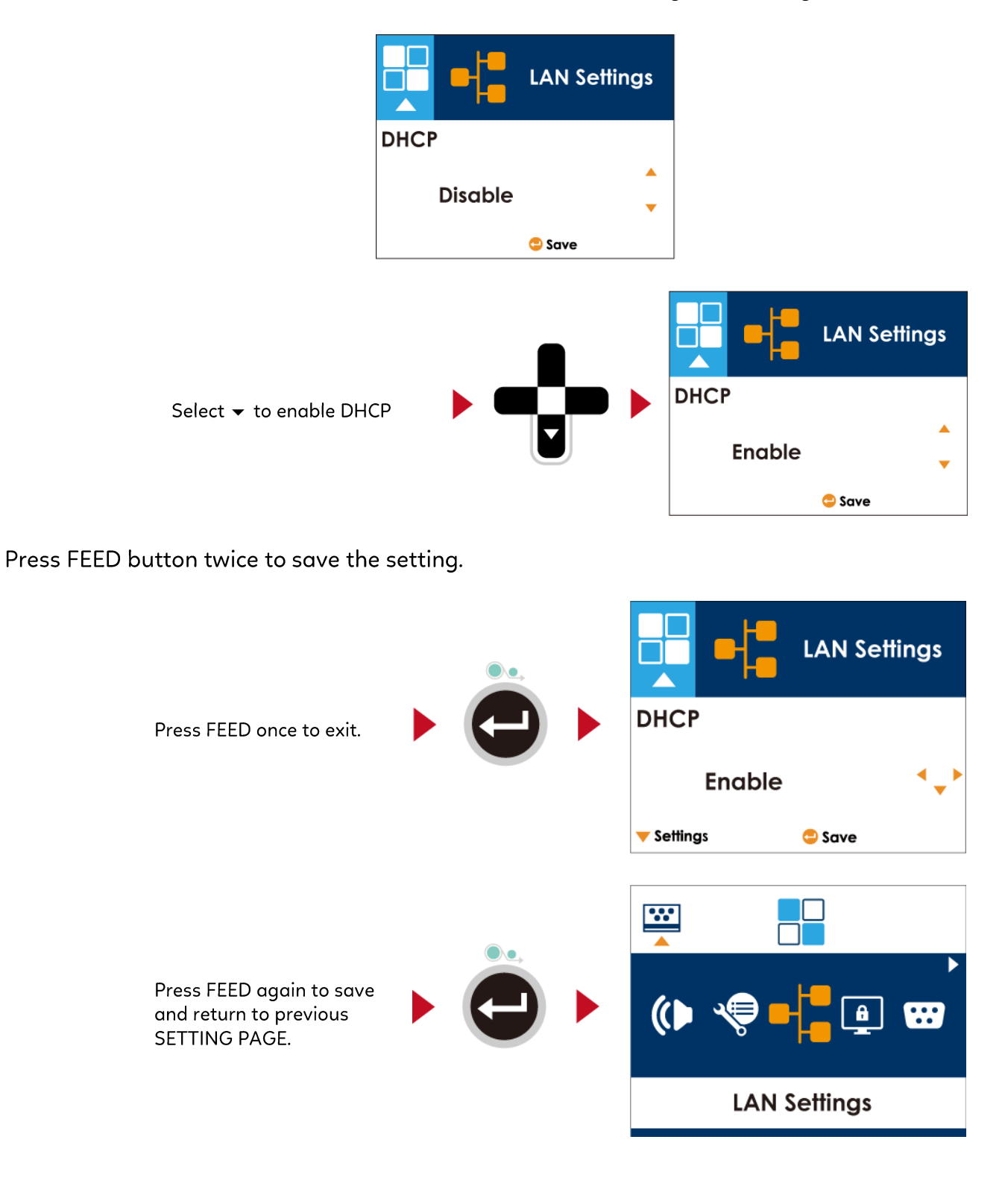

# **3** Setting and Control for Operation Panel 3.4 LCD Password

# **Operations on Setting Page**

On MAIN PAGE, press > or < button to move the cursor and select the functions. Seclect a designated function and press FEED button, you will enter the SETTING PAGE for the function.

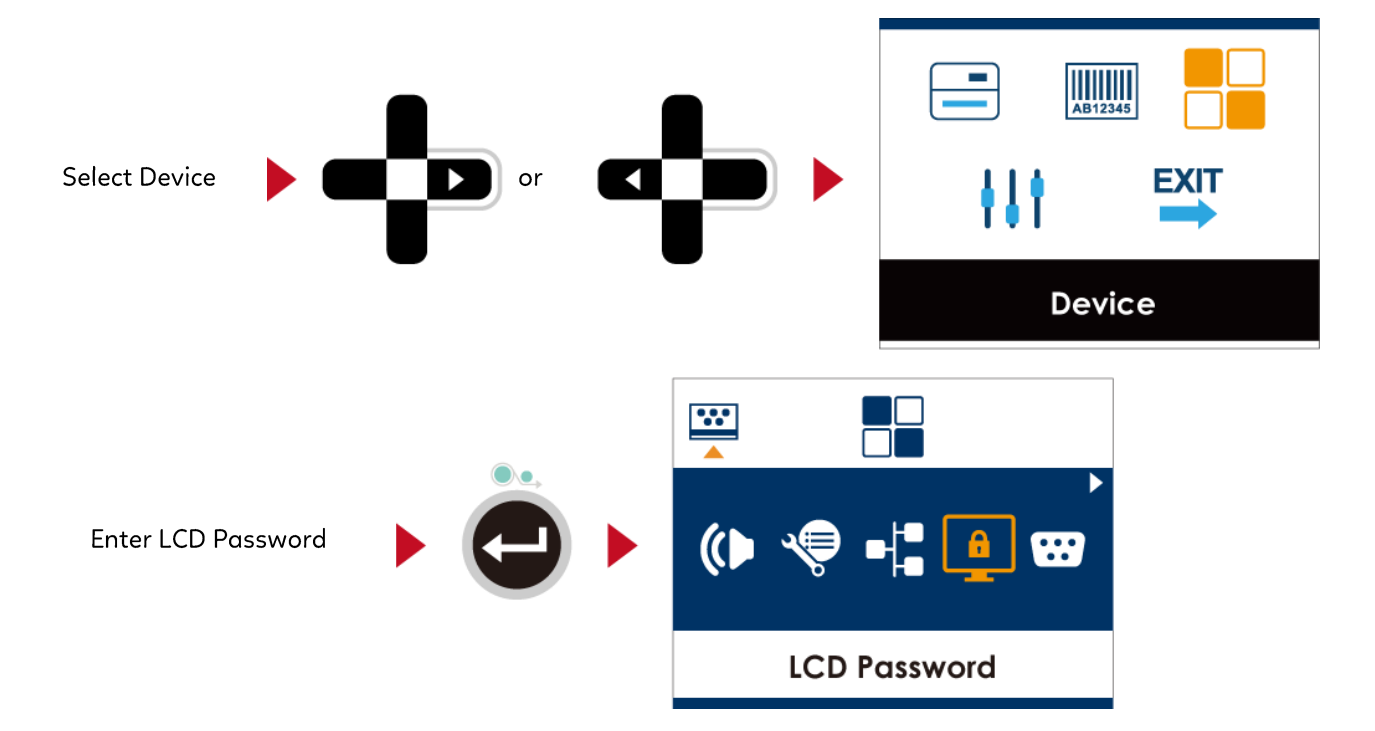

The default of LCD Setting is Disable. Press ▲ or ▼ button to change the setting values.

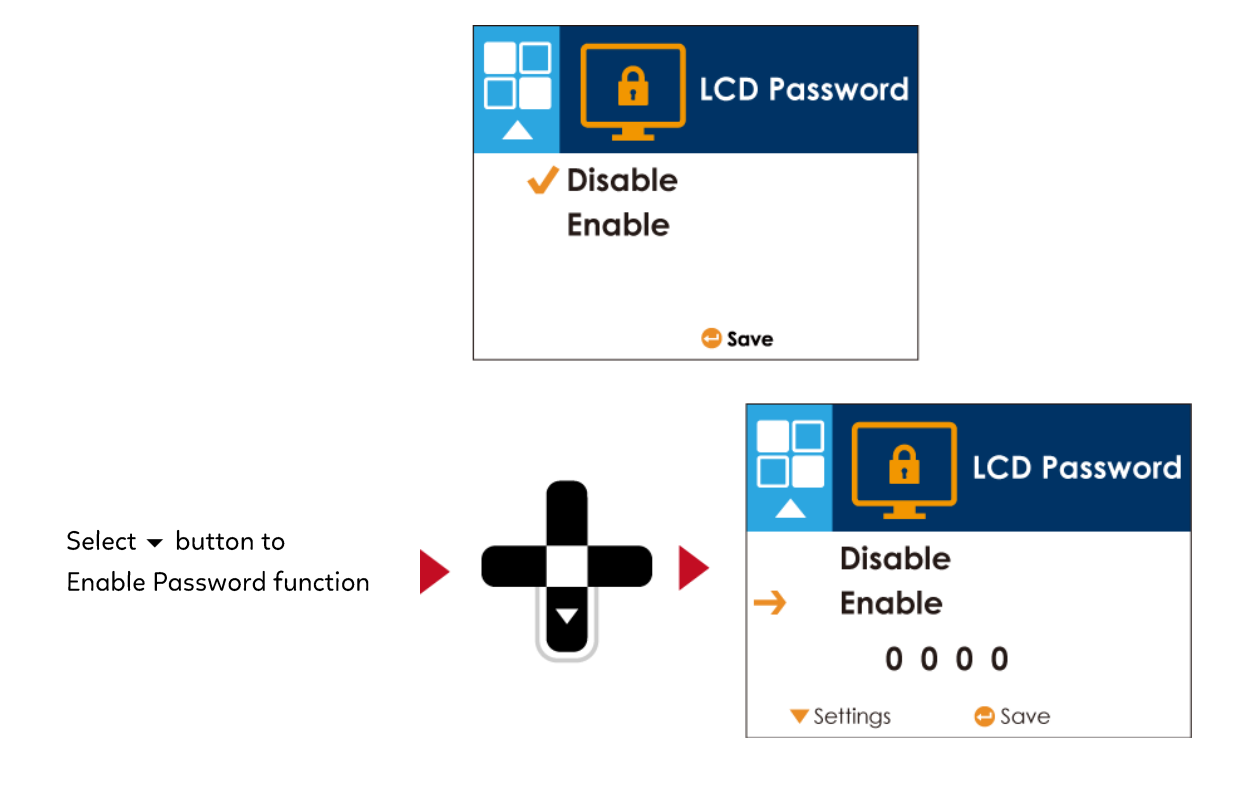

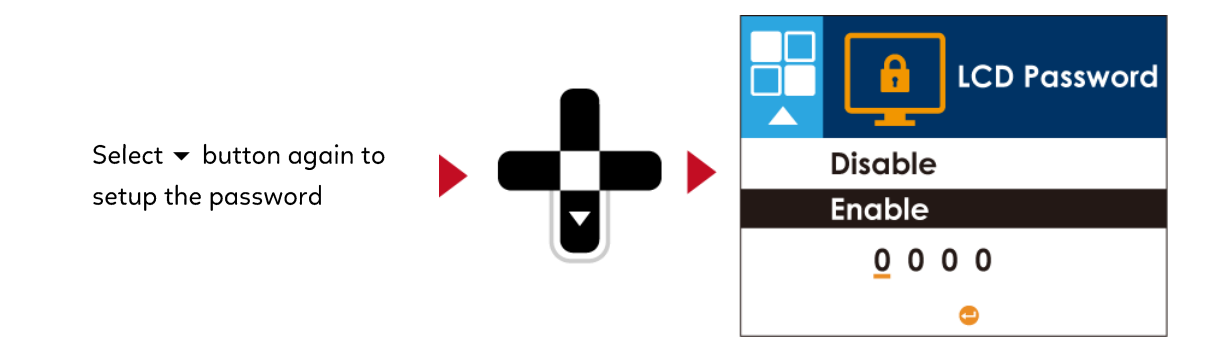

### Press FEED button twice to save the setting

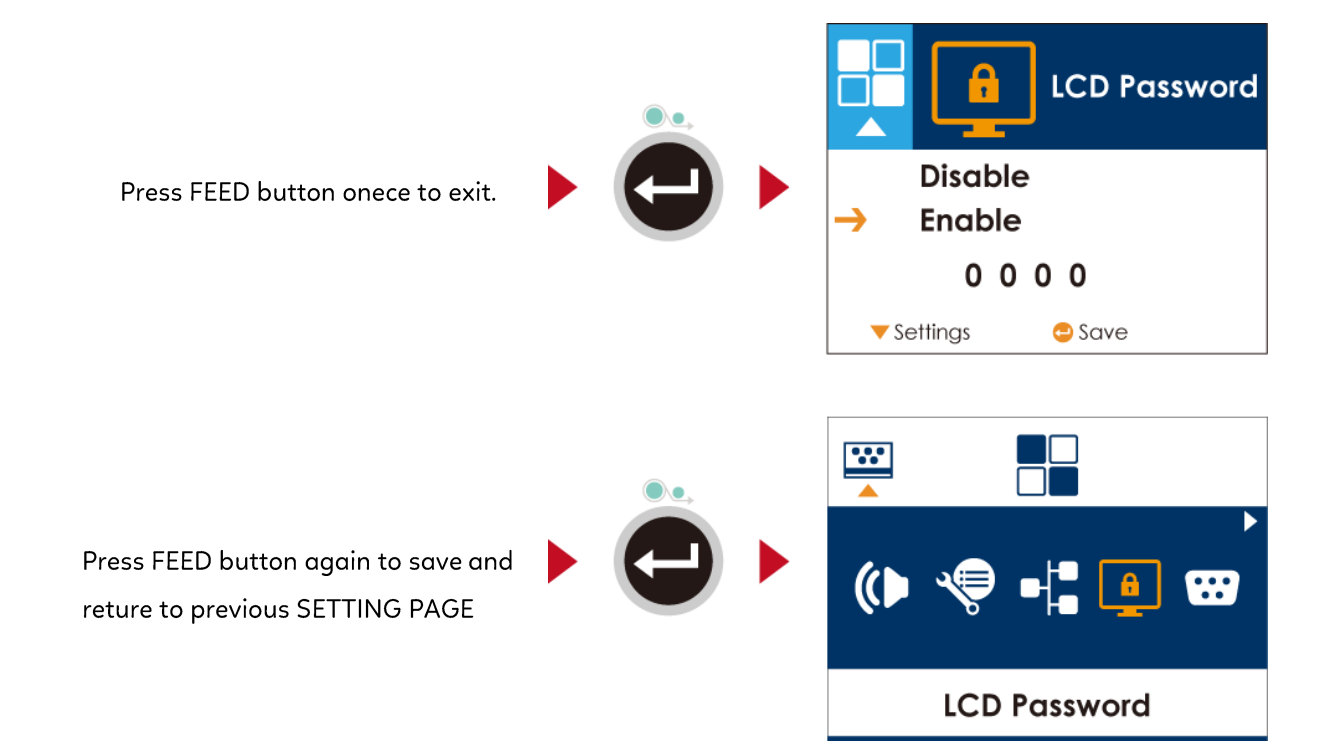

# **3** Setting and Control for Operation Panel 3.5 LCD Interface Function

| Main Page                |                                                                                                    |
|--------------------------|----------------------------------------------------------------------------------------------------|
|                          |                                                                                                    |
| Printer S                | ettings                                                                                                    |
| Printer Setting          | Setting items for printer, ex. Printing speed, darkness.<br>Also includes a Printing Wizard for your ease of printing. |
| AB12345<br>Label Setting | Setting items for printing label, ex. Rotation, Printing position offset.                                              |
| Device                   | Option modules and connection port settings.                                                                           |
| Analysis                 | Self-Diagnose functions for printer, ex. TPH testing, self-test page printing.                                         |
| EXIT<br>Exit             | Exit from Setting Mode.                                                                                                |

# Setting Items in Setting Mode

|                 |                                                                      |                    | English                                          |                                    |
|-----------------|----------------------------------------------------------------------|--------------------|--------------------------------------------------|------------------------------------|
|                 | 20                                                                   |                    | Deutsch                                          |                                    |
| Printer Setting |                                                                      |                    | 繁體中文                                             |                                    |
| Thinter Setting |                                                                      |                    | 简体中文                                             |                                    |
|                 |                                                                      |                    | Français                                         |                                    |
|                 | LCD Language                                                         |                    | Español                                          |                                    |
|                 |                                                                      |                    | 日本語                                              |                                    |
|                 |                                                                      |                    | Italiano                                         |                                    |
|                 |                                                                      |                    | Русский                                          |                                    |
|                 |                                                                      |                    | Türk                                             |                                    |
|                 |                                                                      | Speed              | 2-5 or 7                                         |                                    |
|                 |                                                                      | Darkness           | 0-19                                             |                                    |
|                 |                                                                      |                    | Label with Gaps                                  |                                    |
|                 | Winard                                                               | Media Type         | Label with Marks                                 |                                    |
|                 | Wizara                                                               |                    | Continuous                                       |                                    |
|                 |                                                                      | Printer Mode       | Direct Thermal                                   |                                    |
|                 |                                                                      |                    | Thermal Transfer                                 |                                    |
|                 |                                                                      | Tear-off Position  | 0-40                                             |                                    |
|                 |                                                                      | Darkness           | 0-19                                             |                                    |
|                 |                                                                      | Speed              | 2-5 or 7                                         | 1                                  |
|                 |                                                                      |                    |                                                  | Auto Select                        |
|                 |                                                                      |                    | Media Detection                                  | See-Through                        |
|                 |                                                                      | Sensor             |                                                  | Reflective                         |
|                 |                                                                      |                    |                                                  | Label with Gaps                    |
|                 |                                                                      |                    | Media Type                                       | Label with Marks                   |
|                 |                                                                      |                    |                                                  | Continuous                         |
|                 | Setting                                                              | Printing Mode      | Direct Thermal                                   |                                    |
|                 |                                                                      | To an off Desition | Inermal Transfer                                 |                                    |
|                 |                                                                      | Tear-off Position  |                                                  |                                    |
|                 |                                                                      | Top of Form        | Арріу                                            |                                    |
|                 |                                                                      |                    | 850 / 852 / 437 / 8                              | 60 / 863 / 865 / 857 / 861 / 862 / |
|                 |                                                                      |                    | 855 / 866 / 737                                  | 007 0037 0037 0377 0017 0027       |
|                 |                                                                      | Codepage           | 851 / 869 / Win 1252 / Win 1250 / Win 1251 / Win |                                    |
|                 |                                                                      |                    | 1253 / Win 1254                                  |                                    |
|                 |                                                                      |                    | Win 1255 / Win 125                               | 7                                  |
|                 |                                                                      |                    | 0°                                               |                                    |
| AB12345         |                                                                      | 90°                |                                                  |                                    |
| Label Setting   | abel Setting Rotation                                                |                    | 180°                                             |                                    |
|                 | Horizontal Offset<br>Vertical Offset<br>Start Offset<br>Recall Label |                    | 270°                                             |                                    |
|                 |                                                                      |                    | -100 – 100                                       |                                    |
|                 |                                                                      |                    | -100 - 100                                       |                                    |
|                 |                                                                      |                    | -100 – 100                                       |                                    |
|                 |                                                                      |                    | 001 Form Name                                    |                                    |
|                 |                                                                      |                    | 002 Form Name                                    |                                    |

| Device |  |  |
|--------|--|--|

| Buzzer                                                      |                                | Apply                                 |
|-------------------------------------------------------------|--------------------------------|---------------------------------------|
|                                                             |                                | Cancel                                |
|                                                             |                                | None                                  |
|                                                             | Ontion                         | Cutter                                |
| Optional                                                    | Option                         | Label Dispensor                       |
| Setting                                                     |                                | Applicator                            |
| _                                                           | D D                            | Apply                                 |
|                                                             | Pre-Printing                   | Cancel                                |
|                                                             | Port NO.                       | 09100                                 |
|                                                             |                                | Disable                               |
|                                                             | DHCP                           | Enable                                |
| LAN Setting                                                 | Default                        |                                       |
| J                                                           | Gateway                        | 192.168.000.254                       |
|                                                             | Dynamic IP                     | 192.168.102.076                       |
|                                                             | Subnet Mask                    | 255,255,255,000                       |
|                                                             |                                | Disable                               |
| LCD Password                                                |                                | Fnable                                |
|                                                             |                                | 4800 bps                              |
|                                                             |                                | 9600 bps                              |
|                                                             |                                | 19200 bps                             |
|                                                             | Baud Rate                      | 38400 bps                             |
|                                                             |                                | 57600 bps                             |
|                                                             |                                | 115200 bps                            |
| Serial Port                                                 |                                | Non                                   |
| Setting                                                     | Densite                        |                                       |
|                                                             | Parity                         |                                       |
|                                                             |                                | Lven                                  |
|                                                             | Data bits                      |                                       |
|                                                             |                                | 8 bits                                |
|                                                             | Stop bits                      | 1 bits                                |
|                                                             |                                | 2 bits                                |
|                                                             | Clock Display                  | Apply                                 |
| RTC Setting                                                 | clock Display                  | Cancel                                |
|                                                             | RTC Setting                    | YYYY/MM/DD                            |
|                                                             | in o ootting                   | HH:MM:SS                              |
|                                                             | Clear Bind                     | Enable                                |
|                                                             |                                | Disable                               |
|                                                             | Make Device                    | Enable                                |
| Bluetooth                                                   | Visible                        | Disable                               |
| Setting                                                     | SCD                            | Enable                                |
|                                                             | 33F                            | Disable                               |
|                                                             | PIN Code                       | 0000                                  |
|                                                             | Search Devices                 |                                       |
| Calibration<br>Self-test<br>TPH Testing<br>Reset to Default |                                | Apply                                 |
|                                                             |                                | Cancel                                |
|                                                             |                                | Apply                                 |
|                                                             |                                | Cancel                                |
|                                                             |                                | Apply                                 |
|                                                             |                                | Cancel                                |
|                                                             |                                | Apply                                 |
|                                                             |                                | Cancel                                |
| Clear Memory                                                | Label Format<br>Graphic        | Apply                                 |
|                                                             |                                | Cancel                                |
|                                                             |                                | Apply                                 |
|                                                             |                                | Cancel                                |
|                                                             | Bitmap Fonts                   | Apply                                 |
|                                                             |                                | Cancel                                |
|                                                             | True Type Fonts<br>Asian Fonts | Apply                                 |
|                                                             |                                | Cancel                                |
|                                                             |                                | Apply                                 |
|                                                             |                                | Cancel                                |
|                                                             |                                | Apply                                 |
|                                                             |                                | ' ' ' ' ' ' ' ' ' ' ' ' ' ' ' ' ' ' ' |

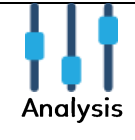
|      |      | Cancel |  |
|------|------|--------|--|
| EXIT |      |        |  |
|      | Exit |        |  |
| Exit |      |        |  |

#### Status of LCD Interface

When printer is on standby status (ready to print), the LCD interface will display "Ready" on screen.

You can only print on this "Ready" status.

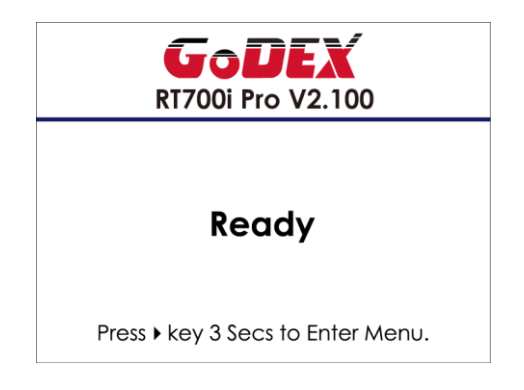

If there is any printers error, the LCD screen will display the error screen to show the type of error.

You can fix the error according the notice.

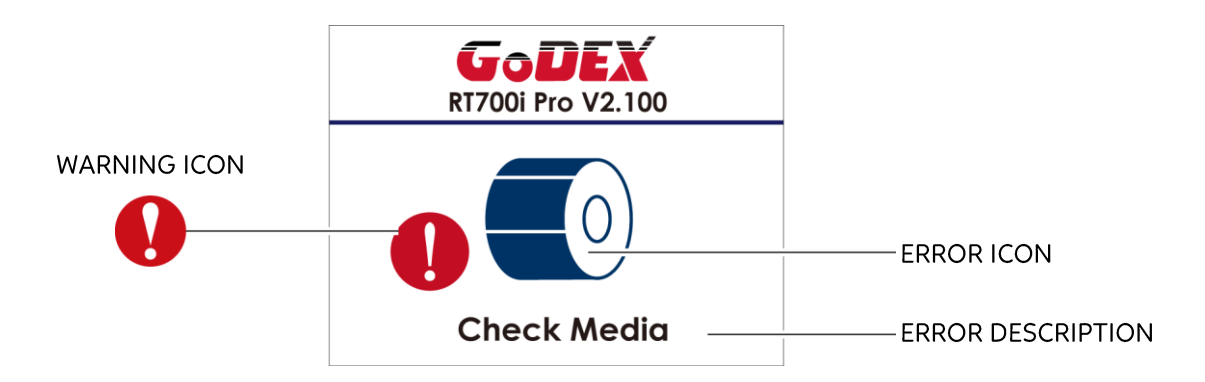

Icon Definition

|   | Tournerloud          | Appears on the NAVIGATION ICON of Setting Pages. It guides you back to     |
|---|----------------------|----------------------------------------------------------------------------|
|   | To upper level       | upper level by pressing "LEFT" key.                                        |
|   | Tournorloud          | Appears on the NAVIGATION ICON of Setting Value Pages. It guides you back  |
|   | To upper level       | to upper level by pressing "UP" key.                                       |
| Δ | l li                 | On Setting Value pages, press "RIGTH" key to lock the value for preventing |
| 1 | LUCK                 | unexpected change.                                                         |
|   | Unlock               | For locked value, press "RIGHT" key again to unlock the value.             |
|   | Constitute a souther | On Setting Value pages, press "UP" or "DOWN" key to scroll the values for  |
|   | Scroll the value     | your selection.                                                            |

# **3** Printer Setting and Control 3.6 Label Calibration and Self Test

#### Label Calibration

The printer can automatically detect and store label height. That means the host computer does not need to transmit the label height to the printer.

#### Self Test

Self-test function lets you check whether the printer is functioning normally.

- Here is how you run the label size calibration and self test.
- 1. Check that the label stock is loaded correctly.
- 2. Turn off the printer.
- 3. Turn the printer on again, keeping the FEED button pressed. When the LED starts to flash red, release the FEED button. The printer will now measure the label stock and store the label height.
- 4. Once the printer has successfully measured the label stock, it will print a self-test label.

The contents of a self-test printout are listed below.

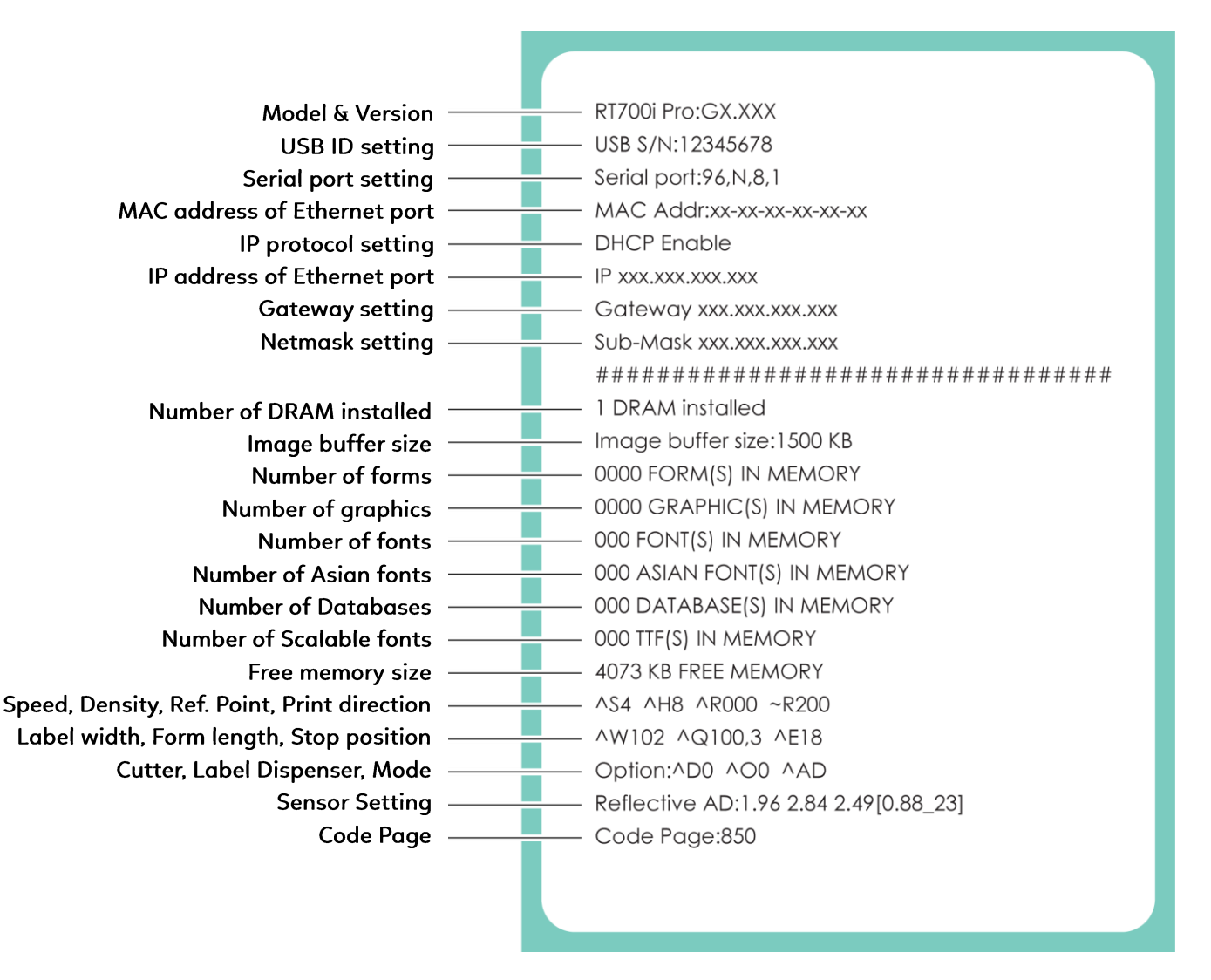

#### Label Calibration Button

A hardware button to make a Label Calibration while printer encountering "Media Error" during the cases when first-time printer start up or change label or ribbon to another type, such as change using gap label to continuous or black mark labels.

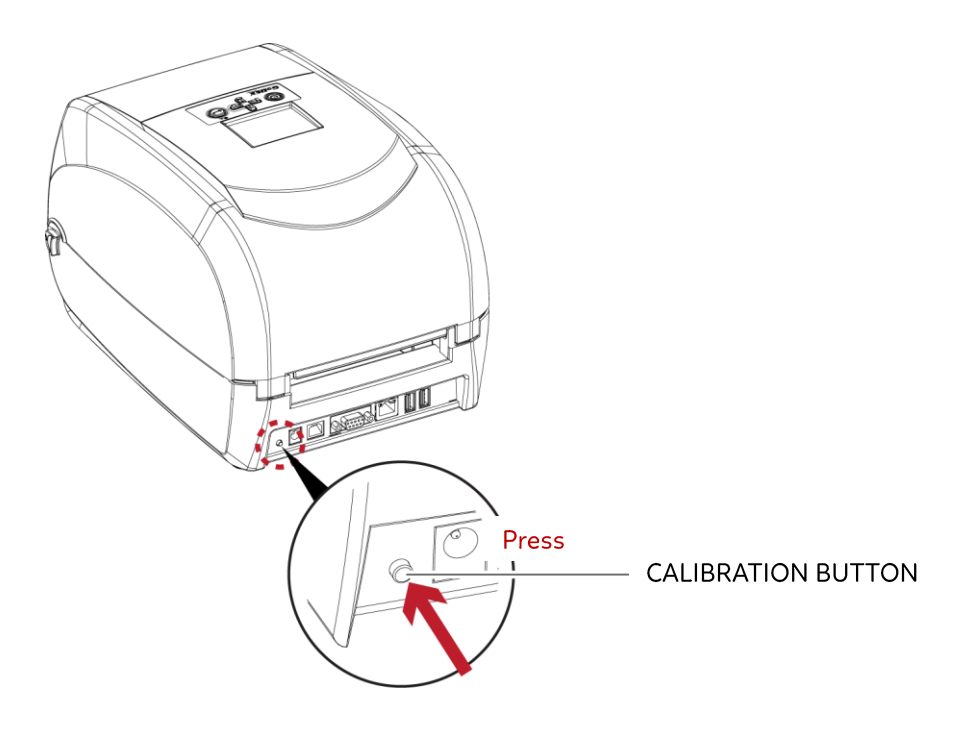

Press C-button for 2 seconds, it will make an auto-sensing to calibrate the label and ribbon's parameters.

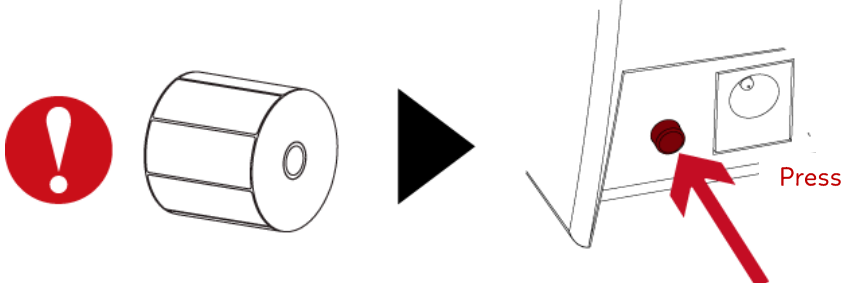

# **3** Printer Setting and Control

## **3.7 Error Alerts**

In the event of a problem that prevents normal functioning of the printer, you will see an error message on LCD screen and hear some beep signals. Please refer to below table for the error alerts.

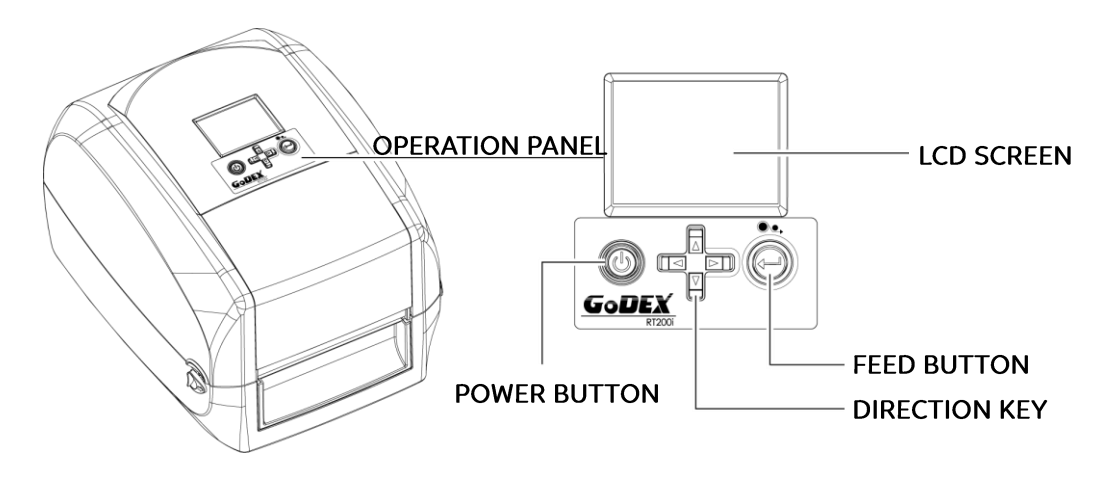

| <br>Operation Panel     | _                   |             |                                                                     |                                                                                                    |
|-------------------------|---------------------|-------------|---------------------------------------------------------------------|----------------------------------------------------------------------------------------------------|
| Status                  | Туре                | Beeps       | Description                                                         | Solution                                                                                                    |
| COPEN<br>Printhead Open | Print Head<br>Error | 2 x 4 beeps | The printing mechanism is not correctly closed.                     | Open the print mechanism<br>and close it again.                                                                                                    |
| <br>RT700I+ V2.100      | Print Head<br>Error | None        | High temperature at the print head.                                 | Once the print head has<br>cooled down, the printer<br>switches to standby mode.                                                                                                    |
| GODEX<br>R1700i+ V2.100 | Madia Faran         | 27          | No ribbon is installed<br>and the printer displays<br>an error.     | Make sure that the printer<br>is set to direct thermal<br>printing mode.                                                                                                    |
| Check ribbon setting    | Media Error         | z x 5 beeps | The ribbon is finished or<br>the label supply hub is<br>not moving. | Replace the ribbon roll.                                                                                                    |
| GaDEV                   |                     |             | No paper is detected.                                               | Make sure that the label<br>sensor is positioned<br>correctly. If the sensor still<br>does not detect the paper,<br>run the auto-detection<br>function again.                                                      |
| R1700i+ V2.100          |                     |             | Paper is finished.                                                  | Replace the label roll.                                                                                                    |
| Check Media             | Media Error         | 2 x 2 beeps | Printer feed problem.                                               | Possible reasons: the print<br>medium has become<br>trapped around the rubber<br>roll; the sensor cannot<br>detect a gap or black mark<br>between the labels; there is<br>no<br>paper. Please reset the<br>sensor. |

| Operation Panel                |            |             |                          |                             |
|--------------------------------|------------|-------------|--------------------------|-----------------------------|
| Status                         | Туре       | Beeps       | Description              | Solution                    |
| <b>GoDEX</b><br>RT700i+ V2.100 |            |             | The memory is full. The  |                             |
|                                |            |             | printer prints the       | Delete unnecessary data or  |
|                                |            |             | message "File System     | install additional memory.  |
| Memory full                    |            |             | full".                   |                             |
|                                |            |             |                          | Use the "~X4" command to    |
| RT700i+ V2.100                 |            |             | Unable to find file. The | print all files.            |
|                                |            |             | printer prints the       | Than chack whathar tha      |
| AB12345                        | File Error | 2 x 2 beeps | message "File Name not   | men check whether the       |
| File name can't be found       |            |             | found                    | files exist and whether the |
|                                |            |             |                          | names are correct.          |
|                                |            |             | A file of the same name  |                             |
| R1700i+ V2.100                 |            |             | already exists. The      |                             |
|                                |            |             | printer prints the       | Change the name of the file |
| AB12345                        |            |             | message "Duplicate       | and try storing it again.   |
| File name duplicated           |            |             | Nieure e l'              |                             |
|                                |            |             | iname.                   |                             |

## **3 Printer Setting and Control**

#### 3.8 USB Host

#### Definition : USB Host port supports either device : USB memory stick, keyboard or scanner.

#### Purpose

- USB memory stick : It extends the user memory space up to 32GB for Graphic, Font, Label Format, DBF and Command files downloading. The printer's Firmware also can be updating if copy new version of Firmware into USB memory stick.
- Connecting an USB keyboard to printer for "Standalone" mode operation.
- Plug-in an USB scanner to operate the printer in "Standalone" mode.

#### Usage of Extended Memory

- USB memory stick : It supports hot-plugging function; printer will create a Folder "\LABELDIR" and switch "User Flash" to "Extended Memory" automatically while user plugs an USB memory stick into a GoDEX "i" model printer.
- Connect the USB Stick plugged -in printer to PC via USB Device or Ethernet port and run "GoLabel" software to download Graphic, Font, Label Format, DBF and Command files to the printer.
- Detail download procedures, please refer to "GoLabel On-line Help".

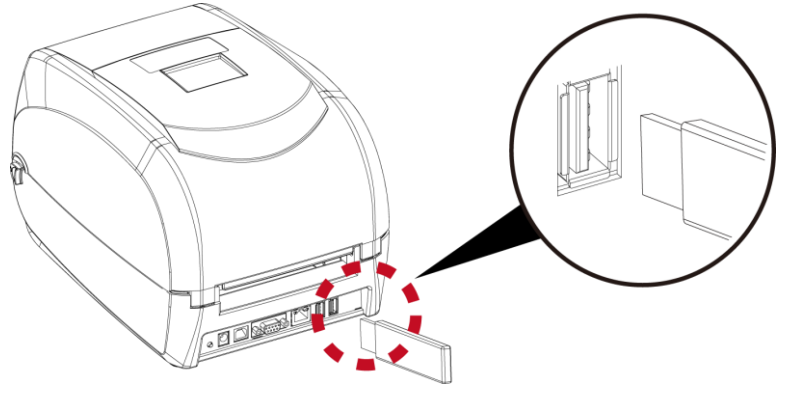

#### Usage of Firmware Update

- Remove USB memory stick from printer and plug-in it to a PC's USB port; delete Firmware "\*.bin" file from "\LABELDIR\FW" of USB memory stick if it existing; or create a Folder "\LABELDIR\FW" to USB memory stick if it doesn't existing.
- Copy a new version of Firmware "xxxx.bin" to the Folder "\LABELDIR\FW"; and then remove USB and plug-in back to the printer that going to update Firmware.
- The printer will update the Firmware automatically when plug-it-into the printer and printer find-out the Firmware in "\LABELDIR\FW" is newer version.
- Don't remove the USB memory stick out while it's under updating with "Flash Writing..."message that displays on LCD panel.

#### USB Keyboard

- When plug-in an USB keyboard to the printer, LCD panel will display "Standalone Mode", press the "Enter" key on keyboard and "Feed" key in the printer to entering to the dialog for "Recall Label" operation.
- Only the sub-dialog "Recall Label" is able operating by keyboard as follow definition:
  - 1. Press "ESC" key to exit from "Standalone Mode" or back to previous dialog
  - 2. Press "F1", it will let the printer from "Ready" mode entering into "Standalone Mode"
  - 3. Press "Enter", "Arrow" and "Alphabetic" keys as the usual in PC that will perform the key-in function of "Recall Label" in "Standalone Mode".

#### Scanner

- When plug-in an USB scanner to the printer, LCD panel will display "Standalone Mode", press the "Feed" key in the printer to entering the dialog of "Recall Label" operation. User performs the "Recall Label" function interactively through the LCD panel, 4 direction keys, Feed key and Scanner.
- Scanner is using in "standalone Mode" to scanning the "Serial Number, Variable" and Print Quantity while the printer prompts a message on LCD panel and wait for data input.

### **3 Printer Setting and Control** 3.9 Dump Mode Begin

For make sure provide us correct information for check what commands sent from the PC or software, please following below steps, STEP 1, Let the printer enter Dump Mode For Desktop printer (RT200i / RT700i+ series, with LCD) Just press and hold the  $\nabla$  key until LCD Display shows "DUMP MODE", then release the  $\nabla$  key.

STEP 2. Make sure printer ready for print a label

STEP 3. Send a label or commands which met problem to the printer

STEP 4. Printer will print out a label with letters and numbers, please take a picture on them and send us by email.

To cancel (get out of) the Dump Mode, please press the FEED key, and then the printer will automatically print "OUT OF DUMP MODE." This indicates that the printer is back to the standby mode.

# **4** NetSetting for Ethernet

## 4.1 Installing the NetSetting software

The NetSetting software is used to manage the network configurations when connecting the printer via Ethernet port. It is available on product CD or can be downloaded from official website. To install the NetSetting, please follow below steps.

- 1. Insert the product CD in the CD/DVD drive of the host computer and open the "Ethernet" folder on the CD.
- 2. Select the icon for the NetSetting installation file and click it to start the installation.

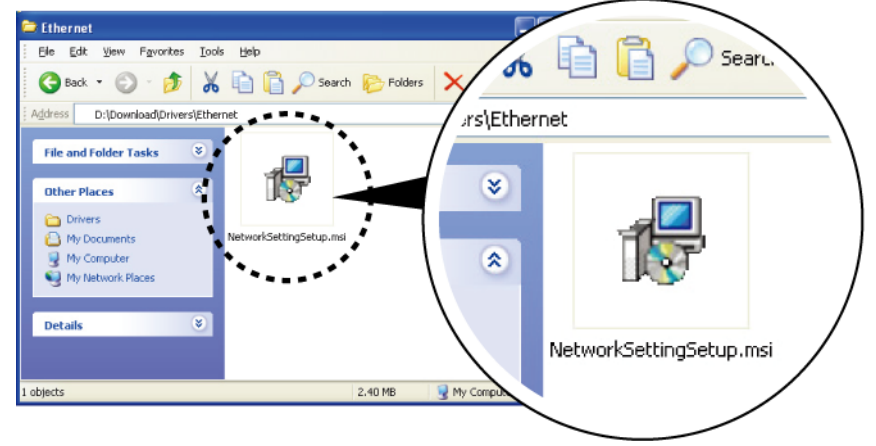

- 3. Follow the instructions on the screen. The Setup Wizard guides you through the installation procedure.
- 4. Specify the "Installation Folder".

| 🕞 NetSetting                                                                           |                        |
|----------------------------------------------------------------------------------------|------------------------|
| Select Installation Folder                                                             |                        |
| The installer will install NetSetting to the following folder.                         |                        |
| To install in this folder, click "Next". To install to a different folder, enter it be | low or click "Browse". |
| Eolder:                                                                                |                        |
| C:Program Files/Godex/NetSetting/                                                      | Browse                 |
|                                                                                        | Disk Cost              |
| Install NetSetting for yourself, or for anyone who uses this computer:                 |                        |
| ○ <u>E</u> veryone                                                                     |                        |
| ⊙ Just <u>m</u> e                                                                      |                        |
| Cancel (Back                                                                           | <u>N</u> ext >         |

- 5. Click "Next" to start the installation.
- 6. Once the installation is completed; you will see the NetSetting icon on your desktop.

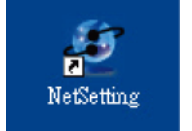

## **4** NetSetting for Ethernet

## 4.2 The Interface of NetSetting

Click the NetSetting icon to start the program; you will see the start page as below. The start page will display the basic information of connected printer and your PC.

| GoDEX                                                                                                    | N<br>Search GoDE                | etSetting<br>X Network Prir                 | iter                                                                                                    | •                                                                                                    |
|----------------------------------------------------------------------------------------------------|---------------------------------|---------------------------------------------|----------------------------------------------------------------------------------------------------|----------------------------------------------------------------------------------------------------|
| 🚔 🖳 🍐 📡                                                                                                    | 9 %                             |                                             | <u>5</u>                                                                                                    |                                                                                                    |
| Please Select The Printer You Want                                                                                                    | To Connect                      |                                             |                                                                                                    | P                                                                                                    |
| Alias Name                                                                                                    | Serial No.                      | Ma                                          | ac Address                                                                                                    | IP Address                                                                                                    |
| Pinter     Pinter     Pinter     Pinter     Pinter     Pinter     Pinter     Pinter     Pinter     Vige     Vige | P-58_123456<br>000000<br>000000 | 00-<br>00-<br>00-<br>C8<br>48-<br>00-<br>C8 | 1D-9A-00-0E-19<br>1D-9A-00-00-07<br>1D-9A-00-0C-16<br>-60-00-8D-8D-9F<br>5B-39-F2-A6-94<br>24-8C-DA-5D-66<br>-60-00-8D-8D-22 | 192.168.102.70           192.168.102.86           192.168.102.31           192.168.102.20           192.168.102.237           192.168.102.237           192.168.102.237           192.168.102.237           192.168.102.237 |
| Miscellaneous Information                                                                                                    |                                 |                                             |                                                                                                    |                                                                                                    |
|                                                                                                    |                                 |                                             |                                                                                                    |                                                                                                    |

Click the magnifier icon to search the Godex printers which are connected via Ethernet port in you network environment. Once a connected Godex printer is detected, it will be listed on the start page.

| NetSetting<br>IP Setting                                                | Language V |
|-------------------------------------------------------------------------|------------|
| - <u> </u>                                                              |            |
| Printer Name: Length(1~16)<br>Port No: 9100                             |            |
| InputPass                                                               |            |
| Please Input Password<br>(Digit Allowed Only): Length(1~4)<br>OK Cancel |            |
| IP Address:                                                             |            |
| Subnet Mask:                                                            |            |
| Set ReGet                                                               |            |
|                                                                         |            |

There are six tabs on the top of interface which can configure different types of network settings. But for the data security reason, you need correct password to enter the configuration pages.

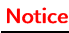

<sup>\*</sup> The default password is "1111", you can change the password later from the "IP Setting" tab.

### **IP** Setting

The IP Setting tab can change the printer name, Port number, Gateway setting and the password for configuring the printer. You can also set the printer's IP address ether by DHCP or by Static IP.

| Image: A state of the state of the state |  |
|----------------------------------------------------------------------------------------------------|--|
|                                                                                                    |  |
| Printer Name: Godex Length(1~16)                                                                                                    |  |
| Port No: 9100                                                                                                    |  |
| Password: 0000 Length(1~4)                                                                                                    |  |
| Get IP From DHCP Server                                                                                                    |  |
| IP Address: 192.168.101.151                                                                                                    |  |
| Subnet Mask: 255 . 255 . 0 I                                                                                                    |  |
|                                                                                                    |  |
| Set ReGet                                                                                                    |  |
|                                                                                                    |  |

You can press "Set" button to apply the settings and "ReGet" button to refresh the setting values.

Notice

<sup>\*</sup> To fully benefit from the NetSetting software, you should be familiar with basic networking principles. Please contact your network administrator for related network setting information.

### Alert Path Setting

NetSetting will send the alert messages to designated mail account when the error happened on printer. The alert messages are sent by SMTP (Simple Mail Transfer Protocol) or SNMP (Simple Network Management Protocol).

You can set or change the configurations of SMTP and SNMP on this "Alert Path Setting" tab.

|     |                         | NetSetting<br>Alert Path Setting |           |                  | Language |
|-----|-------------------------|----------------------------------|-----------|------------------|----------|
|     | <mark>/ 🎃 👱</mark> ۱    | 🖗 🔝 🐓                            |           |                  |          |
| SI  | MTP Notification Enable |                                  |           |                  |          |
|     | Login Account:          | fault                            |           | Length(1~64)     |          |
|     | Login Password:         | *****                            |           | Length(1~16)     |          |
|     | Server IP Address:      | 0.1.66.97                        | X         | X0X.XXX.XXX.XXXX |          |
|     | Mail Subject:           | rcode printer message            |           | Length(1~60)     |          |
|     | Mail From Address:      | fault@default.com                |           | Length(1~32)     |          |
|     | Mail To Address:        | fault@default.com                |           | Length(1~32)     |          |
|     | Duration Cycle:         | 0 🗘 0 ~ 168 H                    | Hours     |                  |          |
|     | Event Counter:          | 1 1~100                          |           |                  |          |
| S S | NMP Notification Enable |                                  |           |                  |          |
|     | SNMP Community:         | 00000000000000000                | Length(   | (1~16)           |          |
|     | SNMP Trap Community:    | blic                             | Length(   | (1~16)           |          |
|     | Trap IP Address:        | 0.1.255.0                        | XXXX.XXXX | XXX.XXX          |          |
|     |                         |                                  | 100       |                  |          |

You can press "Set" button to apply the settings and "ReGet" button to refresh the setting values.

### Alert Message Setting

For the alert message notification function, you can decide which error cases need to be sent out to the operator.

Moreover, the alert messages can be set to be sent by SMTP, SNMP or both.

| SMTPSNMPDescriptionImage: SNMPPaper OutImage: SNMPPaper OutImage: SNMPMissing GapImage: SNMPRibbon OutImage: SNMPDoor OpenImage: SNMPDoor OpenImage: SNMPRewinder FullImage: SNMPMemory FullImage: SNMPName Not FoundImage: SNMPSyntax UnknownImage: SetCutter Jam                                                                                                    |  | Language + |      |                |  |
|----------------------------------------------------------------------------------------------------|--|------------|------|----------------|--|
| SMTPSNMPDescriptionImage: ConstructionImage: Construction<                                                                                                    |  |            |      |                |  |
| Image: Constraint of the system of the system of the sys |  | SMTP       | SNMP | Description    |  |
| Image: Missing GapImage: Missing GapImage: Missing                                                                                                    |  |            |      | Paper Out      |  |
| Image: SetRibbon OutImage: SetRewinder FullImage: SetRewinder FullImage: SetName Not FoundImage: SetSyntax UnknownImage: SetReGet                                                                                                    |  |            | X    | Missing Gap    |  |
| Image: Constraint of the second of the second of the sec |  |            | V    | Ribbon Out     |  |
| Image: SetRewinder FullImage: SetRewinder FullImage: SetMemory FullImage: SetName Not FoundImage: SetSyntax UnknownImage: SetReGet                                                                                                    |  |            |      | Door Open      |  |
| Image: SetMemory FullImage: SetName Not FoundImage: SetName DuplicateImage: SetCutter JamImage: SetReGet                                                                                                    |  |            | ×.   | Rewinder Full  |  |
| Image: Name Not Found   Image: Name Duplicate   Image: Name Duplicate   Image: Name Duplica                                                                                                    |  |            |      | Memory Full    |  |
| Image: Name Duplicate   Image: Name Duplicate   Image: Name Duplica                                                                                                    |  | 1          |      | Name Not Found |  |
| Syntax Unknown       Cutter Jam       Set                                                                                                    |  |            |      | Name Duplicate |  |
| Image: Cutter Jam       Set       ReGet                                                                                                    |  |            | ×.   | Syntax Unknown |  |
| Set ReGet                                                                                                    |  |            | 1    | Cutter Jam     |  |
| Set ReGet                                                                                                    |  |            |      |                |  |
|                                                                                                    |  | Set        |      | ReGet          |  |
|                                                                                                    |  |            |      |                |  |

You can press "Set" button to apply the settings and "ReGet" button to refresh the setting values.

### **Printer Configuration**

Set or change the configurations of connected printer. Most of key settings for the printer operation can be done by this setting page.

|               | ۵    | <u>.</u>    | <b>%</b>    | <b>.</b>  | 9           |           |                  |    |
|---------------|------|-------------|-------------|-----------|-------------|-----------|------------------|----|
| rinter Setup  |      |             |             |           |             |           |                  |    |
| Printer Model | 1    | Tear-off Po | sition      |           | Speed       |           | Darkness         |    |
| RT700i Pro 👻  | 12   |             | *           | 2         |             | •         | 12               | -  |
|               | Di   | spenser/Ap  | plicator    | L         | abels per C | ut        | Printing Mod     | le |
|               | 0 (N | one)        | •           | 0         |             |           | Thermal Transfer | -  |
| 4800          | •    | Traditor    | nal Chinese | nguage    |             | 0 - Refle | ective           | •  |
| Baud Rate     |      |             | LCD La      | nguage    |             |           | Sensing Mode     |    |
| Parity        |      | +           | Keyboard Co | ountry Co | de          |           | Pre-Printing     |    |
| None          | •    | US          | ,           | ,         | •           | OFF       |                  | •  |
| Data Bits     |      |             | Code        | Page      |             |           | Top Of Form      |    |
| 8             | •    | Code P      | age 850     |           |             | ON        |                  | •  |
| Stop Bits     | •    |             | Buz         | zer       |             |           |                  |    |
|               |      | ON          |             |           | -           |           |                  |    |
|               |      |             |             |           |             |           |                  |    |

You can press "Set" button to apply the settings and "ReGet" button to refresh the setting values.

#### User Command

The "User Command" tab provides a communication interface for operator to control the printer. Input printer commands in "Input Command" window and press "Send Command" button, the commands will be sent to the printer.

For some commands that will return response message, the message will be displayed in "Output Message" window.

| NetSetting<br>User Command | Language V |
|----------------------------|------------|
|                            |            |
| Input Command              | _          |
|                            |            |
| Output Message             |            |
|                            | -          |
|                            |            |
|                            |            |
|                            |            |

You can press "Send Command" button to send printer commands via Ethernet port and control the printer remotely.

#### Firmware Download

On "Firmware Download" tab, the current version of printer firmware will be showed on the screen. If you need to update the printer firmware, just specify the file location of firmware file and press "Start Download Firmware" button.

The printer firmware then can be updated remotely.

| 8. | 🖭 🍐 👱                                                     | 82 🔝 💋                                 |        |
|----|-----------------------------------------------------------|----------------------------------------|--------|
|    |                                                           | Firmware Upgrade                       |        |
|    | Firmware Current Version:<br>Please Select Firmware File: | BOOT : 1.000a1 F/W : RT700i Pro 1.000a | Browse |
|    |                                                           | Start Download Firmware                |        |
|    | Recover To Factory Settings                               |                                        |        |
|    | Recover To Factory Settings                               |                                        |        |
|    | Recover To Factory Settings                               |                                        |        |
|    | Recover To Factory Settings                               |                                        |        |

In addition to the firmware update, you can press "Recover To Factory Settings" button to restore the printer configurations back to factory default.

# **5** Accessories

## **5.1 Preparation Steps**

Before installing the optional modules, please make some preparations as follows.

- 1. Turn off the printer :
- Remember to switch off the printer before installing any module.
- 2. Open the printer cover :

Open the printer cover by pulling the release catches on both sides of the printer. Please see the Section 2.1 for further information about Open the Printer.

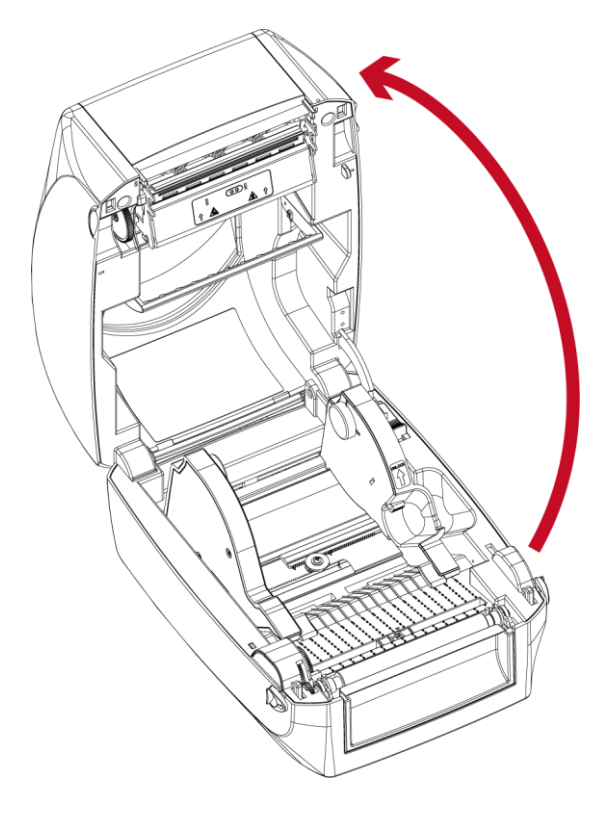

3. Remove the front cover : Please pull upward to remove the front cover.

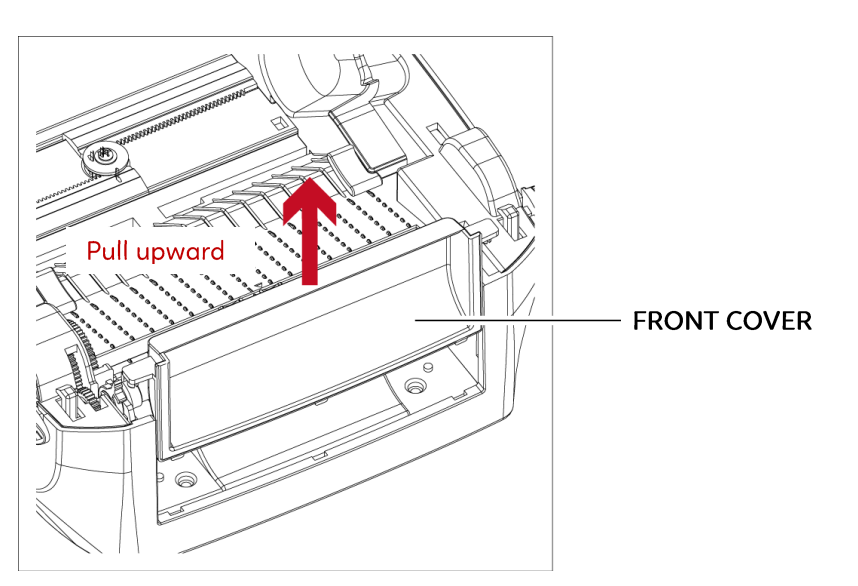

## 4. Remove the platen :

Lift up the release clips on both sides of the platen to release and pull upward the platen.

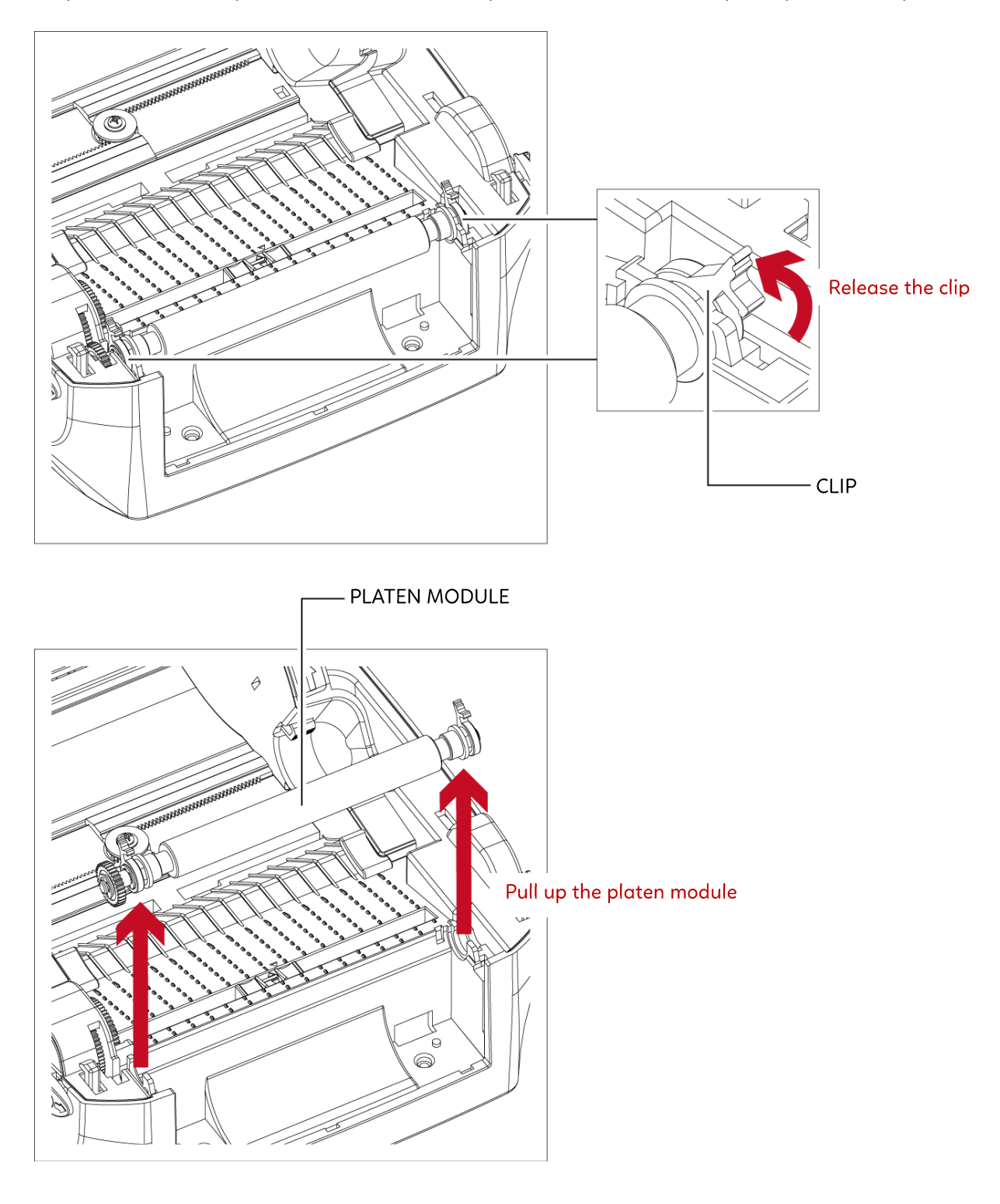

# **5** Accessories

### 5.2 Installing the Label Dispenser

The Overview of the Label Dispenser

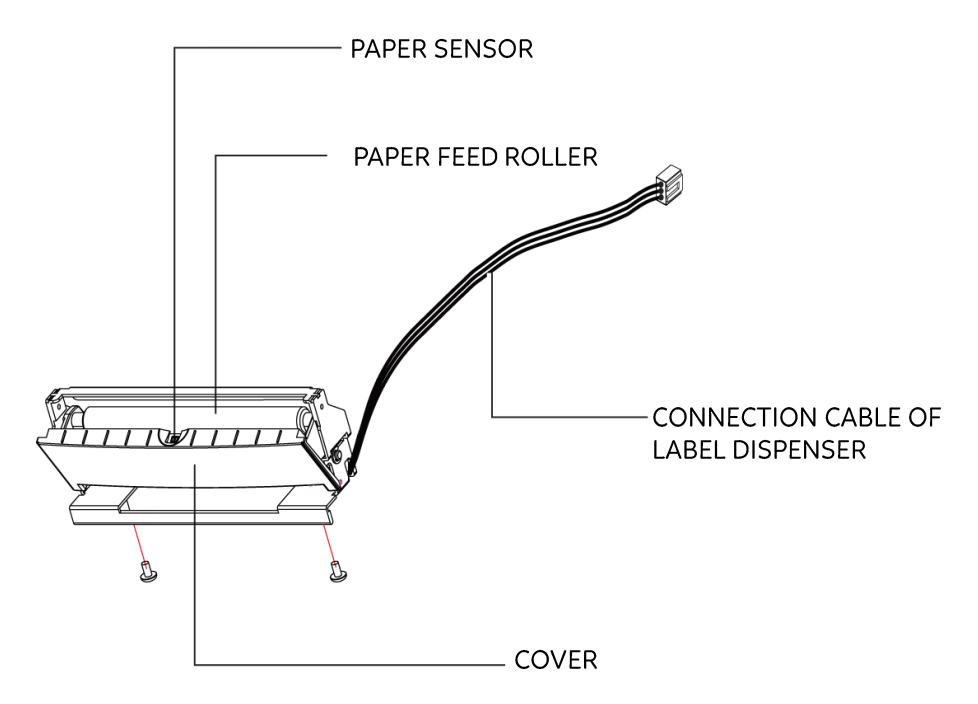

#### Preparation Steps

Please see the Section 5.1 Preparation Steps to complete the preparation steps before installing the label dispenser.

#### Installing the Label Dispenser

- 1. Removed the front panel.
- 2. Press the catches on the left and right sides of the platen downwards and then pass the connection cable through the slot of the printer.

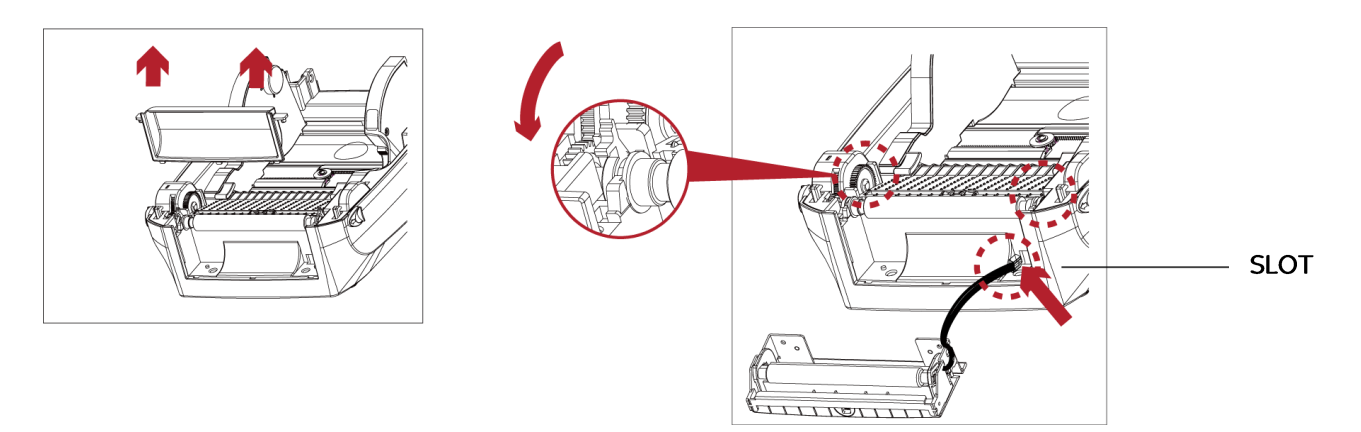

#### Notice

- \* A label liner thickness of 0.006 mm  $\pm$  10% and a weight of 65 g/m2  $\pm$  6% are recommended.
- \* The label dispenser will take labels up to a max. width of 118 mm.
- \* When using the label dispenser, set the stop position (printer command ^E) to 13.

- 3. Place label dispenser to align both holes of screw.
- 4. Open the cover of the label dispenser, and then tighten the screws.

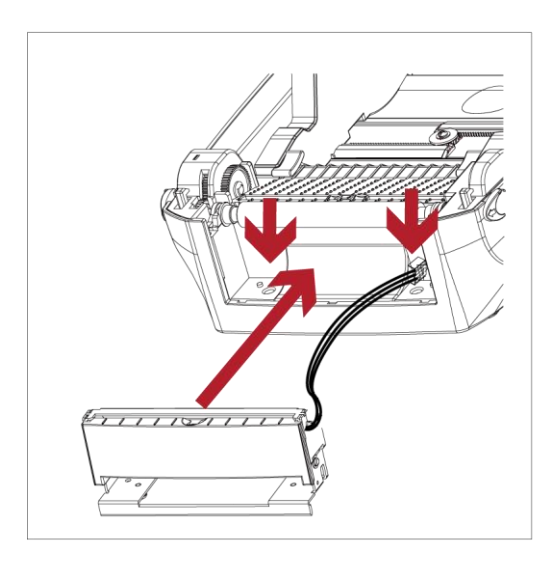

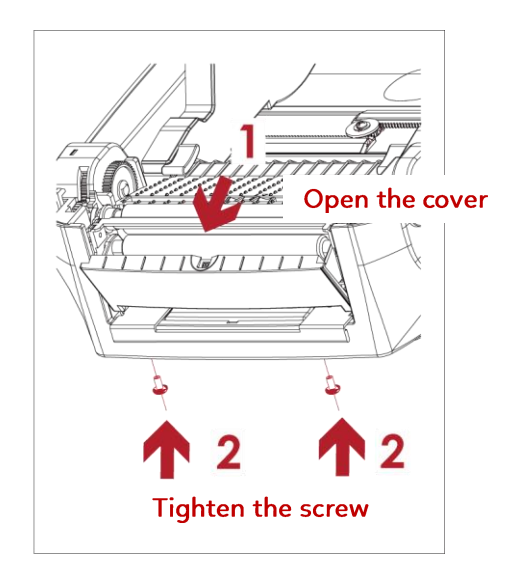

5. Close the printer cover. Then to turn the printer upside down.

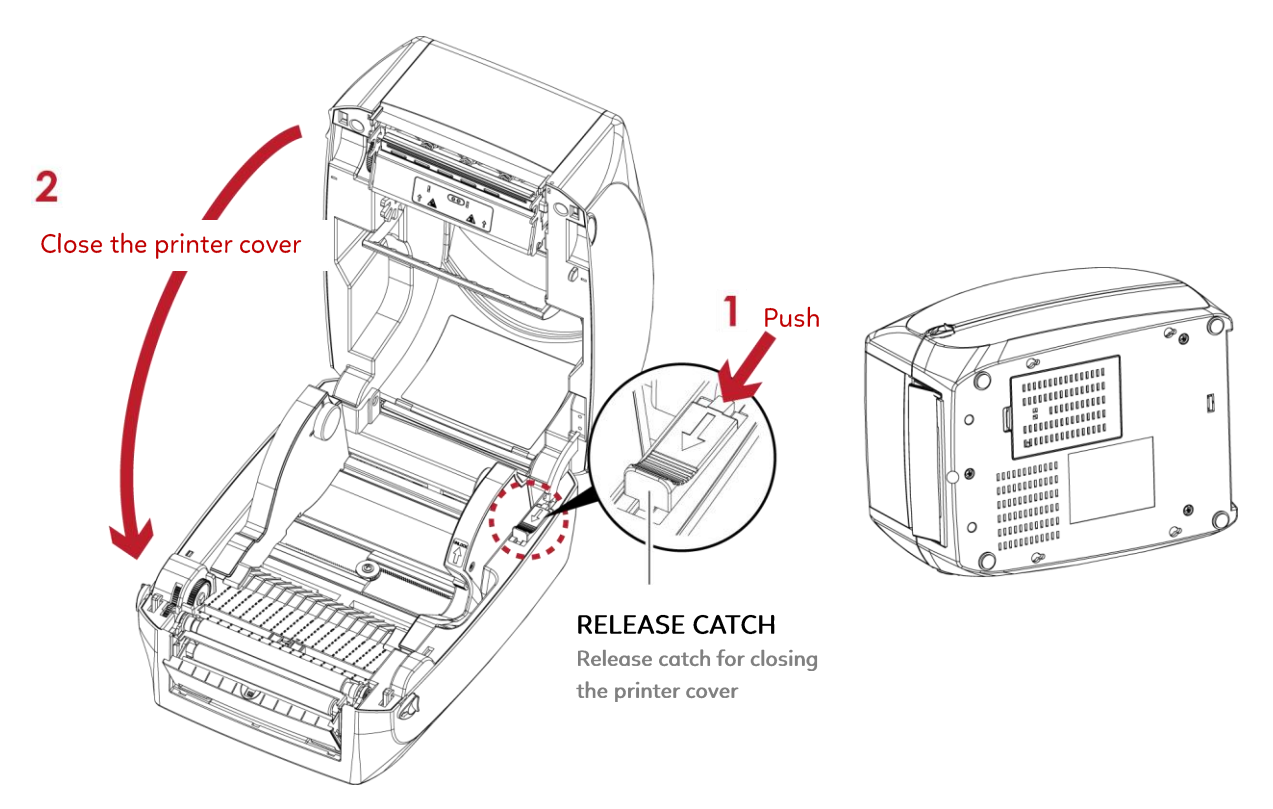

6. Open the cover on the bottom of printer.

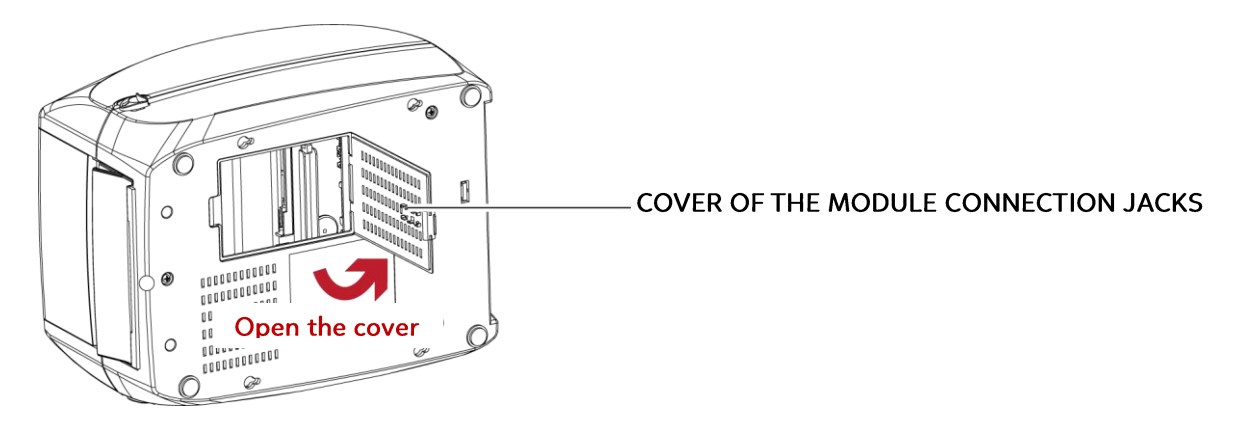

7. Plug the connector fo the label dispenser to the jack.

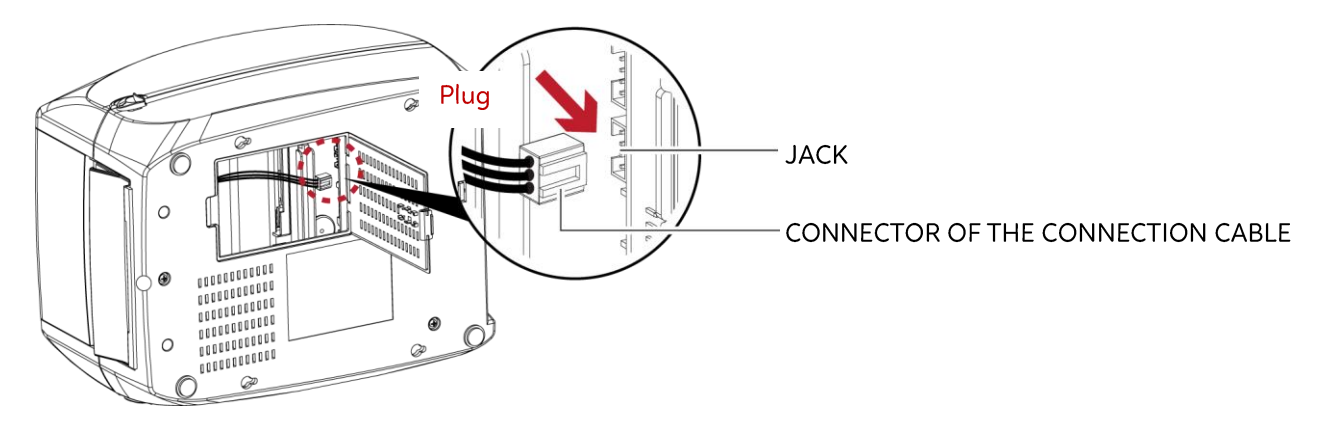

8. Close the cover of the module connection jacks.

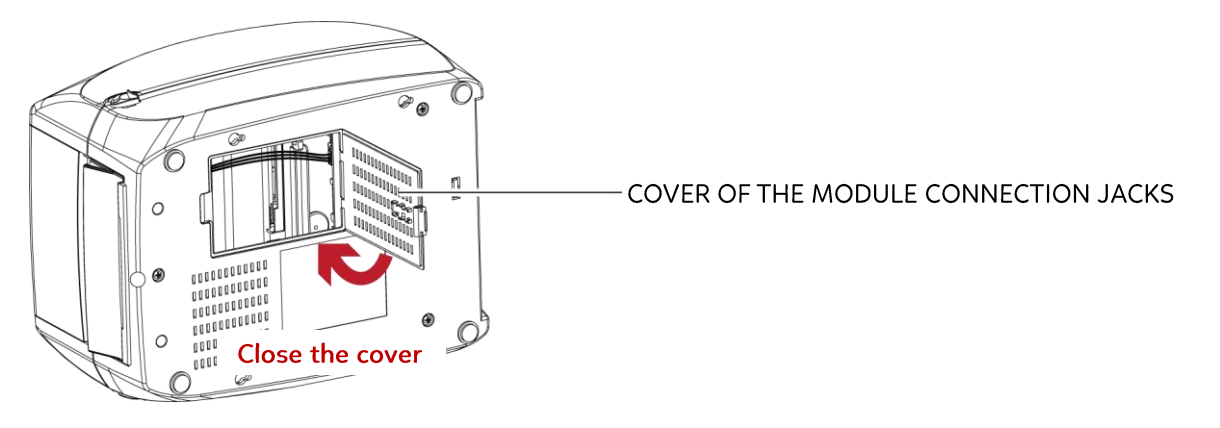

#### Notice

- \* The printer must be switched off when plugging the connector, or the motherboard may be destroyed!
- \* There are 2 jacks : the lower jack for the label dispenser, the upper jack for the cutter.

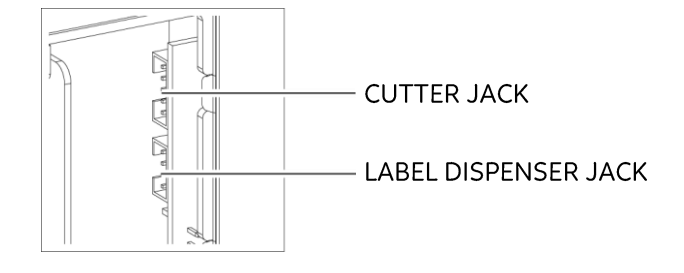

## Loading Label Roll with the Label Dispenser Module

1. Remove the first label from the label stock.

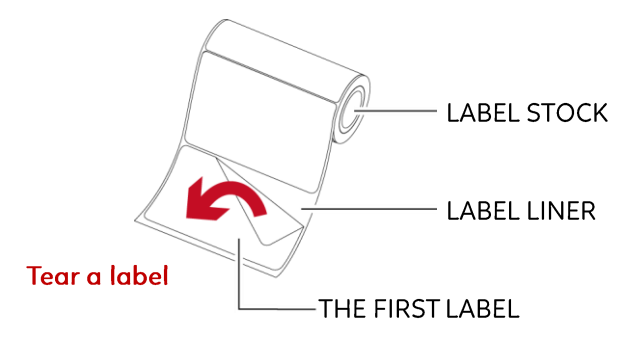

2. Feed the Label stock through the label guides. And pull the label liner through the platen and the steel of the label dispenser.

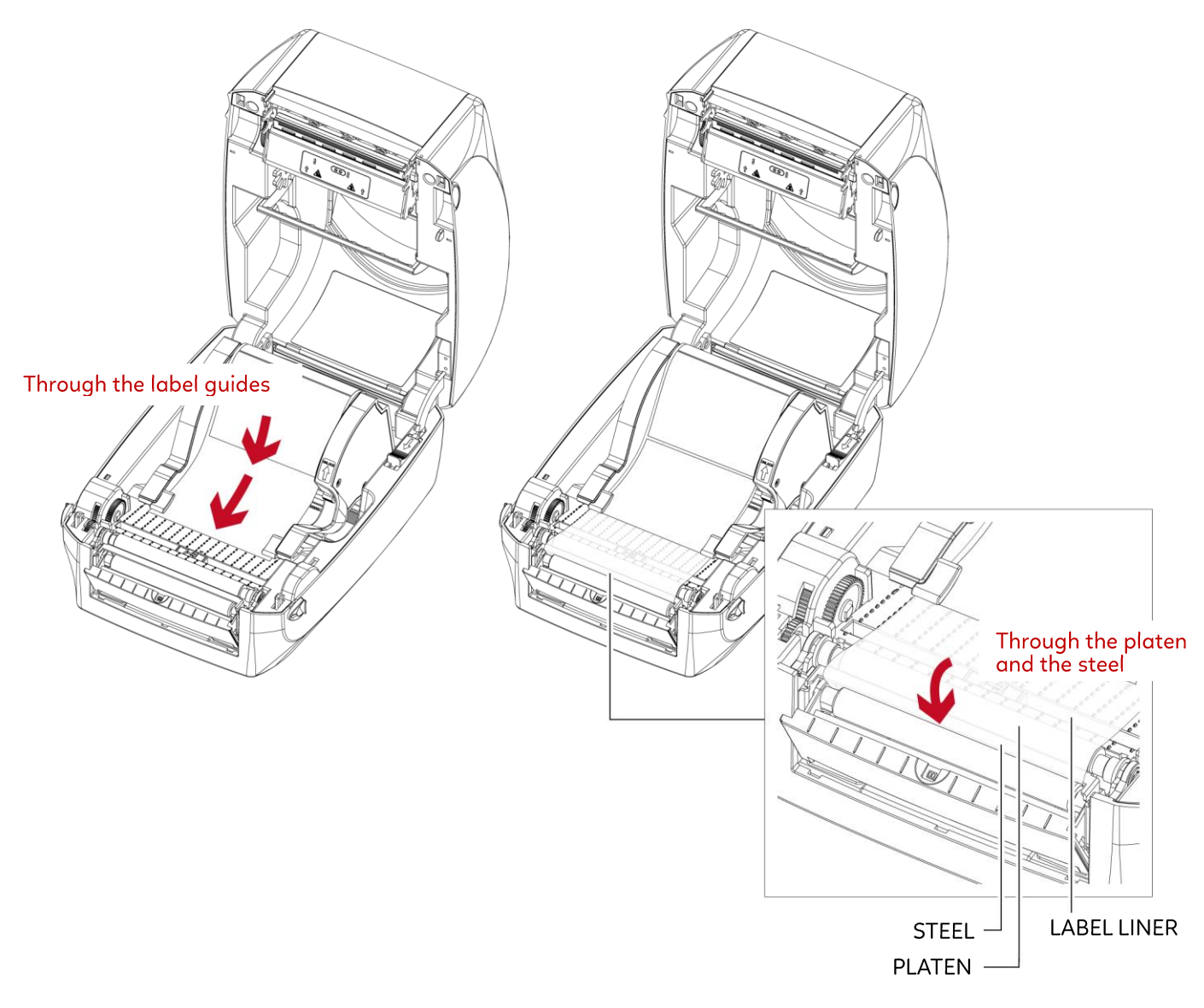

#### Notice

\* Labels should be at least 25 mm high.

3. The feeding path of label and liner should be as shown in below graphic.

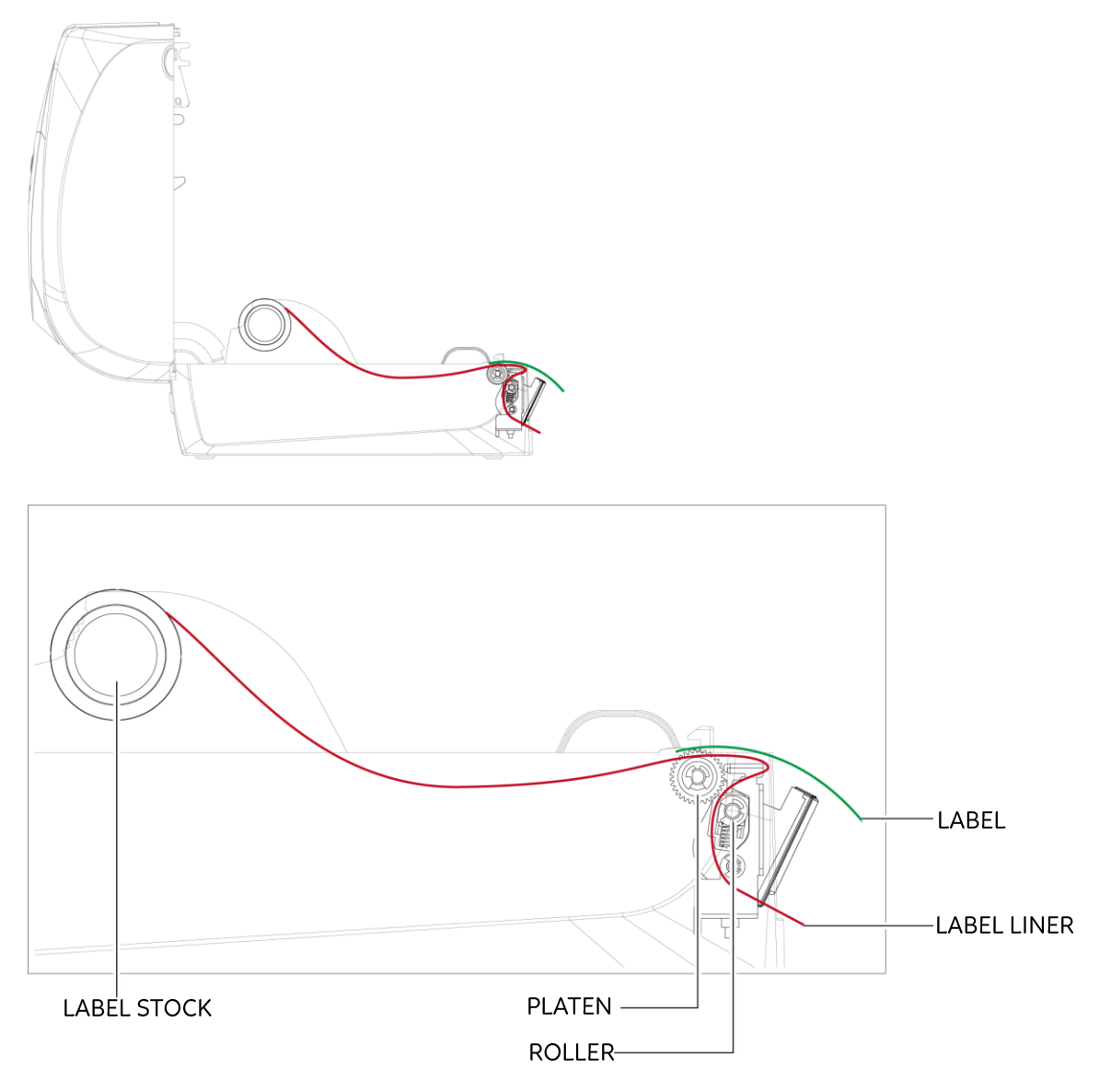

4. Close the printer cover. The installation is completed now.

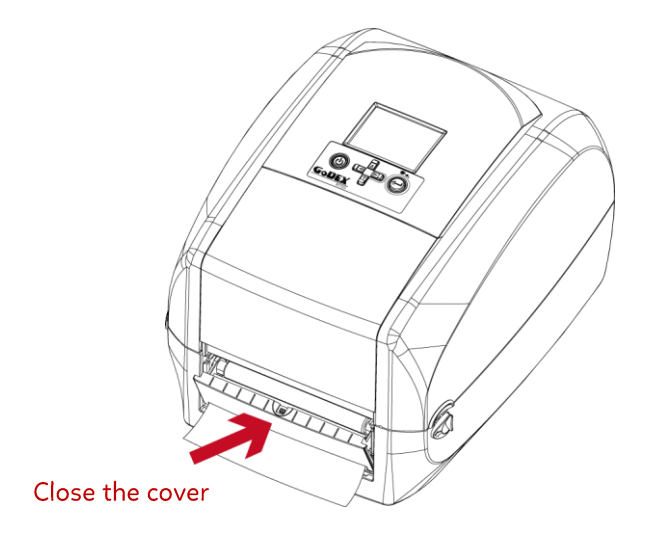

5. Press the FEED button to feed the label. The label will be peeled from the liner while it passes through the label dispenser.

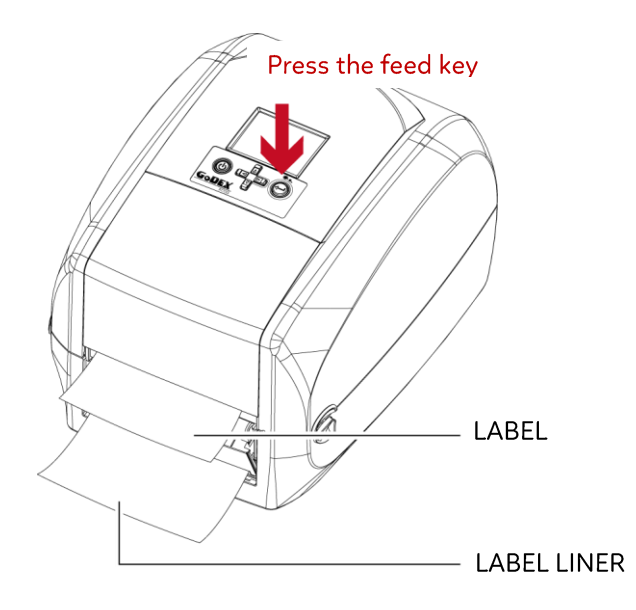

#### Notice

\* There is a paper sensor on the Label Dispenser module. It will stop the printing if it is covered by label. Remove the last printed label and the printer will then continue to print next label.

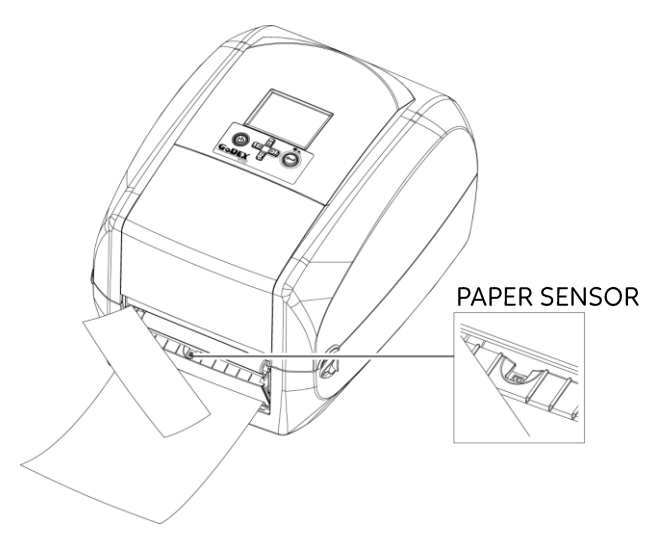

## **5** Accessories **5.3** Installing the Cutter The Overview of the Cutter

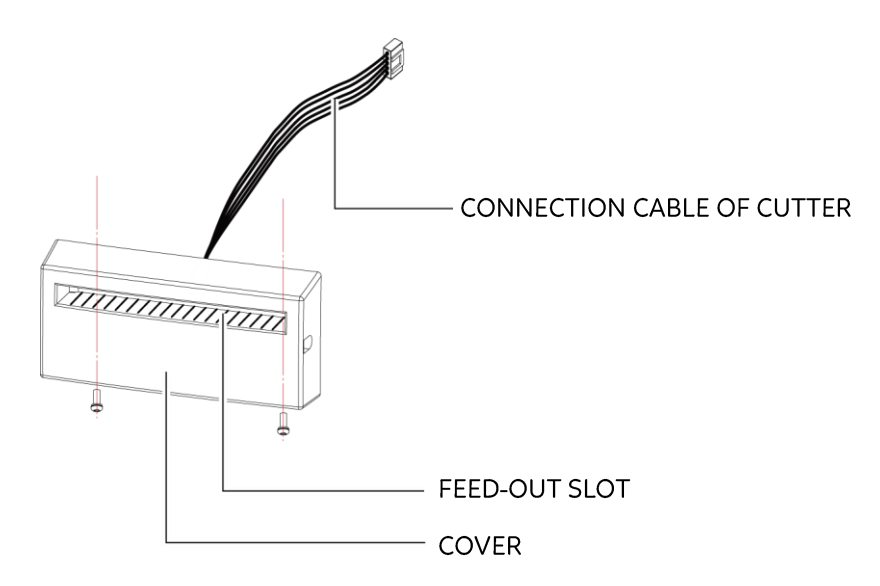

#### **Preparation Steps**

Please see the Section 5.1 Preparation Steps to complete the preparation steps before installing the cutter.

#### Installing the Cutter

1. Pass the connection cable through the slot of the printer.

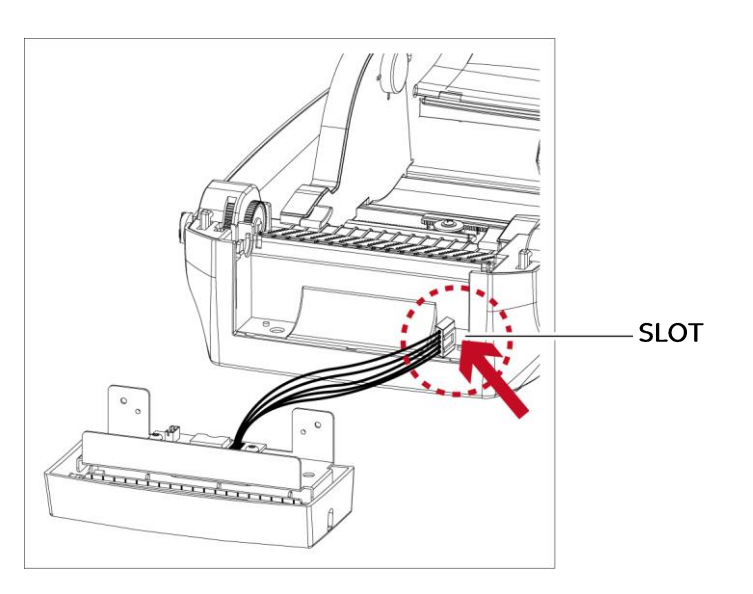

#### Notice

\* Remember to switch off the printer before installing the cutter.

\* Do not use to cut adhesive labels! Glue residue will be left on the cutter blade and impair its functioning. The cutter has a blade life of 400,000 cuts when using paper liner which is 200μm thick and 3 inches wide.

<sup>\*</sup> You can cut paper with a max. width of 118mm.

<sup>\*</sup> With the cutter installed, set the stop position in Golabel to 30, and the E value to 30.

2. Place the cutter to align both holes of screw and then tighten the screws.

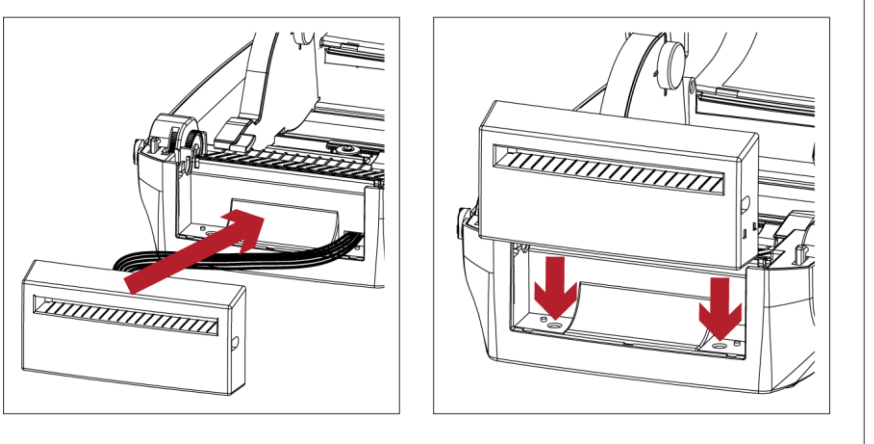

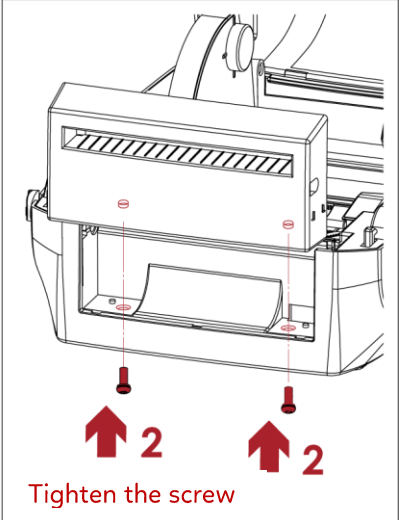

3. Place the platen back to the printer and lock the clips.

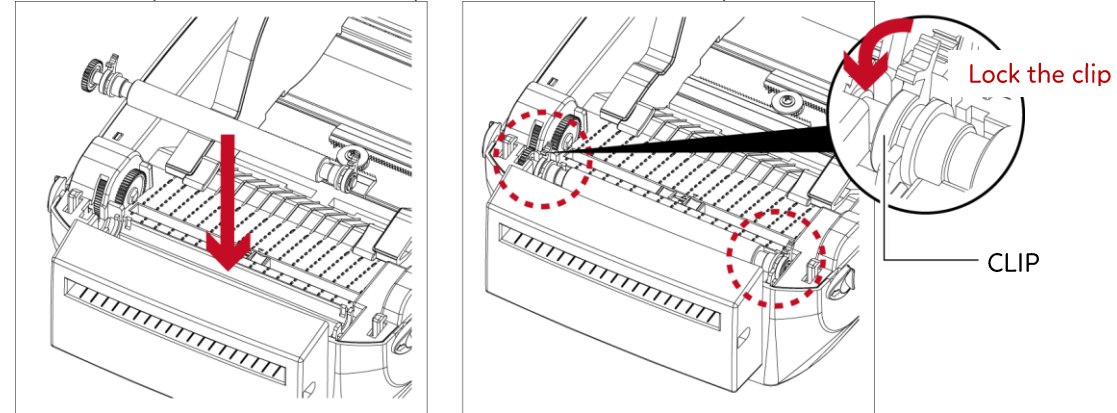

4. Close the printer cover. Then to turn the printer upside down.

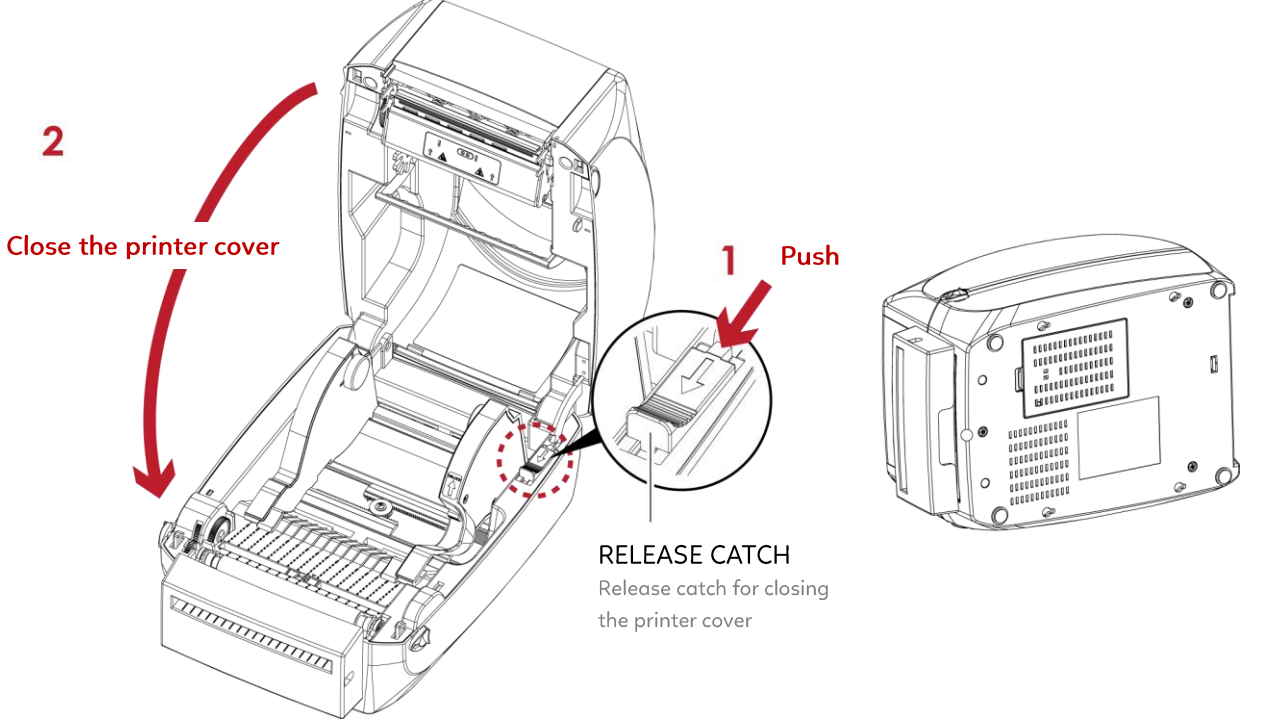

5. Open the cover on the bottom of printer.

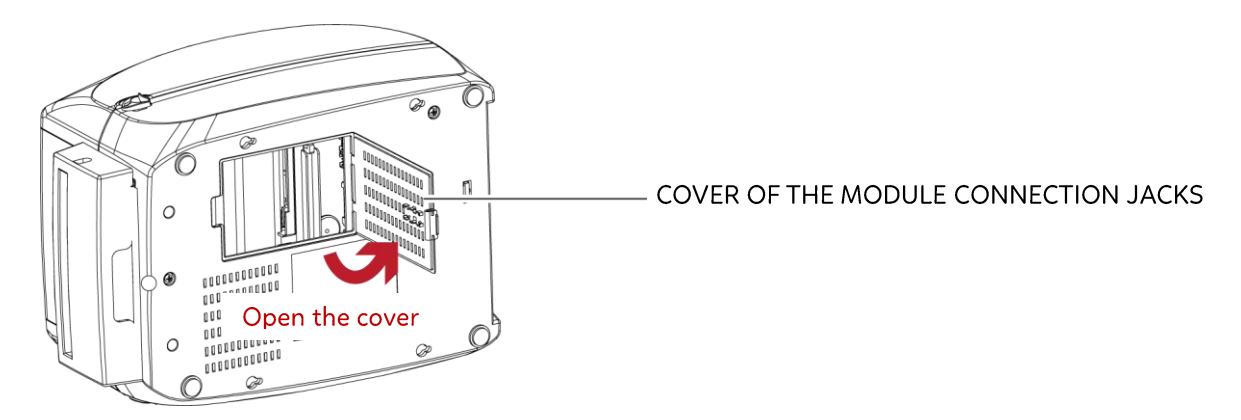

6. Plug the connector for the cutter to the jack.

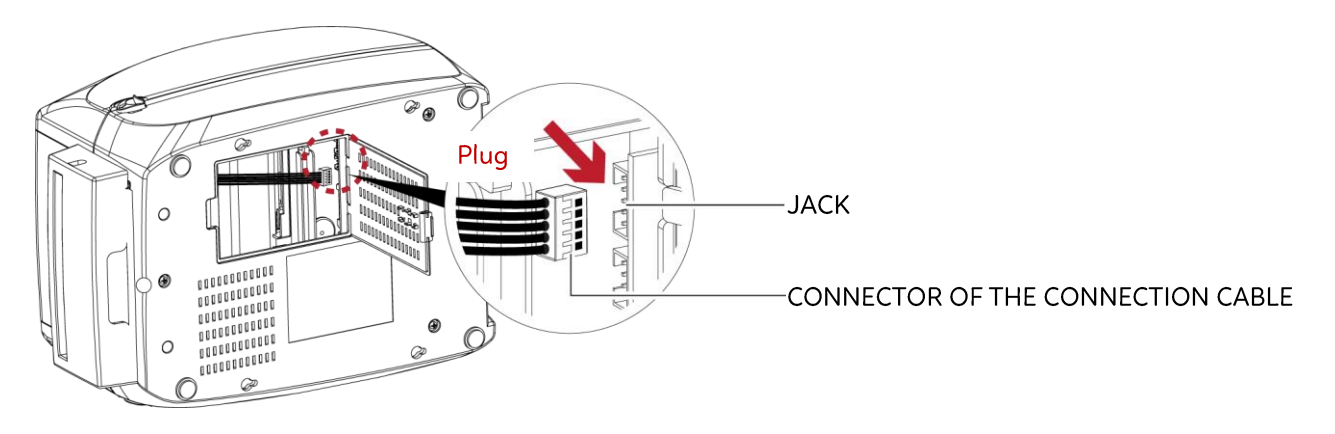

7. Close the cover of the module connection jacks.

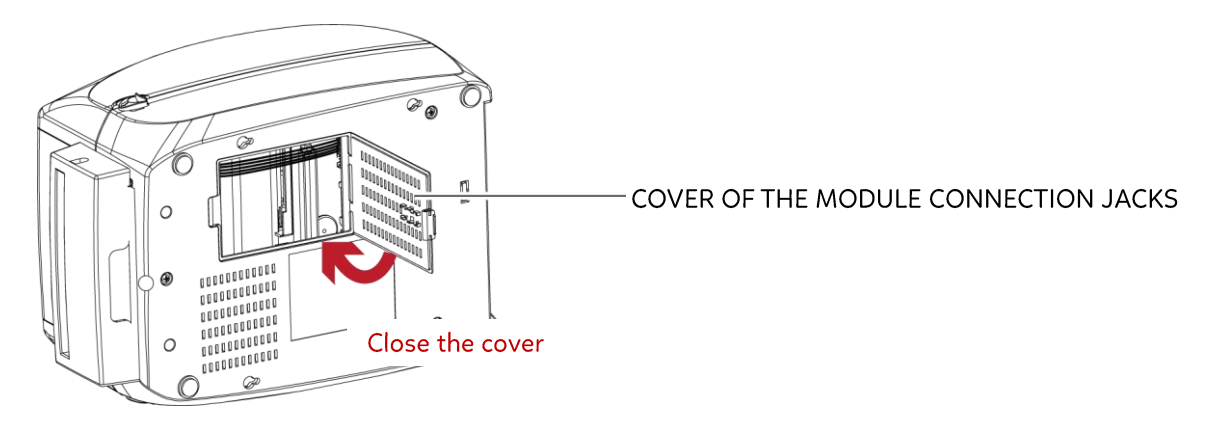

Notice

\* The printer must be switched off, or the motherboard may be destroyed! \* There are 2 jacks : the lower jack for the label dispenser, the upper jack for the cutter.

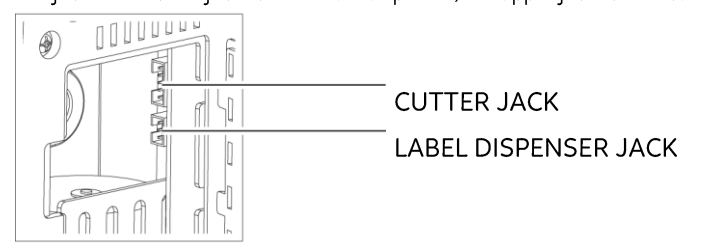

### Installing the Label Roll Module on the Printer

1. Pass the labels through the guides and the cutter.

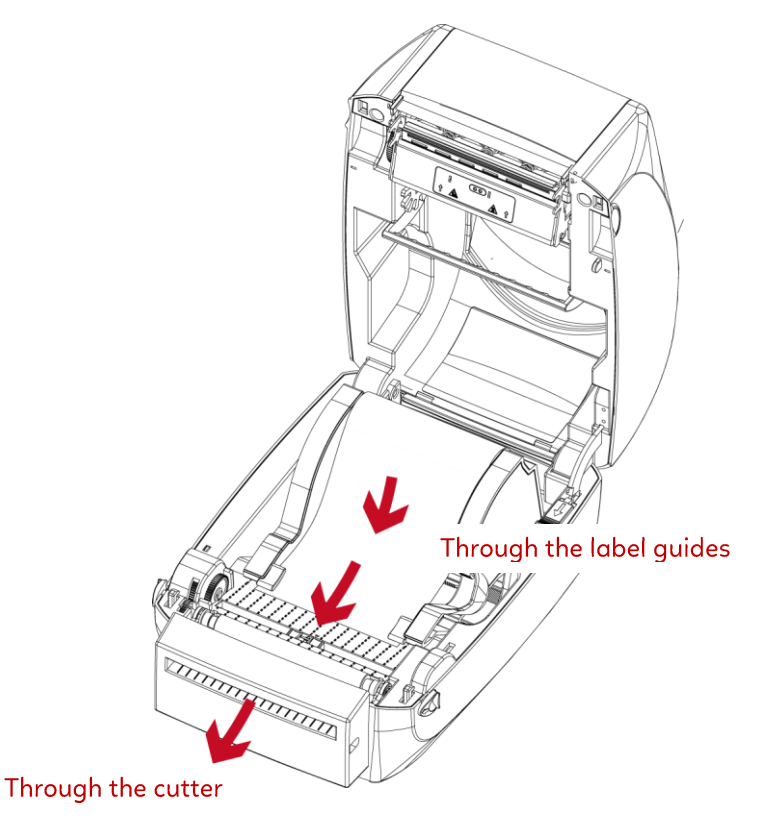

2. Close the top cover. To finish, press the feed button to set the label position.

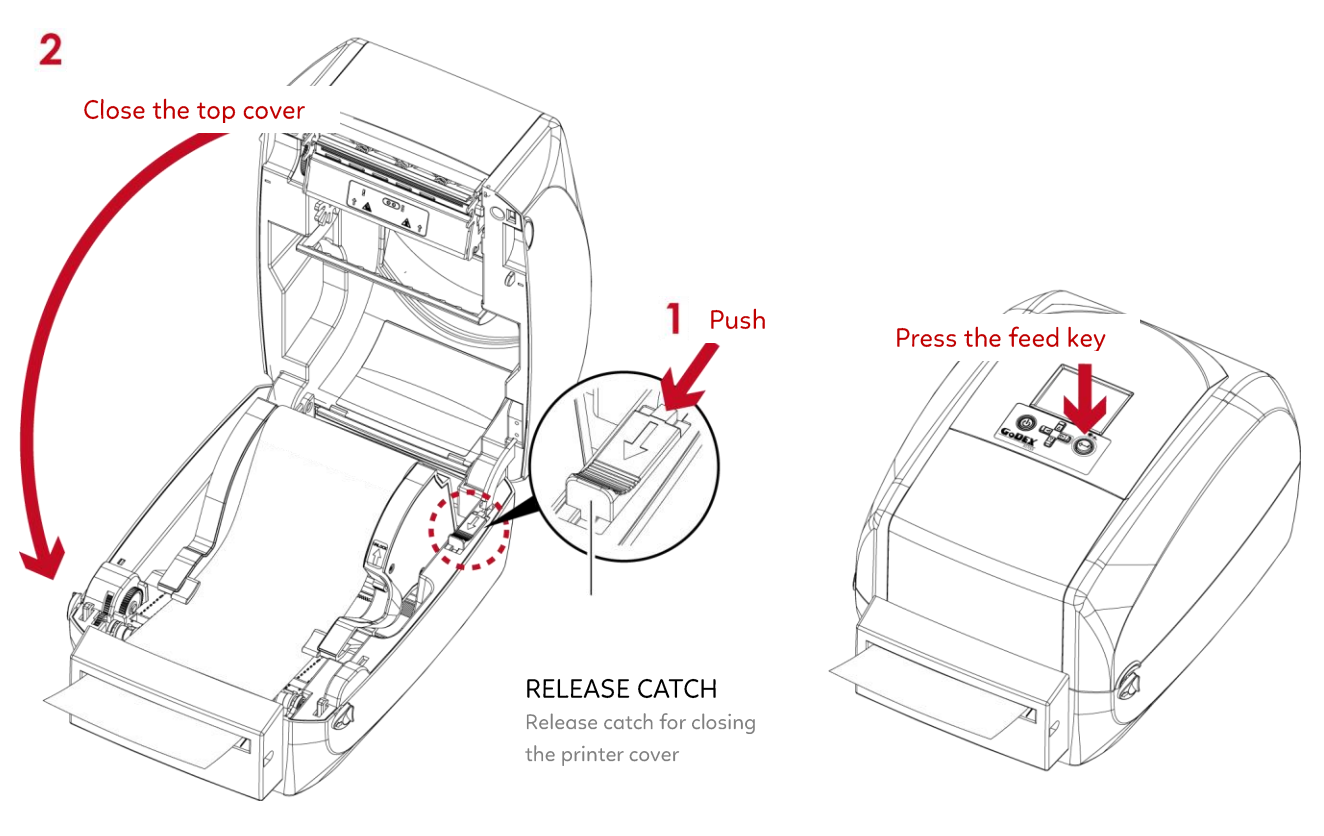

#### Notice

\* We advise against using inside wound label stock.

\* Labels should be at least 30 mm high. When using the printer with the cutter, you should set the stop position (^E) to 30.

## 5.4 Cleaning Method

1.Remove the screws and cover.

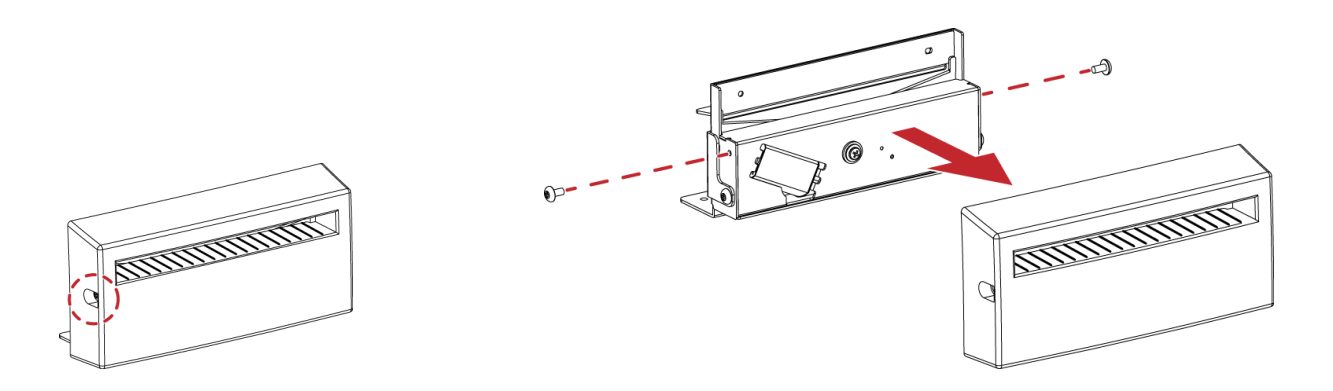

2.Wipe with a cotton swab or dry lint-free cloth

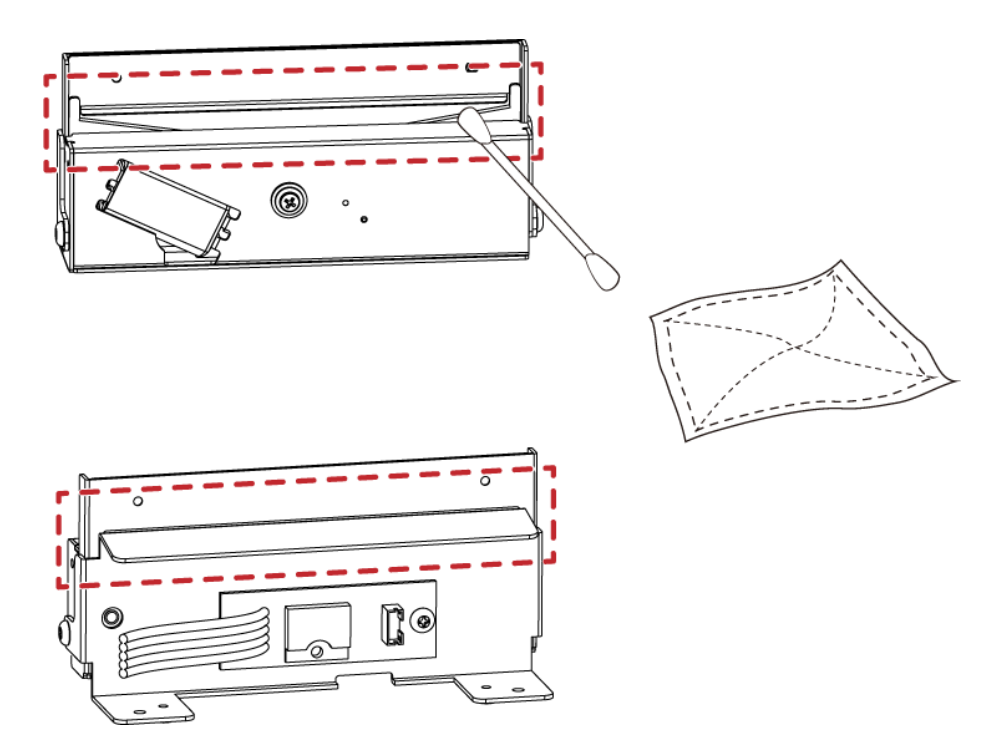

# 6 Maintenance and Adjustment

## 6.1 Cleaning the Print Head

Dirt on the print head or ribbon, or glue residue from the label stock may result in inadequate print quality. The printer cover must therefore always be closed during printing. Keeping dirt and dust away from the paper or labels ensures a good print quality and a longer lifespan of the print head.

#### **Cleaning Steps**

Here is how you clean the print head.

- 1. Turn off the printer.
- 2. Open the printer cover.
- 3. Remove the ribbon.
- 4. To remove any label residue or other dirt from the print head (see red arrow), please use a soft lint-free cloth dipped in alcohol.

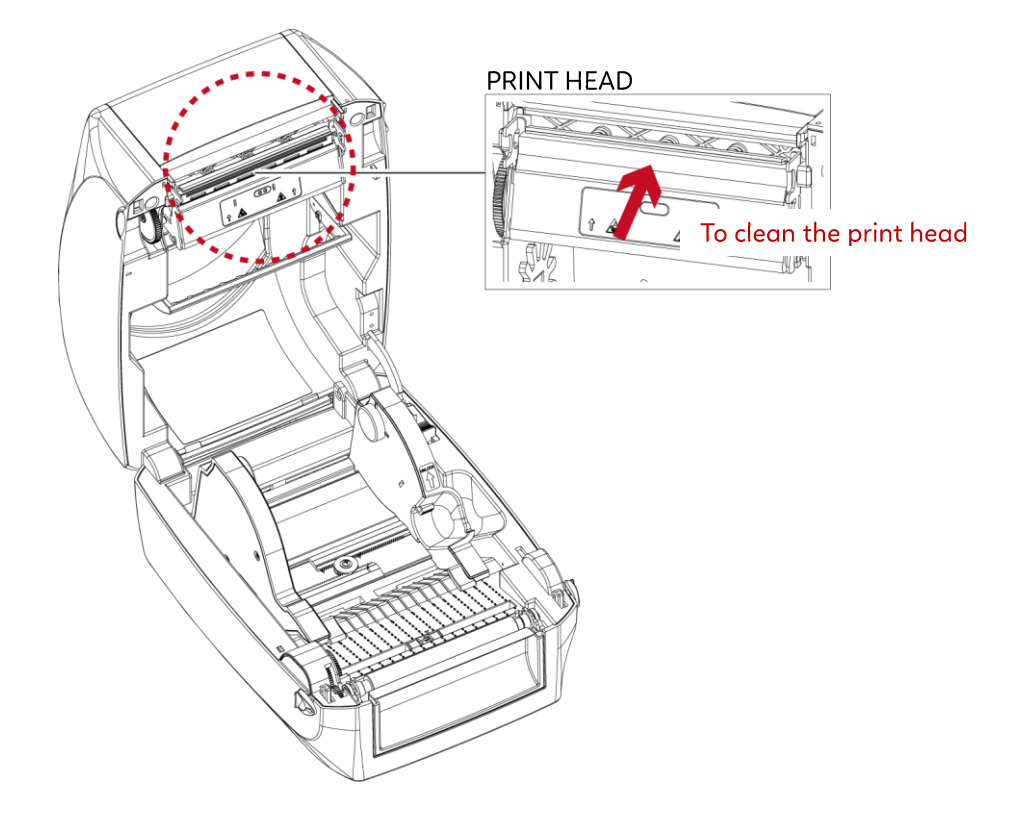

Notice

\* The print head should be cleaned once a week.

\* Please make sure that there are no metal fragments or other hard particles on the soft cloth used to clean the print head.

# 6 Maintenance and Adjustment

## 6.2 Troubleshooting

| Problem                                   | Solution                                                                                   |
|-------------------------------------------|--------------------------------------------------------------------------------------------|
| The printer is switched on but the        | Check the power supply.                                                                    |
|                                           | Please see the Section 2.4                                                                 |
| LCD                                       |                                                                                            |
| screen does not light up.                 |                                                                                            |
|                                           | Check the software settings (driver settings) or command codes.                            |
| The LCD screen show the notice            | Look for the error alert in the table in Section 3.5 Error Alerts.                         |
| icon and printing is interrupted.         | Check whether the print mechanism is closed correctly.                                     |
|                                           | Please see the Section 3.5                                                                 |
|                                           | • Please make sure that the label stock is loaded the right way up and that it is suitable |
| The label stock passes through the        | material.                                                                                  |
| printer but no image is printed.          | ◆ Choose the correct printer driver.                                                       |
|                                           | Choose the correct label stock and a suitable printing mode.                               |
| The label stade in a desire a minimum     | Clear the paper jam. Remove any label material left on the thermal print head and          |
| The label stock jams during printing.     | clean the print head using a soft lint-free cloth dipped in alcohol.                       |
|                                           | Check whather any label material or ribbon is stuck to the thermal print head              |
| There is no printed image on some         | Check whether any laber indication of hoborn's stack to the thermal print nead.            |
| narts of the label                        | <ul> <li>Check whether the starting position has been set incorrectly.</li> </ul>          |
|                                           | <ul> <li>Check the ribbon for wrinkles</li> </ul>                                          |
|                                           | Check the thermal print head for dust or other dirt                                        |
| There is no printed image on part of      | Use the internal "~T" command to check whether the thermal print head will carry out a     |
| the label or the image is blurred.        | complete print job.                                                                        |
| j                                         | <ul> <li>Check the guality of the print medium.</li> </ul>                                 |
|                                           | Check whether there is paper or dust covering the sensor.                                  |
| The printed image is positioned           | Check whether the label stock is suitable. Contact your supplier.                          |
| Incorrectly.                              | Check the paper guide settings.                                                            |
|                                           | Check the label height setting.                                                            |
| A label is missed out during printing     | Check whether there is dust covering the sensor.                                           |
| A laber is missed out during printing.    | Run the auto-detection function.                                                           |
|                                           | Please see the Section 3.6                                                                 |
|                                           | Check the darkness setting.                                                                |
| The printed image is blurred.             | Check the thermal print head for dust or dirt.                                             |
|                                           | Please see the Section 6.1                                                                 |
| The cutter does not cut off the labels in | Check whether the label stock is positioned straight.                                      |
| a straight line.                          | Charle what has the later is more than 0.2 mm thick                                        |
| completely                                | Check whether the label is more than 0.2 mm thick.                                         |
| When using the cutter the labels are      | ◆ Check whether the cutter has been correctly installed                                    |
| not fed through or cut off incorrectly.   | <ul> <li>Check whether the paper auides are functioning correctly.</li> </ul>              |
| The label dispenser is not functioning    | <ul> <li>Check whether there is dust on the label dispenser.</li> </ul>                    |
| normally.                                 | <ul> <li>Check whether the label stock is positioned correctly.</li> </ul>                 |
| · ···/·                                   | · ····································                                                     |

Notice

\* If any problems occur that are not described here, please contact your dealer.

# **APPENDIX** PRODUCT SPECIFICATIONS

|                 | Model                 | RT700i Pro                                                                                                 | RT730i Pro                                                 |  |  |  |
|-----------------|-----------------------|----------------------------------------------------------------------------------------------------|------------------------------------------------------------|--|--|--|
| Print Method    |                       | Thermal Transfer / Direct Thermal                                                                          |                                                            |  |  |  |
| Resolution      |                       | 203dpi(8dots/mm)                                                                                           | 300dpi(12dots/mm)                                          |  |  |  |
| Print Speed     |                       | Up to 7 IPS(178mm/s)                                                                                       | Up to 5 IPS(127mm/s)                                       |  |  |  |
| Print Width     |                       | 4.25"(108mm)                                                                                               | 4.16"(105.7mm)                                             |  |  |  |
| Print Length    |                       | Min. 0.12" (3 mm)**; Max. 400" (10,160 mm)                                                                 | Min. 0.12" (3 mm)**; Max. 350" (8,890 mm)                  |  |  |  |
| Processor       |                       | 32 bit RISC CPU                                                                                            |                                                            |  |  |  |
| Memory          | Flash                 | 16 GB                                                                                                    |                                                            |  |  |  |
|                 | SDRAM                 | 512 MB                                                                                                    |                                                            |  |  |  |
| Sensor Type     |                       | Adjustable reflective sensor(full range)                                                                   |                                                            |  |  |  |
|                 |                       | Fixed transmissive sensor, central diigned                                                                 | www.ehaal.halas.lahal.lanasth.aast.has.aasta.aasta.aa      |  |  |  |
|                 | Types                 | Continuous form, gap labels, black mark sensing and                                                        | punched hole; label length set by auto sensing or          |  |  |  |
|                 | Width                 | $0.79^{\circ}$ (20mm) $\times$ (65° (118mm)                                                                |                                                            |  |  |  |
| Media           | Thicknoss             | 0.024" (0.06 mm) Min $0.008$ " (0.2 mm) Max                                                                |                                                            |  |  |  |
|                 | I abol Poll Diamotor  | Max 5" (127mm)                                                                                             |                                                            |  |  |  |
|                 | Core Digmeter         | $1^{\circ} (25 / mm) \sim 15^{\circ} (381 mm)$                                                             |                                                            |  |  |  |
|                 |                       | Wax wax/resin resin                                                                                        |                                                            |  |  |  |
|                 | Length                | 984."(300m)                                                                                                |                                                            |  |  |  |
|                 | Width                 | Min 118" – Max 433" (30mm-110mm)                                                                           |                                                            |  |  |  |
| Ribbon          | Ribbon Roll           | Min. 1.10 – Max. 4.55 (501111-1101111)                                                                     |                                                            |  |  |  |
|                 | Diameter              | Max. 2.67" (68mm)                                                                                          |                                                            |  |  |  |
|                 | Core Diameter         | 1" (25.4mm)                                                                                                |                                                            |  |  |  |
| Printer Languag | e                     | EZPL, GEPL, GZPL, GDPL auto switch                                                                         |                                                            |  |  |  |
| PDF Documents   |                       | Supports to print PDF documents                                                                            |                                                            |  |  |  |
|                 | Label Design          |                                                                                                    |                                                            |  |  |  |
|                 | Software              | Goldbeill (for EZPL only)(windows)                                                                         |                                                            |  |  |  |
|                 | Management Tools      | GoTools (Windows / Android / iOS)                                                                          |                                                            |  |  |  |
| Software        | Management 10015      | GoUtility (Windows)                                                                                        |                                                            |  |  |  |
|                 | Satin Ribbon Printing | GoRibbon (Windows)                                                                                         |                                                            |  |  |  |
|                 | tool                  |                                                                                                    |                                                            |  |  |  |
| <u> </u>        | АРР                   | GOAPP (Android / IOS)                                                                                      | Wi L C 2000 D2 2012 2012 D2 2016 2010                      |  |  |  |
| Driver          |                       | Windows 7, Windows 8 & 8.1, Windows 10, Window11,                                                          | Windows Server 2008 RZ, 2012, 2012 RZ, 2016, 2019,         |  |  |  |
| SDK             |                       | Win CE NET Windows 7 Windows 8 & 81 Windows 1                                                              | 0 Windows 11 Android Mac iOS                               |  |  |  |
|                 |                       | 6. 8. 10. 12. 14. 18. 24. 30. 16X26 and OCR A & B                                                          |                                                            |  |  |  |
|                 | Bitmap fonts          | 0°, 90°, 180°, 270° rotatable, single characters 90°, 18                                                   | 0°, 270° rotatable                                         |  |  |  |
| Resident Fonts  | ·                     | 8 times expandable in horizontal and vertical direction                                                    | ons                                                        |  |  |  |
|                 | Scalable fonts        | (Bold / Italic / Underline) 0°, 90°, 180°, 270° rotatable                                                  |                                                            |  |  |  |
|                 |                       | Internal TTF Fonts x5 : Traditional Chinese, Simplified                                                    | Chinese, Japanese, Korean, Western languages               |  |  |  |
| <b>.</b>        | Bitmap fonts          | 0°, 90°, 180°, 270° rotatable, single characters 0°, 90°,                                                  | , 180°, 270° rotatable                                     |  |  |  |
| Download        | Asian fonts           | 10x10, 24x24. Iraditional Chinese (BIG-5), Simplified Chinese(GB2512), Japanese (S-JIS), Korean (KS-X1001) |                                                            |  |  |  |
| TOILS           | Scalable fonts        | (Bold / Italic / Underline) 0° 90° 180° 270° rotatable                                                     |                                                            |  |  |  |
|                 | Sediable fonts        | Ching Postal Code Codabar Code 11 Code 32 Code 3                                                           | 9 Code 93 Code 128 (subset A B C) FAN-8/FAN-13             |  |  |  |
|                 |                       | (with 2 & 5 digits extension). EAN 128. FIM. German P                                                      | ost Code, GS1 DataBar, HIBC, Industrial 2 of 5 .           |  |  |  |
|                 | 1-D Bar codes         | Interleaved 2-of-5 (I 2 of 5), Interleaved 2-of-5 with 9                                                   | Shipping Bearer Bars, ISBT-128, ITF 14, Japanese           |  |  |  |
| Barcodes        |                       | Postnet, Logmars, MSI, Postnet, Plessey, Planet 11 & 1                                                     | 3 digit, RPS 128, Standard 2 of 5, Telepen, Matrix 2 of 5, |  |  |  |
|                 |                       | UPC-A/UPC-E (with 2 or 5 digit extension), UCC/EAN-                                                        | 128 K-Mart, Random Weight and Pharmacode                   |  |  |  |
|                 | 2-D Bar codes         | Aztec code, Code 49,Codablock F , Datamatrix code, I                                                       | MaxiCode, Micro PDF417, Micro QR code, PDF417,QR           |  |  |  |
|                 |                       | code, TLC 39, GS1 Composite, DotCode, Marco PDF 4                                                          | 17                                                         |  |  |  |
|                 |                       | Codepage 437, 737,850, 851, 852, 855, 857, 860, 861,                                                       | 862, 863, 865, 866, 869                                    |  |  |  |
| Code Pages      |                       | WINDOWS 1250, 1251, 1252, 1253, 1254, 1255, 1257                                                           |                                                            |  |  |  |
| Cumbin          |                       | Unicode UTF8 VUTFIBEE VUTFIBLE                                                                             |                                                            |  |  |  |
| Graphics        |                       | LISE 2.0 (Tupo R)                                                                                          | raphic formats are downloadable from the software          |  |  |  |
|                 |                       | Serial port (RS-232)                                                                                       |                                                            |  |  |  |
| Interface       |                       | Ethernet 10/100 Mbps (IEEE 802.1X)                                                                         |                                                            |  |  |  |
|                 |                       | USB Host x 2 (Type A)                                                                                      |                                                            |  |  |  |
| Wireless Connec | tion                  | Supports commercially available Linux USB dongle **                                                        | *                                                          |  |  |  |
|                 |                       | Color TFT LCD with navigation button                                                                       |                                                            |  |  |  |
| Control Panel   |                       | Power on/off button                                                                                        |                                                            |  |  |  |
|                 |                       | Control key: FEED                                                                                          |                                                            |  |  |  |
|                 |                       |                                                                                                    |                                                            |  |  |  |
| Real TIME Clock |                       | Standara<br>External auto switching newer supply                                                           |                                                            |  |  |  |
| Power           |                       | Input: AC 100-240V 50-60Hz                                                                                 |                                                            |  |  |  |
|                 |                       | Output: DC 24V, 2.5A                                                                                       |                                                            |  |  |  |
|                 | Operation             |                                                                                                    |                                                            |  |  |  |
| Environment     | temperature           |                                                                                                    |                                                            |  |  |  |
|                 | Storage temperature   | -4°F - 122°F (-20°C - 60°C)                                                                                |                                                            |  |  |  |

| Humidity       | Operation | 30-85%, non-condensing                                                        |  |  |
|----------------|-----------|-------------------------------------------------------------------------------|--|--|
| Humaily        | Storage   | 10-90%, non-condensing                                                        |  |  |
| Agency Approvo | lls       | CE (EMC), FCC Class B, ICES-003, CB, UKCA, cULus, BSMI, CCC, Energy Star **** |  |  |
|                | Length    | 280mm (11.0")                                                                 |  |  |
| Dimension      | Width     | 215mm (8.46")                                                                 |  |  |
| Dimension      | Height    | 187mm (7.36")                                                                 |  |  |
|                | Weight    | 2.6kg (5.73 lbs), excluding consumables                                       |  |  |
|                |           | Cutter module (User Install)                                                  |  |  |
|                |           | Label dispenser (User Install)                                                |  |  |
| Options        |           | External label unwind stand                                                   |  |  |
|                |           | External label rewinder                                                       |  |  |
|                |           | Real time clock (RTC)                                                         |  |  |

#### Notice

\* Specifications are subject to change without notice. All company and/or product names are trademarks and/or registered trademarks of their respective owners.

\*\* Minimum print height and maximum print speed specification compliance can be dependent on non-standard material variables such as label type, thickness, spacing, liner construction, etc. Godex is pleased to test non-standard materials for minimum print height and maximum print speed capability. \*\*\* Verified dongle brands and models, please refer to User Manual for detailed information. \*\*\*\* (The safety certification marks may be different depending on sales regions.)

# APPENDIX

#### **Pinout Description**

• USB

|          | Connector:Type B |    |    |     |  |
|----------|------------------|----|----|-----|--|
| Pin NO.  | 1                | 2  | 3  | 4   |  |
| Function | VBUS             | D- | D+ | GND |  |

#### • Serial Port

Default settings : Baud rate 9600, no parity, 8 data bits, 1 stop bit, XON/XOFF protocol and RTS/CTS

| RS232 Housing(9-pin to 9-pin) |   |   |                |  |
|-------------------------------|---|---|----------------|--|
| DB9 Socket                    |   |   | DB9 Plug       |  |
| -                             | 1 | 1 | +5V, max 500mA |  |
| RXD                           | 2 | 2 | TXD            |  |
| TXD                           | 3 | 3 | RXD            |  |
| DTR                           | 4 | 4 | N/C            |  |
| GND                           | 5 | 5 | GND            |  |
| DSR                           | 6 | 6 | RTS            |  |
| RTS                           | 7 | 7 | CTS            |  |
| CTS                           | 8 | 8 | RTS            |  |
| RI                            | 9 | 9 | N/C            |  |
| Computer                      |   |   | Printer        |  |
|                               |   |   |                |  |

#### • Ethernet Port

| Type : RJ45 |     |     |     |    |    |     |    |    |
|-------------|-----|-----|-----|----|----|-----|----|----|
| Pin NO.     | 1   | 2   | 3   | 4  | 5  | 6   | 7  | 8  |
|             | TX+ | TX- | RX+ | NC | NC | RX- | NC | NC |

#### • USB Host

|         | Connector Type : Type A |    |    |     |  |
|---------|-------------------------|----|----|-----|--|
| Pin NO. | 1                       | 2  | 3  | 4   |  |
|         | VBUS                    | D- | D+ | GND |  |

#### Notice

\* The total current to the serial port may not exceed 500mA.

# **APPENDIX**

## Verified USB Dongle List

| Figure                        | Brand    | Model                                                     | Connection Type | Pro system<br>built-in drivers |
|-------------------------------|----------|-----------------------------------------------------------|-----------------|--------------------------------|
| EDIMAX                        | Edimax   | BT-8500                                                   | BT5.0+EDR       | V                              |
| en al                         | ASUS     | BT500                                                     | BT5.0+EDR       | V                              |
| i a                           | CC&C     | BT-505                                                    | BT5.0+EDR       | V                              |
| an tan<br>Dismusik<br>Mananan | Plugable | USB-BT4LE                                                 | BT4.0+EDR       | V                              |
| 100                           | Kinivo   | BTD-400                                                   | BT4.0+EDR       | V                              |
|                               | D-Link   | DWA-182                                                   | WiFi            | V                              |
| i a                           | D-Link   | N 150                                                     | WiFi            | V                              |
|                               | D-Link   | DWA-181-US                                                | WiFi            | V                              |
|                               | TP-Link  | TL-WN725N                                                 | WiFi            | V                              |
|                               | Edimax   | EW-7822UAD                                                | WiFi            | V                              |
| ]                             | TP-Link  | Archer T3U Plus                                           | WiFi            | V                              |
|                               | D-Link   | DWA-T185                                                  | WiFi            | V                              |
| Reinage                       | Edimax   | EW-7611ULB                                                | WiFi+BT4.0      | V                              |
|                               | CC&C     | CL-8822EU                                                 | WiFi+BT5.2      | V                              |
| ii an                         | COMFAST  | CF-727B                                                   | WiFi+BT4.2      | V                              |
|                               | Lemorele | 2 in1 WIFI<br>Adapter -<br>WLAN AC1200 &<br>Bluetooth 5.0 | WiFi+BT5.0      | V                              |
**WiFi 6 dongle requires additional driver installation, please contact support.** 

| Figure | Brand    | Model         | Connection Type | Pro system built-<br>in drivers |  |
|--------|----------|---------------|-----------------|---------------------------------|--|
|        | TOTOLINK | X6100UA       | WiFi 6          | x                               |  |
|        | D-Link   | DWA-X1850     | WiFi 6          | x                               |  |
| 9      | TP-Link  | Archer TX20UH | WiFi 6          | x                               |  |
|        | Edimax   | EW-7822UMX    | WiFi 6          | X                               |  |
| 1 mm   | ASUS     | USB-AX55 Nano | WiFi 6          | X                               |  |

## FILE MANIPULATION WHEN USING USB STICK

### **File Manipulation**

The files in both devices (USB memory stick and printer internal Flash memory) are able to copy and move by the commands "~MCPY" and "MMOV" that sends from GoLabel on a PC via either connection - USB or Ethernet ports.

#### • Сору

| Syntax      | ~MCPY,s:o.x,d:o.x                                                    |
|-------------|----------------------------------------------------------------------|
| Description | Copy file from USB memory stick to Flash memory, or vise-versa       |
| Parameter   | s = source device of stored object;                                  |
|             | <ul> <li>"D" for USB memory stick; "F" for internal Flash</li> </ul> |
|             | memory                                                               |
|             | d = destination device of stored object                              |
|             | <ul> <li>"D" for USB memory stick; "F" for internal Flash</li> </ul> |
|             | memory                                                               |
|             | o = object name (file name); the name "o" is substituted for "*"     |
|             | x = extension (file type), the type "x" is substituted               |
|             | by "*", or following either one: D= database, A= Asia                |
|             | font, C= TTF font, E= Bit-Mapped font, F= label format,              |
|             | G= graphic, S= serial file, T= text, B= Unicode Table.               |
|             | ~MCPY,F.*.F,D.*.F                                                    |
|             | (Copy entire "Label Format" files from Flash memory to               |
|             | USB memory stick)                                                    |
|             | ~MCPY,D:*.G,F:*.G                                                    |
| Example     | (Copy entire "Graphic" files from USB memory stick to                |
|             | Hash Memory)                                                         |
|             | ~MCPY,D:*.*,F:*.*                                                    |
|             | (Copy all object files from USB memory stick to Flash                |
|             | Memory)                                                              |

#### • Move

| ~MMOV,s:o.x,d:o.x                                                                                                    |
|----------------------------------------------------------------------------------------------------|
| Move files from USB memory stick to Flash memory or vise-versa                                                                                                    |
| s = source device of stored object;                                                                                                    |
| • "D" for USB memory stick; "F" for internal Flash                                                                                                    |
| d = destination device of stored object                                                                                                    |
| "D" for USB momony stick: "E" for internal Elash                                                                                                    |
| memory                                                                                                    |
| o = object name (file name); the name "o" is substituted for "*"                                                                                                    |
| <ul> <li>x = extension (file type), the type "x" is substituted<br/>by "*", or following either one: D= database, A=<br/>Asia font, C= TTF font, E= Bit-Mapped font, F=<br/>label format, G= graphic, S= serial file, T= text, B=<br/>Unicode Table.</li> </ul> |
| ~MMOV,F:*.F,D:*.F                                                                                                    |
| (Move entire "Label Format" files from Flash memory to USB memory stick)                                                                                                    |
| ~MMOV,D:*.G,F:*.G                                                                                                    |
| (Move entire "Graphic" files from USB memory stick to                                                                                                    |
| Flash Memory)                                                                                                    |
| ~MMOV,D:*.*,F:*.*                                                                                                    |
| (Move all object files from USB memory stick to Flash<br>Memory)                                                                                                    |
|                                                                                                    |

### **BT Device Setting**

# Work with Logitech K810 Keyboard

After install wireless dongle, the icon will be appear on LCD display.

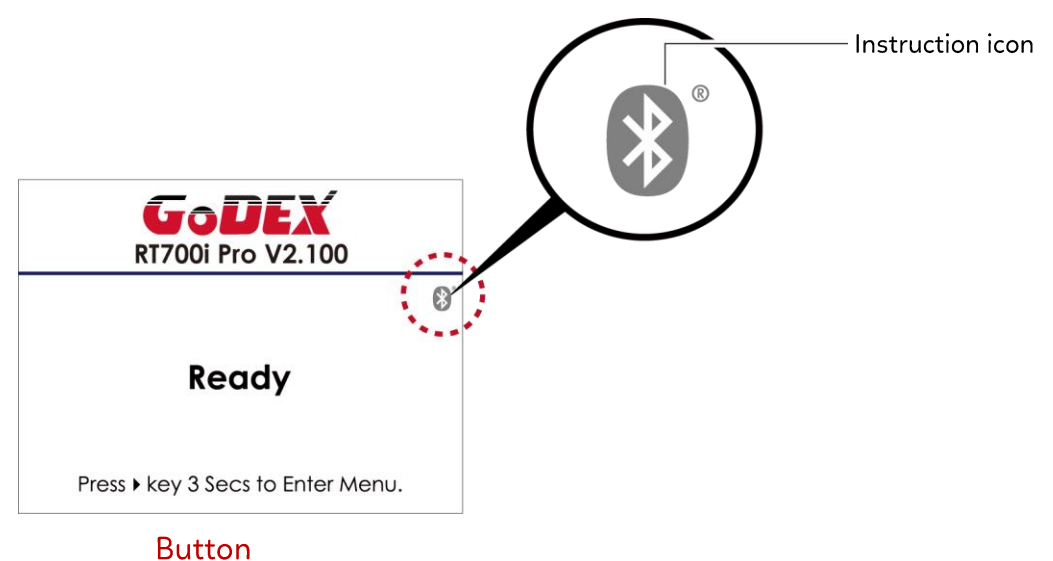

## **Connect printer and wireless keyboard** Turn on the switch and push the Connect Button.

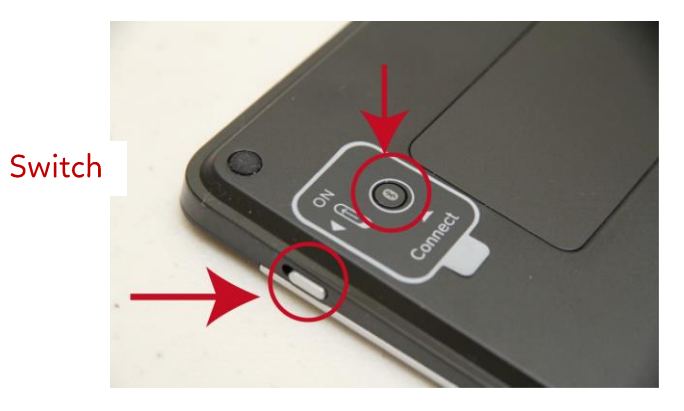

The indicators are flashing and can be detected by wireless.

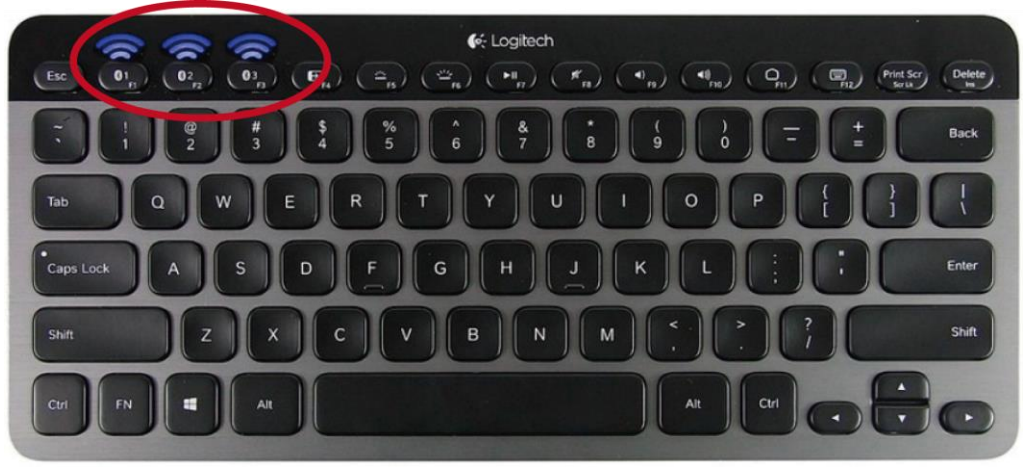

#### Notice

\* Different operation with different wireless keyboard. Please refer to wireless keyboard user manual.

\* There have pin code default value is 9200 of K810 if user change SSP setting from enable to disable the printer will be asked to key in pin code.

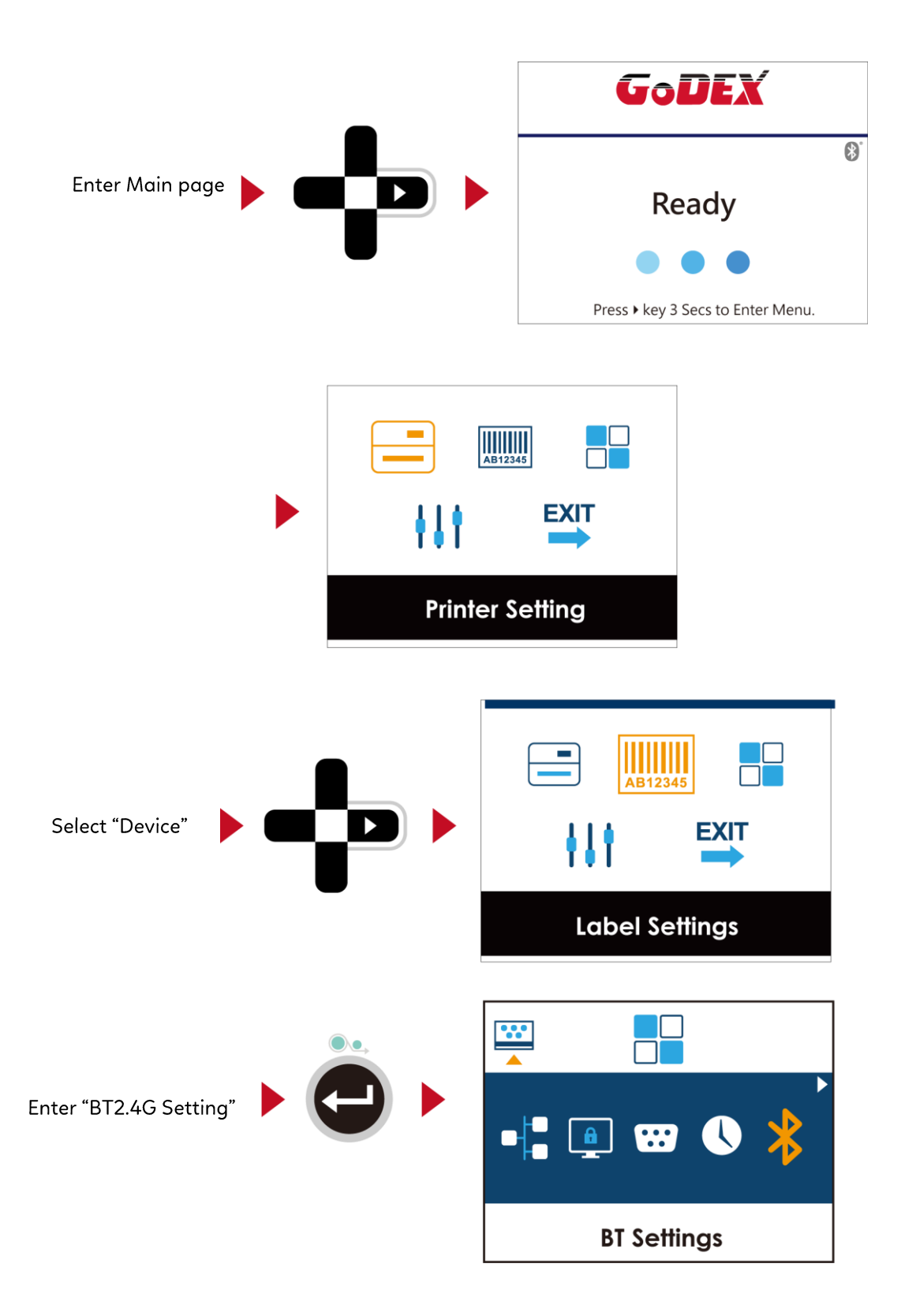

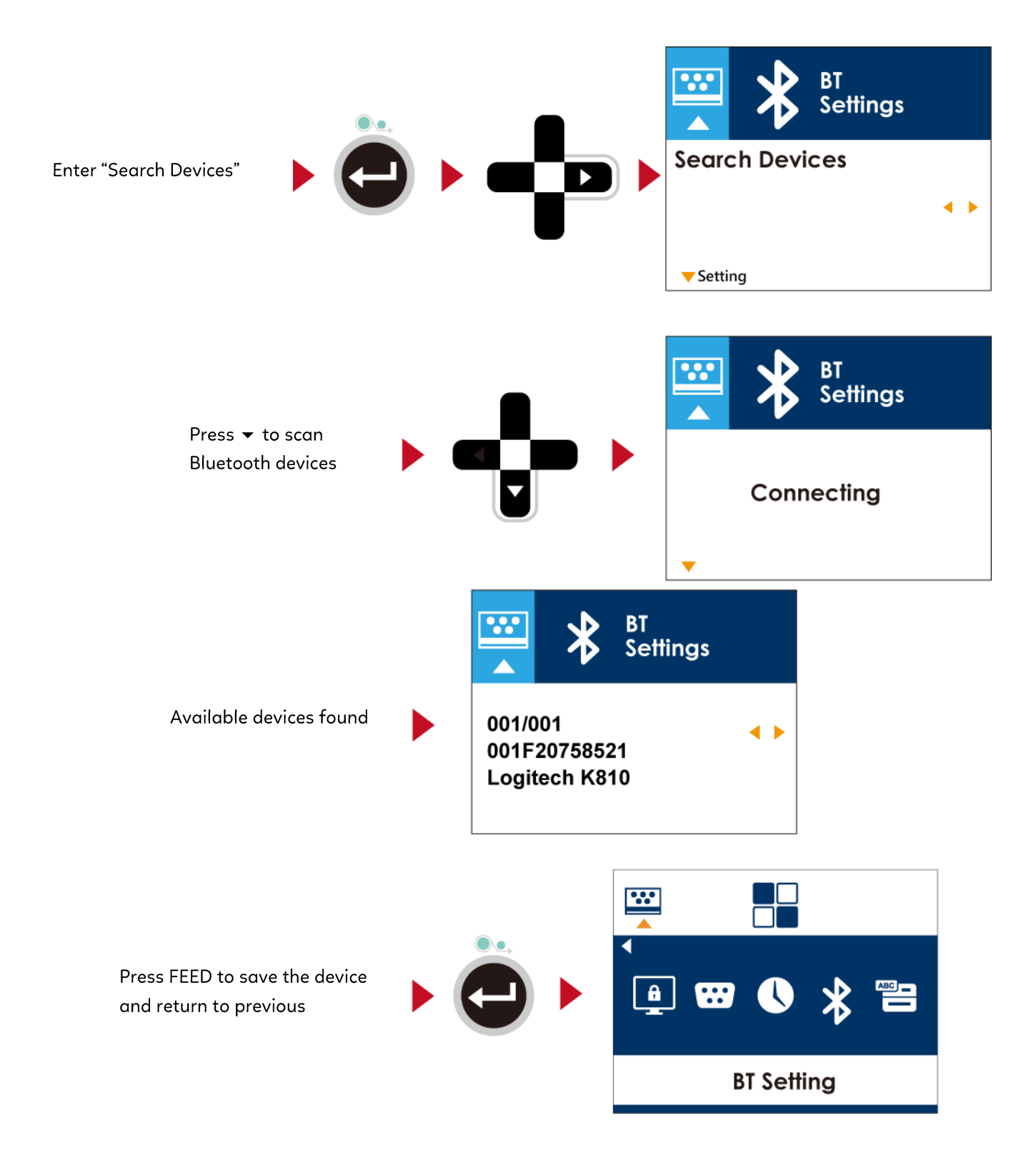

Printer is connecting to K810 keyboard

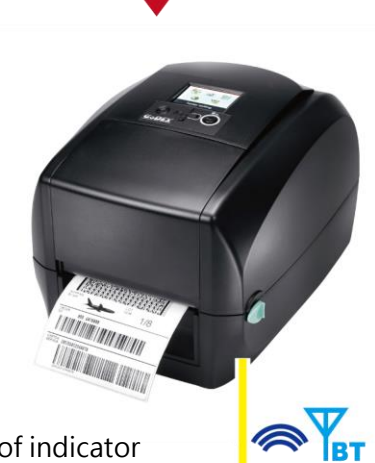

Wait a second, keyboard shows one of indicator is flashing then it will connect successfully

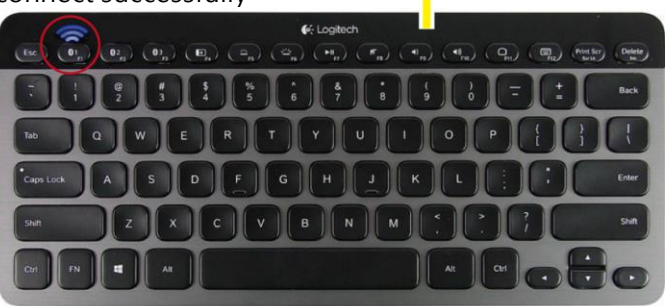

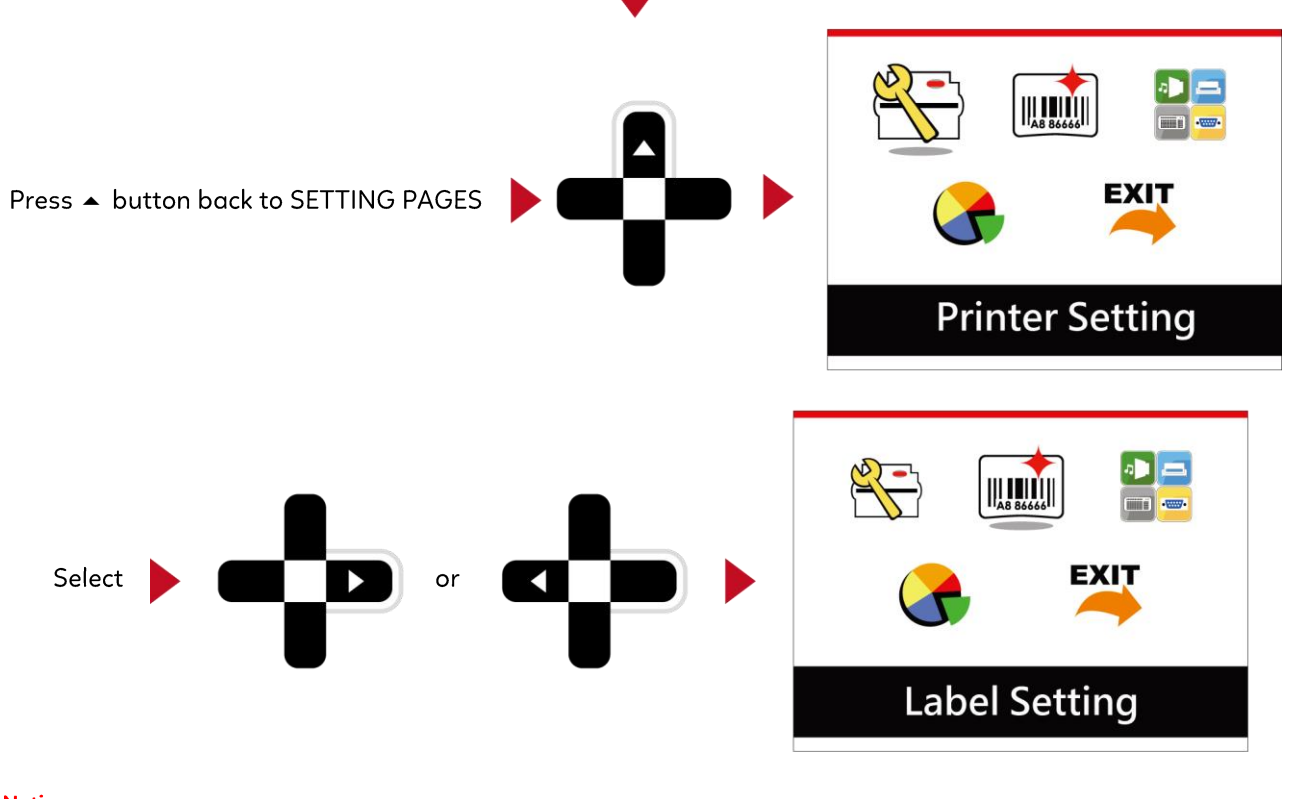

#### Notice

 The Wireless icon on LCD display will be turning from gray to blue when devices connect successfully.

 **GODEX RECADY Recady** 

 Press + key 3 Secs to Enter Menu.

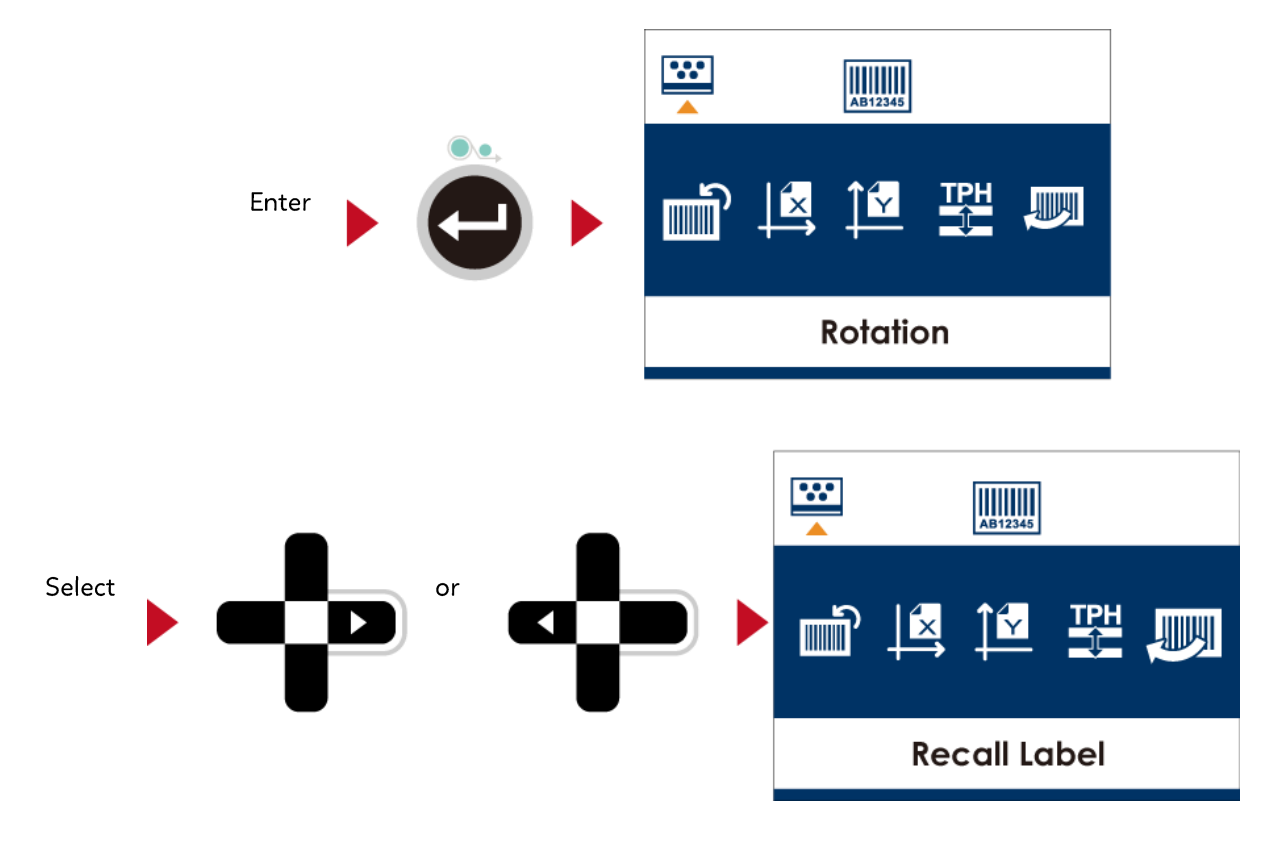

Enter Recall Label can use keyboard for standalone function.

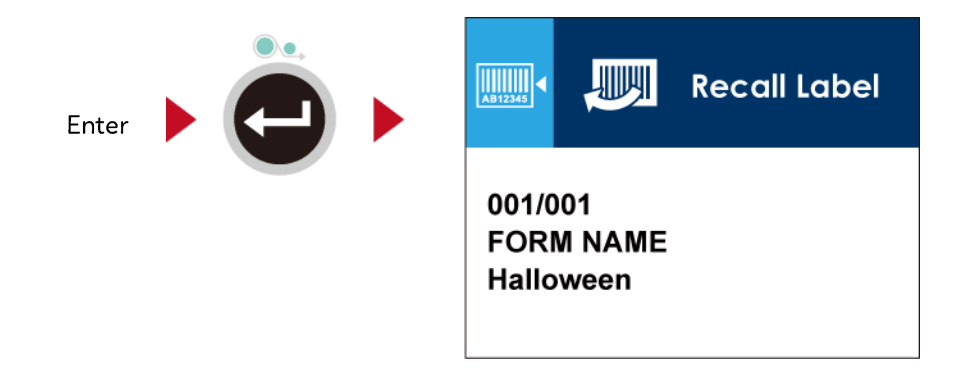

Notice

\* Back to MAIN PAGE screen and press FN+F1 also can use standalone function.

# 1.3 Fuctions

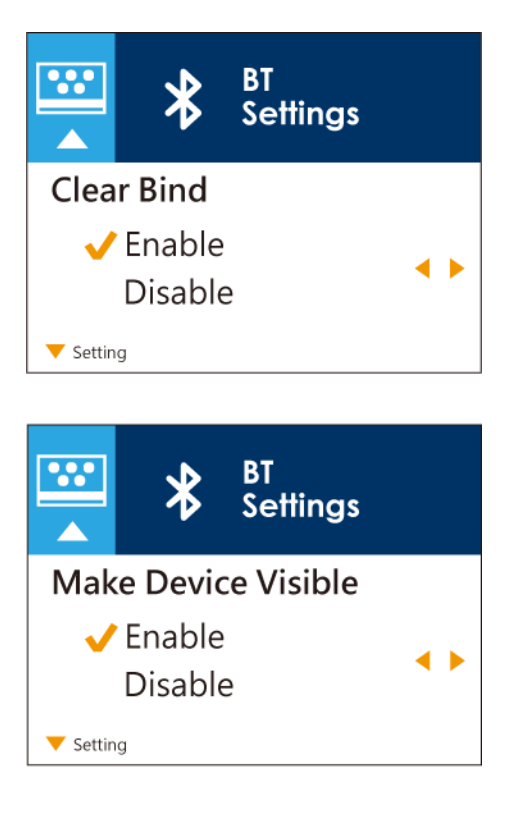

The default of Clear Bind is Disable. When enable this function, it will clear up the saved connection of wireless device then come back to Disable.

Enable: Printer can be detected by wireless device. Disable: Printer cannot be detected by wireless device. \* The default of Make Device Visible is Disable. Printer can be detected during 120 sec.

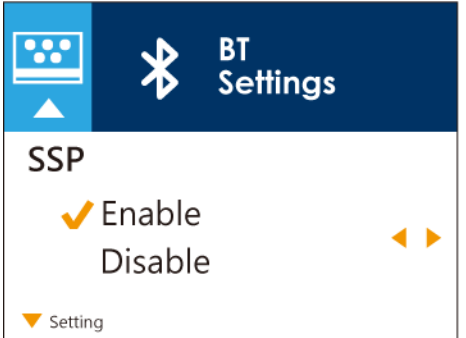

Secure Simple Pairing. The default is Enable. When connect successful, the setting of Make Device Visible, SSP and PIN Code cannot be changed. They only can be changed after Clear Bind.

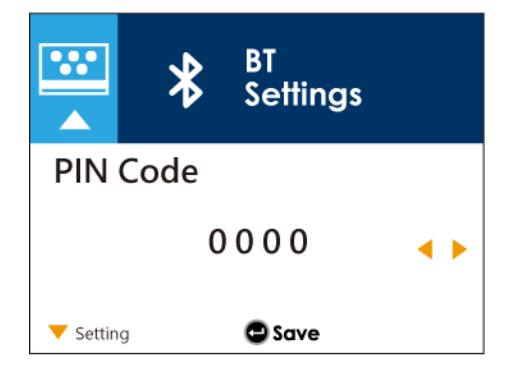

Password for connect printer and wireless device. When connect successful, the PIN Code only can be changed after Clear Bind. The default of PIN Code is "0000".

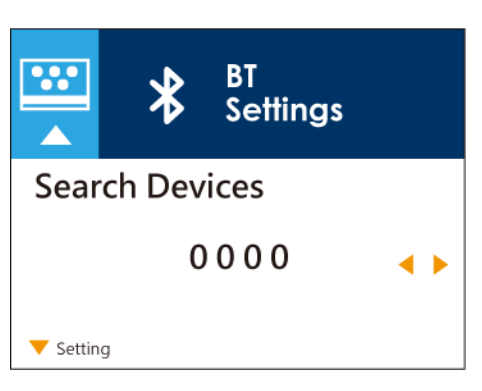

Search Device only available when BT2.4G function was enabled. Press FEED to search wireless devices.

LCD will display all of available devices.

- 1. Only supports SPP & HID Profile.
- 2. Alphanumeric only
- 3. Maximum 16- device can be displayed
- \* When connect successful, needs to disconnect before perform this function.

### WiFi Printer Server Module Installation

### Check the Wireless Access Point Setting Value

Connect Wireless Module to Wireless Access Point, and then connect the Module to the Mobile phones or computers through network.

About the parameters of wireless access point, please refer to the figure below(Example: D-Link AP)

|                  | changes made on this section may also need to be duplicated on your Wireless Client.                                                                                                    |
|------------------|----------------------------------------------------------------------------------------------------|
| NETWORK SETTINGS | Save Settings Don't Save Settings                                                                                                    |
|                  | WIRELESS NETWORK SETTINGS                                                                                                    |
|                  | Enable Wireless : 🖉 Always 🔻 Add New                                                                                                    |
|                  | Wireless Network Name : RT700iW (Also called the SSID)                                                                                                    |
|                  | 802.11 Band : 🖲 2.4GHz 🔍 5GHz                                                                                                    |
|                  | 802.11 Mode : Mixed 802.11n, 802.11g and 802.11b <b>•</b>                                                                                                    |
|                  | Enable Auto Channel Scan : 🗹                                                                                                    |
|                  | Wireless Channel: 2.437 GHz - CH 6 🔻                                                                                                    |
|                  | Transmission Rate : Best (automatic)  v (Mbit/s)                                                                                                    |
|                  | Channel Width: 20 MHz 🔻                                                                                                    |
|                  | Visibility Status : 💿 Visible 🔍 Invisible                                                                                                    |
|                  |                                                                                                    |
|                  | WIRELESS SECURITY MODE                                                                                                    |
|                  | To protect your privacy you can configure wireless security features. This device supports three<br>wireless security modes, including WEP, WPA-Personal, and WPA-Enterprise. WEP is the original<br>wireless encryption standard. WPA provides a higher level of security. WPA-Personal does not<br>require an authentication server. The WPA-Enterprise option requires an external RADIUS server.                                                                                                    |
|                  | Security Mode : WPA-Personal                                                                                                    |
|                  | WPA                                                                                                    |
|                  | Use WPA or WPA2 mode to achieve a balance of strong security and best compatibility. This mode uses WPA for legacy clients while maintaining higher security with stations that are WPA2 capable. Also the strongest cipher that the client supports will be used. For best security, use WPA2 Only mode. This mode uses AES(CCMP) cipher and legacy stations are not allowed access with WPA security. For maximum compatibility, use WPA Only. This mode uses TKIP cipher. Some gaming and legacy devices work only in this mode. |
|                  | To achieve better wireless performance use <b>WPA2 Only</b> security mode (or in other words AES cipher).                                                                                                    |
|                  | WPA Mode : WPA2 only                                                                                                    |
|                  |                                                                                                    |
|                  | Group Key Update Interval : (seconds)                                                                                                    |
|                  | DRE-SHARED KEY                                                                                                    |
|                  |                                                                                                    |
|                  | Enter an 8- to 63-character alphanumeric pass-phrase. For good security it should be of ample<br>length and should not be a commonly known phrase.                                                                                                    |
|                  |                                                                                                    |

### Wi-Fi Printer Server Module Installation - (Quick Setting)

\* Quick setting only supports GoLabel 1.15K and Arm 7 (FW1.100)

### Set up wireless network through GoDEX WiFi tool

Or Arm 9 (FW2.00A) or higher version

- 1. Turn on the printer, connect printer and computer by USB cable.
- 2. Start GoLabel.
- 3. "Generic"→"Printer Setup".

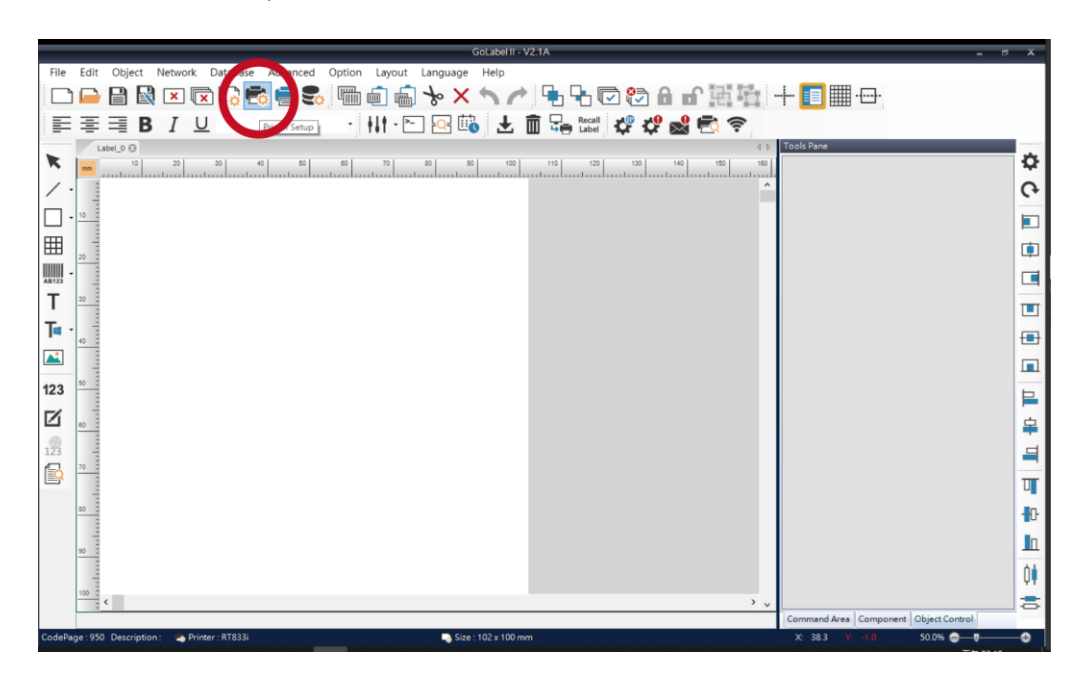

### 4. Select printer moedel(Wi-Fi supported models).

| Printer Setup                                 |                           |                                                                                                    | ×                |
|-----------------------------------------------|---------------------------|----------------------------------------------------------------------------------------------------|------------------|
| Printer Setup Printer Int                     | terface Miscellaneous     |                                                                                                    |                  |
| — Printer Parameter ———                       |                           | Copies per label                                                                                                    |                  |
| Printer Model                                 | RT700i Pro                | Fix Number                                                                                                    | 1 🗘              |
| Resolution                                    | DT4xW<br>DTband           | O Database                                                                                                    |                  |
| Darkness                                      | EX620P                    |                                                                                                    | *                |
| Speed                                         | EX630P<br>EZ-1100+        | Number of Labels                                                                                                    |                  |
| Peeler                                        | EZ120<br>EZ130            | Fix Number                                                                                                    | 1                |
| Printing Mode<br>Tear-off / Cut Position (mm) | EZ2050<br>EZ2250i         | Infinity Printing                                                                                                    | ( ^PI )          |
| Page Direction                                | EZ2350i                   | O Database                                                                                                    |                  |
| Draw Mode                                     | EZ320                     |                                                                                                    | ~                |
|                                               | EZ520<br>EZ530            | — Labels per Cut —                                                                                                    |                  |
| - Option                                      | EZ6250i                   | — In the second second seco | 0                |
| Total Number of Print :                       | EZ6350i<br>G500           | Batch Cut                                                                                                    | Double Cut Setup |
|                                               | RT700i Pro                | <ul> <li>Database</li> </ul>                                                                                                    |                  |
| 🕼 Save Serial No Before Exit                  | G530<br>G530+             |                                                                                                    | · • · ·          |
| Show OutRange Alert Mess                      | GE300                     | - Rewinder                                                                                                    |                  |
|                                               | GE330<br>GE330(L)         | On                                                                                                    | Off              |
| Print                                         | GM620<br>GM630<br>GTL-100 |                                                                                                    | Save Exit        |

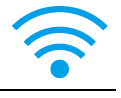

## 5. Click "WiFi Setting" icon.

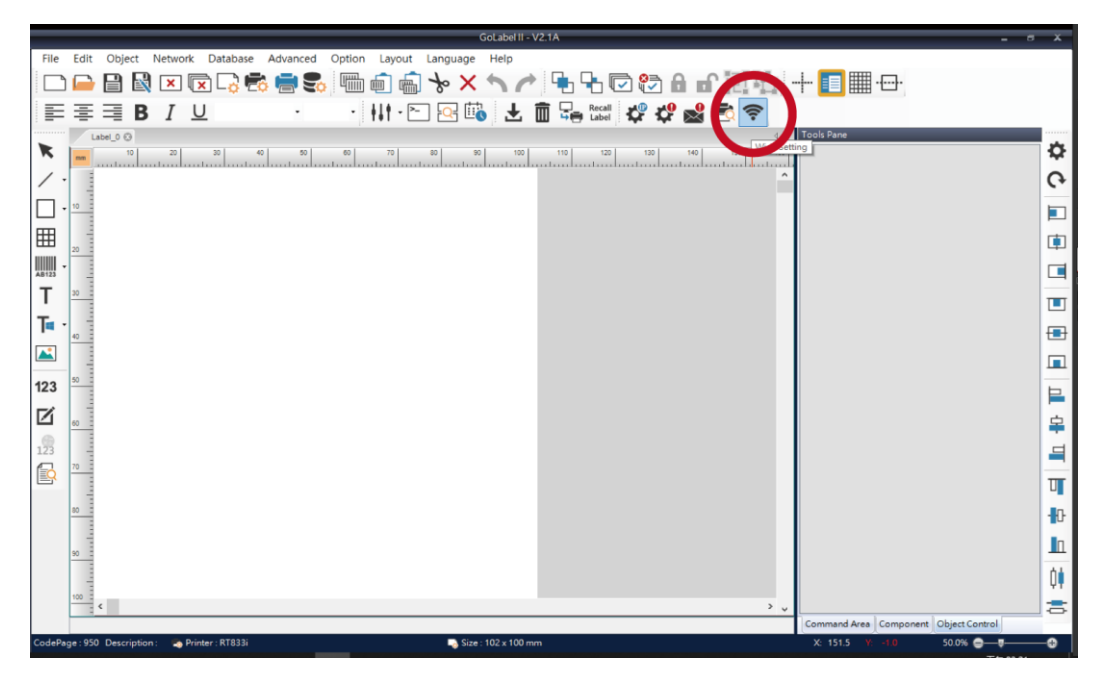

## 6. Click"Quick Setting"icon.

|                       | Wi-Fi Tool V1.31 _ 🛛          |                  |                |                     |          |         |    |  |
|-----------------------|-------------------------------|------------------|----------------|---------------------|----------|---------|----|--|
| 24                    | O MX Series (Gains            | Span WiFi Mod    | ule) 💿 Oth     | ers (KCodes WiFi Mo | odule) E | inglish | •  |  |
| Sat Data              | Basic Security (              | Others           |                |                     |          |         |    |  |
|                       | Communication<br>USB          | GODEX RT700      | )i Pro         | ~                   |          | Refresh |    |  |
|                       | Осом                          | COM1             |                |                     |          | 9600    | ~  |  |
| Get Data              | O LPT                         | LPT1             |                |                     |          |         |    |  |
| U                     | O Network                     | 192 . 168 . 1    | 02.1           | x                   |          | 9100    | ÷. |  |
| Exit                  | WLAN Detail                   |                  |                |                     |          |         |    |  |
| 6.0                   | Module Active                 |                  | Disable        |                     |          |         | •  |  |
| ((++))                | Service Set Ide               | ntifier (SSID) : | 1              |                     |          |         | _  |  |
| Quick                 | Type :                        |                  |                |                     |          |         |    |  |
| Joung                 | 🔲 Alias Name 🚽                |                  |                |                     |          |         |    |  |
|                       | Alias Name                    |                  |                |                     |          |         | _  |  |
| Reset Wi-Fi<br>Module | IP Setting                    |                  |                |                     |          |         |    |  |
|                       | Printer Net Port              |                  | 9100           | -                   |          |         |    |  |
|                       | Get IP From                   | DHCP Server      | Automatically  |                     |          |         |    |  |
|                       | <ul> <li>Static IP</li> </ul> |                  |                |                     |          |         |    |  |
|                       | IP Addres                     |                  | 192 . 168 . 10 | 02.1                | I        |         |    |  |

### 7. Click the Search button.

| <step.1< th=""><th>I&gt; Search Wi-Fi</th><th></th><th></th><th></th></step.1<> | I> Search Wi-Fi |          |             |              |
|---------------------------------------------------------------------------------|-----------------|----------|-------------|--------------|
| No.                                                                             | SSID            | Security | MAC Address | RSSI         |
|                                                                                 |                 |          |             |              |
|                                                                                 |                 |          |             |              |
|                                                                                 |                 |          |             |              |
|                                                                                 |                 |          |             |              |
|                                                                                 |                 |          |             |              |
|                                                                                 |                 |          |             |              |
|                                                                                 |                 |          |             |              |
|                                                                                 |                 |          |             |              |
| Q                                                                               |                 |          |             |              |
|                                                                                 |                 |          | N           | ext > Cancel |

| <step.1< th=""><th>&gt; Search Wi-Fi</th><th></th><th></th><th></th></step.1<> | > Search Wi-Fi |          |             |             |
|--------------------------------------------------------------------------------|----------------|----------|-------------|-------------|
| No.                                                                            | SSID           | Security | MAC Address | RSSI        |
|                                                                                |                |          |             |             |
|                                                                                |                |          |             |             |
|                                                                                |                |          |             |             |
|                                                                                |                |          |             |             |
|                                                                                |                |          |             |             |
|                                                                                |                |          |             |             |
|                                                                                |                |          |             |             |
|                                                                                |                |          |             |             |
|                                                                                |                |          |             |             |
| $\mathbb{Q}$                                                                   |                |          |             |             |
|                                                                                |                |          | Nez         | xt > Cancel |

8. Select server and click **next** button.

| 00         MXAP         None         D4:8C:B5:BE:AD           01         WiFiAP         WPA2-PSK         D6:8C:B5:BE:AD           02         WLAN51111         WEP         D2:8C:B5:BE:AD           03         WIFIPRINTER1         None         DE:8C:B5:BE:AD           04         GDX-BYOD         None         24:DE:C6:97:57:           05         GDX-Guest         None         24:DE:C6:97:57:           06         GDX-test         WPA2-PSK         24:DE:C6:97:57:           07         GDX-BYOD         None         24:DE:C6:97:57:           08         GDX Cuest         None         24:DE:C6:97:57: | :05         -44           :05         -44           :05         -44           :05         -44           :05         -44           B0         -54 |  |
|----------------------------------------------------------------------------------------------------|----------------------------------------------------------------------------------------------------|--|
| 01         WiFiAP         WPA2-PSK         D6:8C:B5:BE:AD           02         WLAN51111         WEP         D2:8C:B5:BE:AD           03         WIFIPRINTER1         None         DE:8C:B5:BE:AD           04         GDX-BYOD         None         24:DE:C6:97:57:           05         GDX-Guest         None         24:DE:C6:97:57:           06         GDX-test         WPA2-PSK         24:DE:C6:97:57:           07         GDX-BYOD         None         24:DE:C6:97:57:           08         GDX-Cuest         None         24:DE:C6:97:57:                                                               | :05 -44<br>:05 -44<br>:05 -44<br>B0 -54                                                                                                    |  |
| 02         WLAN51111         WEP         D2:8C:B5:BE:AD           03         WIFIPRINTER1         None         DE:8C:B5:BE:AD           04         GDX-BYOD         None         24:DE:C6:97:57:           05         GDX-Guest         None         24:DE:C6:97:57:           06         GDX-test         WPA2-PSK         24:DE:C6:97:57:           07         GDX-BYOD         None         24:DE:C6:97:57:           08         GDX         Guest         None                                                                                                    | :05 -44<br>:05 -44<br>B0 -54                                                                                                    |  |
| 03         WIFIPRINTER1         None         DE:8C:B5:BE:AD           04         GDX-BYOD         None         24:DE:C6:97:57:           05         GDX-Guest         None         24:DE:C6:97:57:           06         GDX-test         WPA2-PSK         24:DE:C6:97:57:           07         GDX-BYOD         None         24:DE:C6:97:57:           08         GDX-Guest         None         24:DE:C6:97:57:                                                                                                    | :05 -44<br>B0 -54                                                                                                    |  |
| 04         GDX-BYOD         None         24:DE:C6:97:57:           05         GDX-Guest         None         24:DE:C6:97:57:           06         GDX-test         WPA2-PSK         24:DE:C6:97:57:           07         GDX-BYOD         None         24:DE:C6:97:57:           08         GDX Guest         None         24:DE:C6:97:57:                                                                                                    | B0 -54                                                                                                    |  |
| 05         GDX-Guest         None         24:DE:C6:97:57:           06         GDX-test         WPA2-PSK         24:DE:C6:97:57:           07         GDX-BYOD         None         24:DE:C6:97:57:           08         GDX Guest         None         24:DE:C6:97:57:                                                                                                    |                                                                                                    |  |
| 06         GDX-test         WPA2-PSK         24:DE:C6:97:57:           07         GDX-BYOD         None         24:DE:C6:97:57:           08         CDX Guest         None         24:DE:C6:97:57:                                                                                                    | B2 -54                                                                                                    |  |
| 07 GDX-BYOD None 24:DE:C6:97:57:                                                                                                    | B3 -56                                                                                                    |  |
| 08 CDX Guest None 24:DE-C6:07:57                                                                                                    | 80 -62                                                                                                    |  |
| VO GDX-Guest None 24.DL.C0.31.31.                                                                                                    | 82 -62                                                                                                    |  |
| 09 GDX-test WPA2-PSK 24:DE:C6:97:57:                                                                                                    | 83 -62                                                                                                    |  |
| 10 HUAWEI-B525 WPA2-PSK 10:B1:F8:14:A2:                                                                                                    | F4 -70                                                                                                    |  |
| 11 GodexAP1 WPA-AUTO 00:50:7F:4A:24:                                                                                                    | 61 -72                                                                                                    |  |
| 12 WLAN511010 None 00:50:7F:4A:24:                                                                                                    | 50 -74                                                                                                    |  |
| 13 ABC123 None 00:50:7F:4A:24:                                                                                                    | 53 -74                                                                                                    |  |
| 14 MXAPWPA2PER None 00:50:7F:4A:24:                                                                                                    | 52 -76                                                                                                    |  |
| 15 GDX-BYOD None 24:DE:C6:97:57:                                                                                                    | 60 -78                                                                                                    |  |
| 16 GDX-Guest None 24:DE:C6:97:57:                                                                                                    | 62 -78                                                                                                    |  |

9. Enter the password set on the server side and click the "Setting" button.

| No. 11             |            |
|--------------------|------------|
| SSID Name GodexAP1 |            |
| Security WPA-AUT   |            |
| Password           | 0          |
|                    |            |
|                    |            |
|                    |            |
|                    |            |
|                    |            |
|                    |            |
|                    |            |
|                    |            |
| < Back Sett        | ing Cancel |

10. After the setting succeeded, a prompt will pop up and the printer will restart.

| <step.2> WiFi Setting</step.2> |                                                       |
|--------------------------------|-------------------------------------------------------|
| No.<br>SSID Name<br>Security   | 11<br>GodexAP1<br>WPA-AUTO                            |
| Password                       | Wi-Fi Wizard Setting Finish, Restart the printer ! 建定 |
|                                | < Back Setting Cancel                                 |

11. Select the "Other" tab and click the "Get Data" icon after selecting "IP Settings".

|                       |                                                        | Wi-                  | Fi Tool V1.31       |             |         | -      | <b>- x</b> |
|-----------------------|--------------------------------------------------------|----------------------|---------------------|-------------|---------|--------|------------|
|                       | O MX Series (Gains                                     | Span WiFi Module)    | Others (KCode       | es WiFi Moo | dule) E | nglish | •          |
| Set Data              | Basic Security                                         | Others               |                     |             |         |        |            |
|                       | <ul> <li>Communication</li> <li>USB</li> </ul>         | GODEX RT700i P       | Ŷro                 | ~           |         | Refres | n          |
| Get Data              | О СОМ                                                  | COM1                 |                     |             |         | 9600   |            |
|                       | MX series, it can only<br>lodule Active]               | get following settir | ngs :               | ×<br>I      |         | 9100   | *          |
| Exit [So<br>[N        | ecurity]<br>etwork Authentication<br>oaming Threshold] | ]                    |                     |             |         |        | •          |
| Quick<br>Setting      | Type :                                                 | entiller (SSID): 1   |                     |             |         |        | •          |
| 0                     | Alias Name                                             |                      |                     |             |         |        |            |
| Reset Wi-Fi<br>Module | ✓ IP Setting                                           | _                    |                     |             |         |        |            |
|                       | Printer Net Port                                       | 910                  | 00 韋                |             |         |        |            |
|                       | Get IP From                                            | DHCP Server Auto     | omatically          |             |         |        |            |
|                       | <ul> <li>Static IP</li> </ul>                          |                      |                     |             |         |        |            |
|                       | IP Addres                                              | ss 19                | 2 . 168 . 102 . 1   |             | x       |        |            |
|                       | Subnet N                                               | lask 25              | 5 . 255 . 255 . 0   |             | I       |        |            |
|                       | Default G                                              | iateway 19           | 2 . 168 . 102 . 254 |             | I       |        |            |
|                       |                                                        |                      |                     |             |         |        |            |

12. After remembering the IP address, open the "Printer Settings" window.

| Wi-Fi Tool V1.31 _ = ×         |                                                                  |               |                       |     |   |       |        |  |  |  |
|--------------------------------|------------------------------------------------------------------|---------------|-----------------------|-----|---|-------|--------|--|--|--|
| ×.                             | ⊙ MX Series (GainSpan WiFi Module)                               |               |                       |     |   |       |        |  |  |  |
| Set Data                       | Basic Security C                                                 | Others        |                       |     |   |       |        |  |  |  |
|                                | - Communication                                                  |               |                       |     |   |       |        |  |  |  |
|                                | USB                                                              | GODEX RT70    | 00i Pro               | ~   |   | Refre | sh     |  |  |  |
| Get Data                       | О СОМ                                                            | COM1          |                       |     |   | 9600  | $\sim$ |  |  |  |
|                                | O LPT                                                            | LPT1          |                       |     |   |       |        |  |  |  |
| U                              | O Network                                                        | 192 . 168 . 1 | 02.1                  | X   |   | 9100  |        |  |  |  |
| Exit                           | WLAN Detail<br>Module Active :<br>Service Set Identifier (SSID): |               | Enable                |     |   |       | -      |  |  |  |
| ((+1))                         |                                                                  |               | WIFIPRINTER           |     |   |       |        |  |  |  |
| Quick                          | Type :                                                           |               | Infrastructure 💌      |     |   |       |        |  |  |  |
| Setting                        |                                                                  |               |                       |     |   |       |        |  |  |  |
| <b>O</b>                       | Alias Name :                                                     |               |                       |     |   |       |        |  |  |  |
| Reset Wi-Fi<br>Module          | IP Setting                                                       |               |                       |     |   |       |        |  |  |  |
|                                | Printer Net Port                                                 |               | 9100 🗘                |     |   |       |        |  |  |  |
|                                |                                                                  |               |                       |     |   |       |        |  |  |  |
|                                | O Static IP                                                      |               |                       |     |   |       |        |  |  |  |
|                                | IP Addres                                                        | is 🤇          | 192 . 168 . 102 . 171 |     |   |       |        |  |  |  |
| Subnet Mask<br>Default Gateway |                                                                  |               | 200 . 200             |     | X |       |        |  |  |  |
|                                |                                                                  |               | 192 . 168 . 102 .     | 254 | I |       |        |  |  |  |
|                                |                                                                  |               |                       |     |   |       |        |  |  |  |

13. Select the "Printer Interface" tab, fill in the IP address and click "Save" to complete the setting.

| Printer Setup | Printer Interface Miscellaneous |                                    |          |      |  |  |
|---------------|---------------------------------|------------------------------------|----------|------|--|--|
|               | O USB Nort                      | GODEX RT700i Pro                   | (w)      |      |  |  |
| <b>(</b>      | LAN Po                          | 191 . 168 . 102 . <mark>171</mark> | I        |      |  |  |
| •             |                                 | 9100                               |          |      |  |  |
|               | O LPP Port                      | LPT1                               | *        |      |  |  |
|               | Serial Port                     | COM1                               | *        |      |  |  |
|               | Baud Rate:                      | 9600                               |          |      |  |  |
|               | Parity:                         | None                               | · • ·    |      |  |  |
|               | Data Bits:                      | 8                                  | · • ·    |      |  |  |
|               | Stop Bits:                      | 1                                  | · • ·    |      |  |  |
|               | Oriver Port                     | GODEX RT700i Pro                   | -        |      |  |  |
|               | Print To File                   |                                    |          |      |  |  |
|               | Auto Detect Conn                | ected Printer While Start Up       |          |      |  |  |
|               |                                 |                                    | $\frown$ |      |  |  |
| Print         |                                 |                                    | Save     | Exit |  |  |